| Image: constraint of the second state of the second state of the second sta | IT       ACCESSORIO CONTROLLO REMOTO<br>GESTIONE DI IMPIANTI DI RISCALDAMENTO E SANITARIO         IT       ACCESSORIO CONTROLLO REMOTO<br>GESTIONE DI IMPIANTI DI RISCALDAMENTO E SANITARIO         EN       REMOTE CONTROL<br>MANAGING HEATING AND DOMESTIC HOT WATER SYSTEMS         DE       ZUBEHÖR FERNBEDIENUNG<br>STEUERUNG VON HEIZ- UND TRINKWASSERANLAGEN         CS       PŘÍSLUŠENSTVÍ VZDÁLENÁ KONTROLA<br>ŘÍZENÍ SYSTÉMŮ TOPENÍ A TV         SK       PRÍSLUŠENSTVO VZDIALENEJ KONTROLY<br>RIADENIE SYSTÉMŮ VYKUROVANIA A TÚV         HU       TÁVVEZÉRLŐ TARTOZÉK<br>FÜTÉSI ÉS HASZNÁLATI MELEGVÍZ RENDSZEREK KEZELÉSE | Image: constraint of the system of the system of the sy | Image: constraint of the system of the system of the sy | BAXI    |                                                                                  |  |  |  |  |  |
|----------------------------------------------------------------------------------------------------|----------------------------------------------------------------------------------------------------|----------------------------------------------------------------------------------------------------|----------------------------------------------------------------------------------------------------|---------|----------------------------------------------------------------------------------|--|--|--|--|--|
| IT       ACCESSORIO CONTROLLO REMOTO<br>GESTIONE DI IMPIANTI DI RISCALDAMENTO E SANITARIO         EN       REMOTE CONTROL<br>MANAGING HEATING AND DOMESTIC HOT WATER SYSTEMS         DE       ZUBEHÖR FERNBEDIENUNG<br>STEUERUNG VON HEIZ- UND TRINKWASSERANLAGEN         CS       PŘÍSLUŠENSTVÍ VZDÁLENÁ KONTROLA<br>ŘÍZENÍ SYSTÉMŮ TOPENÍ A TV         SK       PRÍSLUŠENSTVO VZDIALENEJ KONTROLY<br>RIADENIE SYSTÉMOV VYKUROVANIA A TÚV         HU       TÁVVEZÉRLŐ TARTOZÉK                                                                                                    | IT       ACCESSORIO CONTROLLO REMOTO         GESTIONE DI IMPIANTI DI RISCALDAMENTO E SANITARIO         EN       REMOTE CONTROL         MANAGING HEATING AND DOMESTIC HOT WATER SYSTEMS         DE       ZUBEHÖR FERNBEDIENUNG         DE       STEUERUNG VON HEIZ- UND TRINKWASSERANLAGEN         CS       PŘÍSLUŠENSTVÍ VZDÁLENÁ KONTROLA         ŘÍZENÍ SYSTÉMŮ TOPENÍ A TV         SK       PRÍSLUŠENSTVO VZDIALENEJ KONTROLY         RIADENIE SYSTÉMOV VYKUROVANIA A TÚV         HU       TÁVVEZÉRLŐ TARTOZÉK         FŰTÉSI ÉS HASZNÁLATI MELEGVÍZ RENDSZEREK KEZELÉSE                                                           | IT       ACCESSORIO CONTROLLO REMOTO<br>GESTIONE DI IMPIANTI DI RISCALDAMENTO E SANITARIO         EN       REMOTE CONTROL<br>MANAGING HEATING AND DOMESTIC HOT WATER SYSTEMS         DE       ZUBEHÖR FERNBEDIENUNG<br>STEUERUNG VON HEIZ- UND TRINKWASSERANLAGEN         CS       PŘÍSLUŠENSTVÍ VZDÁLENÁ KONTROLA<br>ŘÍZENÍ SYSTÉMŮ TOPENÍ A TV         SK       PRÍSLUŠENSTVO VZDIALENEJ KONTROLY<br>RIADENIE SYSTÉMOV VYKUROVANIA A TÚV         HU       TÁVVEZÉRLŐ TARTOZÉK<br>FŰTÉSI ÉS HASZNÁLATI MELEGVÍZ RENDSZEREK KEZELÉSE                                                                                                    | IT       ACCESSORIO CONTROLLO REMOTO<br>GESTIONE DI IMPIANTI DI RISCALDAMENTO E SANITARIO         EN       REMOTE CONTROL<br>MANAGING HEATING AND DOMESTIC HOT WATER SYSTEMS         DE       ZUBEHÖR FERNBEDIENUNG<br>STEUERUNG VON HEIZ- UND TRINKWASSERANLAGEN         CS       PŘÍSLUŠENSTVÍ VZDÁLENÁ KONTROLA<br>ŘÍZENÍ SYSTÉMŮ TOPENÍ A TV         SK       PRÍSLUŠENSTVO VZDIALENEJ KONTROLY<br>RIADENIE SYSTÉMOV VYKUROVANIA A TÚV         HU       TÁVVEZÉRLŐ TARTOZÉK<br>FŰTÉSI ÉS HASZNÁLATI MELEGVÍZ RENDSZEREK KEZELÉSE                                                                                                    |         |                                                                                  |  |  |  |  |  |
| EN       REMOTE CONTROL<br>MANAGING HEATING AND DOMESTIC HOT WATER SYSTEMS         DE       ZUBEHÖR FERNBEDIENUNG<br>STEUERUNG VON HEIZ- UND TRINKWASSERANLAGEN         CS       PŘÍSLUŠENSTVÍ VZDÁLENÁ KONTROLA<br>ŘÍZENÍ SYSTÉMŮ TOPENÍ A TV         SK       PRÍSLUŠENSTVO VZDIALENEJ KONTROLY<br>RIADENIE SYSTÉMOV VYKUROVANIA A TÚV         HU       TÁVVEZÉRLŐ TARTOZÉK                                                                                                    | EN       REMOTE CONTROL         MANAGING HEATING AND DOMESTIC HOT WATER SYSTEMS         DE       ZUBEHÖR FERNBEDIENUNG         STEUERUNG VON HEIZ- UND TRINKWASSERANLAGEN         CS       PŘÍSLUŠENSTVÍ VZDÁLENÁ KONTROLA         ŘÍZENÍ SYSTÉMŮ TOPENÍ A TV         SK       PRÍSLUŠENSTVO VZDIALENEJ KONTROLY         RIADENIE SYSTÉMOV VYKUROVANIA A TÚV         HU       TÁVVEZÉRLŐ TARTOZÉK         FŰTÉSI ÉS HASZNÁLATI MELEGVÍZ RENDSZEREK KEZELÉSE                                                                                                    | EN       REMOTE CONTROL<br>MANAGING HEATING AND DOMESTIC HOT WATER SYSTEMS         DE       ZUBEHÖR FERNBEDIENUNG<br>STEUERUNG VON HEIZ- UND TRINKWASSERANLAGEN         CS       PŘÍSLUŠENSTVÍ VZDÁLENÁ KONTROLA<br>ŘÍZENÍ SYSTÉMŮ TOPENÍ A TV         SK       PRÍSLUŠENSTVO VZDIALENEJ KONTROLY<br>RIADENIE SYSTÉMOV VYKUROVANIA A TÚV         HU       TÁVVEZÉRLŐ TARTOZÉK<br>FŰTÉSI ÉS HASZNÁLATI MELEGVÍZ RENDSZEREK KEZELÉSE                                                                                                    | EN       REMOTE CONTROL<br>MANAGING HEATING AND DOMESTIC HOT WATER SYSTEMS         DE       ZUBEHÖR FERNBEDIENUNG<br>STEUERUNG VON HEIZ- UND TRINKWASSERANLAGEN         CS       PŘÍSLUŠENSTVÍ VZDÁLENÁ KONTROLA<br>ŘÍZENÍ SYSTÉMŮ TOPENÍ A TV         SK       PRÍSLUŠENSTVO VZDIALENEJ KONTROLY<br>RIADENIE SYSTÉMOV VYKUROVANIA A TÚV         HU       TÁVVEZÉRLŐ TARTOZÉK<br>FŰTÉSI ÉS HASZNÁLATI MELEGVÍZ RENDSZEREK KEZELÉSE                                                                                                    | ΙΤ      | ACCESSORIO CONTROLLO REMOTO<br>GESTIONE DI IMPIANTI DI RISCALDAMENTO E SANITARIO |  |  |  |  |  |
| EN       REMOTE CONTROL         MANAGING HEATING AND DOMESTIC HOT WATER SYSTEMS         DE       ZUBEHÖR FERNBEDIENUNG         STEUERUNG VON HEIZ- UND TRINKWASSERANLAGEN         CS       PŘÍSLUŠENSTVÍ VZDÁLENÁ KONTROLA         ŘÍZENÍ SYSTÉMŮ TOPENÍ A TV         SK       PRÍSLUŠENSTVO VZDIALENEJ KONTROLY         RIADENIE SYSTÉMOV VYKUROVANIA A TÚV         HU       TÁVVEZÉRLŐ TARTOZÉK         HU       TÁVVEZÉRLŐ TARTOZÉK                                                                                                    | EN       REMOTE CONTROL         MANAGING HEATING AND DOMESTIC HOT WATER SYSTEMS         DE       ZUBEHÖR FERNBEDIENUNG         STEUERUNG VON HEIZ- UND TRINKWASSERANLAGEN         CS       PŘÍSLUŠENSTVÍ VZDÁLENÁ KONTROLA         ŘÍZENÍ SYSTÉMŮ TOPENÍ A TV         SK       PRÍSLUŠENSTVO VZDIALENEJ KONTROLY         RIADENIE SYSTÉMOV VYKUROVANIA A TÚV         HU       TÁVVEZÉRLŐ TARTOZÉK         FŰTÉSI ÉS HASZNÁLATI MELEGVÍZ RENDSZEREK KEZELÉSE                                                                                                    | EN       REMOTE CONTROL<br>MANAGING HEATING AND DOMESTIC HOT WATER SYSTEMS         DE       ZUBEHÖR FERNBEDIENUNG<br>STEUERUNG VON HEIZ- UND TRINKWASSERANLAGEN         CS       PŘÍSLUŠENSTVÍ VZDÁLENÁ KONTROLA<br>ŘÍZENÍ SYSTÉMŮ TOPENÍ A TV         SK       PRÍSLUŠENSTVO VZDIALENEJ KONTROLY<br>RIADENIE SYSTÉMOV VYKUROVANIA A TÚV         HU       TÁVVEZÉRLŐ TARTOZÉK<br>FŰTÉSI ÉS HASZNÁLATI MELEGVÍZ RENDSZEREK KEZELÉSE                                                                                                    | EN       REMOTE CONTROL         MANAGING HEATING AND DOMESTIC HOT WATER SYSTEMS         DE       ZUBEHÖR FERNBEDIENUNG         STEUERUNG VON HEIZ- UND TRINKWASSERANLAGEN         CS       PŘÍSLUŠENSTVÍ VZDÁLENÁ KONTROLA         ŘÍZENÍ SYSTÉMŮ TOPENÍ A TV         SK       PRÍSLUŠENSTVO VZDIALENEJ KONTROLY         RIADENIE SYSTÉMOV VYKUROVANIA A TÚV         HU       TÁVVEZÉRLŐ TARTOZÉK         FŰTÉSI ÉS HASZNÁLATI MELEGVÍZ RENDSZEREK KEZELÉSE                                                                                                    |         |                                                                                  |  |  |  |  |  |
| MANAGING HEATING AND DOMESTIC HOT WATER SYSTEMS         DE       ZUBEHÖR FERNBEDIENUNG         STEUERUNG VON HEIZ- UND TRINKWASSERANLAGEN         CS       PŘÍSLUŠENSTVÍ VZDÁLENÁ KONTROLA         ŘÍZENÍ SYSTÉMŮ TOPENÍ A TV         SK       PRÍSLUŠENSTVO VZDIALENEJ KONTROLY         RIADENIE SYSTÉMOV VYKUROVANIA A TÚV         HU       TÁVVEZÉRLŐ TARTOZÉK                                                                                                    | MANAGING HEATING AND DOMESTIC HOT WATER SYSTEMS         DE       ZUBEHÖR FERNBEDIENUNG         STEUERUNG VON HEIZ- UND TRINKWASSERANLAGEN         CS       PŘÍSLUŠENSTVÍ VZDÁLENÁ KONTROLA         ŘÍZENÍ SYSTÉMŮ TOPENÍ A TV         SK       PRÍSLUŠENSTVO VZDIALENEJ KONTROLY         RIADENIE SYSTÉMOV VYKUROVANIA A TÚV         HU       TÁVVEZÉRLŐ TARTOZÉK         FŰTÉSI ÉS HASZNÁLATI MELEGVÍZ RENDSZEREK KEZELÉSE                                                                                                    | MANAGING HEATING AND DOMESTIC HOT WATER SYSTEMS         DE       ZUBEHÖR FERNBEDIENUNG         STEUERUNG VON HEIZ- UND TRINKWASSERANLAGEN         CS       PŘÍSLUŠENSTVÍ VZDÁLENÁ KONTROLA         K       PRÍSLUŠENSTVÍ VZDÁLENÁ KONTROLA         SK       PRÍSLUŠENSTVO VZDÍALENEJ KONTROLY         K       PRÍSLUŠENSTVO VZDÍALENEJ KONTROLY         HU       TÁVVEZÉRLŐ TARTOZÉK         HU       TÁVVEZÉRLŐ TARTOZÉK                                                                                                    | MANAGING HEATING AND DOMESTIC HOT WATER SYSTEMS         DE       ZUBEHÖR FERNBEDIENUNG         STEUERUNG VON HEIZ- UND TRINKWASSERANLAGEN       STEUERUNG VON HEIZ- UND TRINKWASSERANLAGEN         CS       PŘÍSLUŠENSTVÍ VZDÁLENÁ KONTROLA         K       PRÍSLUŠENSTVO VZDÁLENÁ KONTROLA         SK       PRÍSLUŠENSTVO VZDIALENEJ KONTROLY         SK       PRÍSLUŠENSTVO VZDIALENEJ KONTROLY         HU       TÁVVEZÉRLŐ TARTOZÉK         HU       TÁVVEZÉRLŐ TARTOZÉK                                                                                                    |         | REMOTE CONTROL                                                                   |  |  |  |  |  |
| DE       ZUBEHÖR FERNBEDIENUNG         STEUERUNG VON HEIZ- UND TRINKWASSERANLAGEN         CS       PŘÍSLUŠENSTVÍ VZDÁLENÁ KONTROLA         ŘÍZENÍ SYSTÉMŮ TOPENÍ A TV         SK       PRÍSLUŠENSTVO VZDIALENEJ KONTROLY         RIADENIE SYSTÉMOV VYKUROVANIA A TÚV         HU       TÁVVEZÉRLŐ TARTOZÉK         EŰTÉSL ÉS HASZNÁLATI MELEGYÍZ DENDSZEREK KEZEL ÉST                                                                                                    | DE       ZUBEHÖR FERNBEDIENUNG         STEUERUNG VON HEIZ- UND TRINKWASSERANLAGEN         CS       PŘÍSLUŠENSTVÍ VZDÁLENÁ KONTROLA         Řízení systémů topení a tv         SK       PRÍSLUŠENSTVO VZDIALENEJ KONTROLY         RIADENIE SYSTÉMOV VYKUROVANIA A TÚV         HU       TÁVVEZÉRLŐ TARTOZÉK         FŰTÉSI ÉS HASZNÁLATI MELEGVÍZ RENDSZEREK KEZELÉSE                                                                                                    | DE       ZUBEHÖR FERNBEDIENUNG<br>STEUERUNG VON HEIZ- UND TRINKWASSERANLAGEN         CS       PŘÍSLUŠENSTVÍ VZDÁLENÁ KONTROLA<br>ŘÍZENÍ SYSTÉMŮ TOPENÍ A TV         SK       PRÍSLUŠENSTVO VZDIALENEJ KONTROLY<br>RIADENIE SYSTÉMOV VYKUROVANIA A TÚV         HU       TÁVVEZÉRLŐ TARTOZÉK<br>FŰTÉSI ÉS HASZNÁLATI MELEGVÍZ RENDSZEREK KEZELÉSE                                                                                                    | DE       ZUBEHÖR FERNBEDIENUNG         STEUERUNG VON HEIZ- UND TRINKWASSERANLAGEN         CS       PŘÍSLUŠENSTVÍ VZDÁLENÁ KONTROLA         ŘÍZENÍ SYSTÉMŮ TOPENÍ A TV         SK       PRÍSLUŠENSTVO VZDIALENEJ KONTROLY         RIADENIE SYSTÉMOV VYKUROVANIA A TÚV         HU       TÁVVEZÉRLŐ TARTOZÉK         FŰTÉSI ÉS HASZNÁLATI MELEGVÍZ RENDSZEREK KEZELÉSE                                                                                                    |         | MANAGING HEATING AND DOMESTIC HOT WATER SYSTEMS                                  |  |  |  |  |  |
| DE     STEUERUNG VON HEIZ- UND TRINKWASSERANLAGEN       CS     PŘÍSLUŠENSTVÍ VZDÁLENÁ KONTROLA<br>ŘíZENÍ SYSTÉMŮ TOPENÍ A TV       SK     PRÍSLUŠENSTVO VZDIALENEJ KONTROLY<br>RIADENIE SYSTÉMOV VYKUROVANIA A TÚV       HU     TÁVVEZÉRLŐ TARTOZÉK                                                                                                    | DE       STEUERUNG VON HEIZ- UND TRINKWASSERANLAGEN         CS       PŘÍSLUŠENSTVÍ VZDÁLENÁ KONTROLA<br>ŘÍZENÍ SYSTÉMŮ TOPENÍ A TV         SK       PRÍSLUŠENSTVO VZDIALENEJ KONTROLY<br>RIADENIE SYSTÉMOV VYKUROVANIA A TÚV         HU       TÁVVEZÉRLŐ TARTOZÉK<br>FŰTÉSI ÉS HASZNÁLATI MELEGVÍZ RENDSZEREK KEZELÉSE                                                                                                    | DE       STEUERUNG VON HEIZ- UND TRINKWASSERANLAGEN         CS       PŘÍSLUŠENSTVÍ VZDÁLENÁ KONTROLA<br>ŘÍZENÍ SYSTÉMŮ TOPENÍ A TV         SK       PRÍSLUŠENSTVO VZDIALENEJ KONTROLY<br>RIADENIE SYSTÉMOV VYKUROVANIA A TÚV         HU       TÁVVEZÉRLŐ TARTOZÉK<br>FŰTÉSI ÉS HASZNÁLATI MELEGVÍZ RENDSZEREK KEZELÉSE                                                                                                    | DE       STEUERUNG VON HEIZ- UND TRINKWASSERANLAGEN         CS       PŘÍSLUŠENSTVÍ VZDÁLENÁ KONTROLA<br>ŘÍZENÍ SYSTÉMŮ TOPENÍ A TV         SK       PRÍSLUŠENSTVO VZDIALENEJ KONTROLY<br>RIADENIE SYSTÉMOV VYKUROVANIA A TÚV         HU       TÁVVEZÉRLŐ TARTOZÉK<br>FŰTÉSI ÉS HASZNÁLATI MELEGVÍZ RENDSZEREK KEZELÉSE                                                                                                    |         |                                                                                  |  |  |  |  |  |
| CS     PŘÍSLUŠENSTVÍ VZDÁLENÁ KONTROLA<br>ŘÍZENÍ SYSTÉMŮ TOPENÍ A TV       SK     PRÍSLUŠENSTVO VZDIALENEJ KONTROLY<br>RIADENIE SYSTÉMOV VYKUROVANIA A TÚV       HU     TÁVVEZÉRLŐ TARTOZÉK                                                                                                    | CS     PŘÍSLUŠENSTVÍ VZDÁLENÁ KONTROLA<br>Řízení systémů topení a tv       SK     PRÍSLUŠENSTVO VZDIALENEJ KONTROLY<br>RIADENIE SYSTÉMOV VYKUROVANIA A TÚV       HU     TÁVVEZÉRLŐ TARTOZÉK<br>FŰTÉSI ÉS HASZNÁLATI MELEGVÍZ RENDSZEREK KEZELÉSE                                                                                                    | CS     PŘÍSLUŠENSTVÍ VZDÁLENÁ KONTROLA<br>ŘÍZENÍ SYSTÉMŮ TOPENÍ A TV       SK     PRÍSLUŠENSTVO VZDIALENEJ KONTROLY<br>RIADENIE SYSTÉMOV VYKUROVANIA A TÚV       HU     TÁVVEZÉRLŐ TARTOZÉK<br>FŰTÉSI ÉS HASZNÁLATI MELEGVÍZ RENDSZEREK KEZELÉSE                                                                                                    | CS     PŘÍSLUŠENSTVÍ VZDÁLENÁ KONTROLA<br>ŘíZENÍ SYSTÉMŮ TOPENÍ A TV       SK     PRÍSLUŠENSTVO VZDIALENEJ KONTROLY<br>RIADENIE SYSTÉMOV VYKUROVANIA A TÚV       HU     TÁVVEZÉRLŐ TARTOZÉK<br>FŰTÉSI ÉS HASZNÁLATI MELEGVÍZ RENDSZEREK KEZELÉSE                                                                                                    |         | STEUERUNG VON HEIZ- UND TRINKWASSERANLAGEN                                       |  |  |  |  |  |
| CS       PŘÍSLUŠENSTVÍ VZDÁLENÁ KONTROLA<br>ŘÍZENÍ SYSTÉMŮ TOPENÍ A TV         SK       PRÍSLUŠENSTVO VZDIALENEJ KONTROLY<br>RIADENIE SYSTÉMOV VYKUROVANIA A TÚV         HU       TÁVVEZÉRLŐ TARTOZÉK         EŰTÉSLÉS HASZNÁLATI MELEOVÍZ DENDSZEDEK KEZELÉSE                                                                                                    | CS       PŘÍSLUŠENSTVÍ VZDÁLENÁ KONTROLA<br>ŘÍZENÍ SYSTÉMŮ TOPENÍ A TV         SK       PRÍSLUŠENSTVO VZDIALENEJ KONTROLY<br>RIADENIE SYSTÉMOV VYKUROVANIA A TÚV         HU       TÁVVEZÉRLŐ TARTOZÉK<br>FŰTÉSI ÉS HASZNÁLATI MELEGVÍZ RENDSZEREK KEZELÉSE                                                                                                    | CS       PŘÍSLUŠENSTVÍ VZDÁLENÁ KONTROLA<br>ŘÍZENÍ SYSTÉMŮ TOPENÍ A TV         SK       PRÍSLUŠENSTVO VZDIALENEJ KONTROLY<br>RIADENIE SYSTÉMOV VYKUROVANIA A TÚV         HU       TÁVVEZÉRLŐ TARTOZÉK<br>FŰTÉSI ÉS HASZNÁLATI MELEGVÍZ RENDSZEREK KEZELÉSE                                                                                                    | CS       PŘÍSLUŠENSTVÍ VZDÁLENÁ KONTROLA<br>ŘÍZENÍ SYSTÉMŮ TOPENÍ A TV         SK       PRÍSLUŠENSTVO VZDIALENEJ KONTROLY<br>RIADENIE SYSTÉMOV VYKUROVANIA A TÚV         HU       TÁVVEZÉRLŐ TARTOZÉK<br>FŰTÉSI ÉS HASZNÁLATI MELEGVÍZ RENDSZEREK KEZELÉSE                                                                                                    |         |                                                                                  |  |  |  |  |  |
| KÍZENÍ SYSTÉMŮ TOPENÍ A TV         SK       PRÍSLUŠENSTVO VZDIALENEJ KONTROLY         RIADENIE SYSTÉMOV VYKUROVANIA A TÚV       RIADENIE SYSTÉMOV VYKUROVANIA A TÚV         HU       TÁVVEZÉRLŐ TARTOZÉK         EŰTÉSLÉS HASZNÁLATI MELEOVÍZ DENDSZEDEK KEZELÉSE                                                                                                    | CS       ŘÍZENÍ SYSTÉMŮ TOPENÍ A TV         SK       PRÍSLUŠENSTVO VZDIALENEJ KONTROLY         RIADENIE SYSTÉMOV VYKUROVANIA A TÚV       RIADENIE SYSTÉMOV VYKUROVANIA A TÚV         HU       TÁVVEZÉRLŐ TARTOZÉK         FŰTÉSI ÉS HASZNÁLATI MELEGVÍZ RENDSZEREK KEZELÉSE                                                                                                    | CS       ŘÍZENÍ SYSTÉMŮ TOPENÍ A TV         SK       PRÍSLUŠENSTVO VZDIALENEJ KONTROLY         RIADENIE SYSTÉMOV VYKUROVANIA A TÚV       RIADENIE SYSTÉMOV VYKUROVANIA A TÚV         HU       TÁVVEZÉRLŐ TARTOZÉK         FŰTÉSI ÉS HASZNÁLATI MELEGVÍZ RENDSZEREK KEZELÉSE                                                                                                    | CS       ŘÍZENÍ SYSTÉMŮ TOPENÍ A TV         SK       PRÍSLUŠENSTVO VZDIALENEJ KONTROLY<br>RIADENIE SYSTÉMOV VYKUROVANIA A TÚV         HU       TÁVVEZÉRLŐ TARTOZÉK<br>FŰTÉSI ÉS HASZNÁLATI MELEGVÍZ RENDSZEREK KEZELÉSE                                                                                                    |         | PŘÍSLUŠENSTVÍ VZDÁLENÁ KONTROLA                                                  |  |  |  |  |  |
| SK     PRÍSLUŠENSTVO VZDIALENEJ KONTROLY       RIADENIE SYSTÉMOV VYKUROVANIA A TÚV       HU       TÁVVEZÉRLŐ TARTOZÉK                                                                                                    | SK       PRÍSLUŠENSTVO VZDIALENEJ KONTROLY<br>RIADENIE SYSTÉMOV VYKUROVANIA A TÚV         HU       TÁVVEZÉRLŐ TARTOZÉK<br>FŰTÉSI ÉS HASZNÁLATI MELEGVÍZ RENDSZEREK KEZELÉSE                                                                                                    | SK       PRÍSLUŠENSTVO VZDIALENEJ KONTROLY<br>RIADENIE SYSTÉMOV VYKUROVANIA A TÚV         HU       TÁVVEZÉRLŐ TARTOZÉK<br>FŰTÉSI ÉS HASZNÁLATI MELEGVÍZ RENDSZEREK KEZELÉSE                                                                                                    | SK       PRÍSLUŠENSTVO VZDIALENEJ KONTROLY<br>RIADENIE SYSTÉMOV VYKUROVANIA A TÚV         HU       TÁVVEZÉRLŐ TARTOZÉK<br>FŰTÉSI ÉS HASZNÁLATI MELEGVÍZ RENDSZEREK KEZELÉSE                                                                                                    |         | ŘÍZENÍ SYSTÉMŮ TOPENÍ A TV                                                       |  |  |  |  |  |
| SK       PRISLUSENSTVO VZDIALENEJ KONTROLY         RIADENIE SYSTÉMOV VYKUROVANIA A TÚV         HU         TÁVVEZÉRLŐ TARTOZÉK         EŰTÉSLÉS HASZNÁLATI MELEOVÍZ DENDSZEDEK KEZELÉSE                                                                                                    | SK       PRISLUSENSTVO VZDIALENEJ KONTROLY<br>RIADENIE SYSTÉMOV VYKUROVANIA A TÚV         HU       TÁVVEZÉRLŐ TARTOZÉK<br>FŰTÉSI ÉS HASZNÁLATI MELEGVÍZ RENDSZEREK KEZELÉSE                                                                                                    | SK       PRISLUSENSTVO VZDIALENEJ KONTROLY<br>RIADENIE SYSTÉMOV VYKUROVANIA A TÚV         HU       TÁVVEZÉRLŐ TARTOZÉK<br>FŰTÉSI ÉS HASZNÁLATI MELEGVÍZ RENDSZEREK KEZELÉSE                                                                                                    | SK       PRISLUSENSTVO VZDIALENEJ KONTROLY<br>RIADENIE SYSTÉMOV VYKUROVANIA A TÚV         HU       TÁVVEZÉRLŐ TARTOZÉK         FŰTÉSI ÉS HASZNÁLATI MELEGVÍZ RENDSZEREK KEZELÉSE                                                                                                    | · · · · |                                                                                  |  |  |  |  |  |
| RIADENIE SYSTEMOV VYKUROVANIA A TUV       TÁVVEZÉRLŐ TARTOZÉK       HU     EŰTÉSI ÉS HASZNÁLATI MELEOVÍZ DENDSZEDEK KEZEL ÉSE                                                                                                    | RIADENIE SYSTEMOV VYKUROVANIA A TUV         TÁVVEZÉRLŐ TARTOZÉK         HU       FŰTÉSI ÉS HASZNÁLATI MELEGVÍZ RENDSZEREK KEZELÉSE                                                                                                    | RIADENIE SYSTEMOV VYKUROVANIA A TUV         TÁVVEZÉRLŐ TARTOZÉK         FŰTÉSI ÉS HASZNÁLATI MELEGVÍZ RENDSZEREK KEZELÉSE                                                                                                    | RIADENIE SYSTEMOV VYKUROVANIA A TUV         HU         TÁVVEZÉRLŐ TARTOZÉK         FŰTÉSI ÉS HASZNÁLATI MELEGVÍZ RENDSZEREK KEZELÉSE                                                                                                    | sk      | PRISLUSENSTVO VZDIALENEJ KONTROLY                                                |  |  |  |  |  |
|                                                                                                    | TÁVVEZÉRLŐ TARTOZÉK           FŰTÉSI ÉS HASZNÁLATI MELEGVÍZ RENDSZEREK KEZELÉSE                                                                                                    | TÁVVEZÉRLŐ TARTOZÉK           FŰTÉSI ÉS HASZNÁLATI MELEGVÍZ RENDSZEREK KEZELÉSE                                                                                                    | HU         TÁVVEZÉRLŐ TARTOZÉK           FŰTÉSI ÉS HASZNÁLATI MELEGVÍZ RENDSZEREK KEZELÉSE                                                                                                    |         | RIADENIE SYSTEMOV VYKUROVANIA A TÚV                                              |  |  |  |  |  |
|                                                                                                    | HU         FŰTÉSI ÉS HASZNÁLATI MELEGVÍZ RENDSZEREK KEZELÉSE                                                                                                    | HU     FŰTÉSI ÉS HASZNÁLATI MELEGVÍZ RENDSZEREK KEZELÉSE                                                                                                    | HU     FŰTÉSI ÉS HASZNÁLATI MELEGVÍZ RENDSZEREK KEZELÉSE                                                                                                    |         | Τάλλ/ΕΖΈΡΙ Ο ΤΑΡΤΟΖΈΚ                                                            |  |  |  |  |  |
|                                                                                                    |                                                                                                    |                                                                                                    |                                                                                                    | HU      | ΙΑΥΥΕΖΕΚΙΟ ΙΑΚΙΟΖΕΚ<br>ΕΙΊΤΕς Ες μαςτιάι ατι μει εχνίτ σενιοστεσεκ κετει έςε     |  |  |  |  |  |

## SOMMARIO

|     | DESCRIZIONE SIMBOLI                                                           | 2 |
|-----|-------------------------------------------------------------------------------|---|
|     | PREMESSA                                                                      | 2 |
| 1.  | INSTALLAZIONE A PARETE DEL CONTROLLO REMOTO                                   | 3 |
| 2.  | CONTROLLO REMOTO                                                              | 4 |
| 2.1 | IMPOSTAZIONI DI BASE DEL CONTROLLO REMOTO                                     | 4 |
| 3.  | ACCESSO AI MENU DI CONFIGURAZIONE DEI PARAMETRI                               | 5 |
| 3.1 | MENU INFORMAZIONI                                                             | 5 |
| 3.2 | MENU IMPOSTAZIONE ORA E DATA                                                  | 5 |
| 3.3 | MODIFICARE LA LINGUA (menu Unità di comando)                                  | 5 |
| 3.4 | REGOLAZIONE DELLA TEMPERATURA                                                 | 6 |
| 4.  | FUNZIONI ASSOCIATE AL TASTO EASY MENU (menu rapido IIII) 5)                   | 6 |
| 5.  |                                                                               | 6 |
| 5.1 | RISCALDAMENTO                                                                 | 6 |
| 5.2 | PROGRAMMA VACANZE                                                             | 7 |
| 6.  | PROGRAMMAZIONE ORARIA                                                         | 7 |
| 6.1 |                                                                               | 7 |
| 6.2 | GIORNI SINGOLI                                                                | 7 |
| 6.3 | PROCEDURA DI MODIFICA DELLA PROGRAMMAZIONE ORARIA (riscaldamento / sanitario) | 8 |
| 6.4 | FUNZIONE DI BLOCCO DEL CONTROLLO REMOTO                                       | 9 |
| 7.  | SPEGNIMENTO DELLA CALDAIA                                                     | 9 |
| 8.  | ANOMALIE                                                                      | 9 |
| 8.1 | RIPRISTINO DELLE ANOMALIE                                                     | 9 |

TALIANO-IT

Ĭ

**Baxi S.p.A**., nella costante azione di miglioramento dei prodotti, si riserva la possibilità di modificare i dati espressi in questa documentazione in qualsiasi momento e senza preavviso. La presente documentazione è un supporto informativo e non considerabile come contratto nei confronti di terzi.

# **DESCRIZIONE SIMBOLI**

## AVVERTENZA

Rischio di danno o di malfunzionamento dell'apparecchio. Prestare particolare attenzione alle avvertenze di pericolo che riguardano possibili danni alle persone.

## INFORMAZIONI IMPORTANTI

Informazioni da leggere con particolare attenzione perchè utili al corretto funzionamento della caldaia.

## **DIVIETO GENERICO**

Vietato effettuare/utilizzare quanto specificato a fianco del simbolo.

| SI         | MBOLOGIA RIFERITA            | AL PANNELLO DI ( | CONTROLLO (capitolo 1)                                   |
|------------|------------------------------|------------------|----------------------------------------------------------|
| $\bigcirc$ | Ruotare la manopola <b>B</b> |                  | Visualizzazione display                                  |
| Ĩ          | Premere la manopola B        | JEC              | Premere insieme il tasto <b>A</b> e la manopola <b>B</b> |
|            | Premere il tasto A o C       |                  | Premere insieme i tasti A e C                            |

## PREMESSA

Il **Controllo Remoto** è un accessorio multifunzionale per il controllo della temperatura del locale da riscaldare. Esso svolge la funzione di regolatore climatico modulante regolando la temperatura di mandata della caldaia in modo da ottenere la temperatura ambiente desiderata con la maggiore efficienza possibile. Impostando le fasce orarie è possibile programmare il periodo di funzionamento del circuito di riscaldamento e di produzione di acqua calda sanitaria (se la caldaia è predisposta). Con la programmazione "Vacanze" si possono impostare dei periodi specifici di funzionamento della caldaia in riscaldamento durante la nostra assenza. Si possono attivare alcune funzioni specifiche per la taratura della valvola del gas e per il controllo dell' igenicità dei prodotti della combustione. In caso di anomalia visualizza il codice di errore dell'anomalia e una breve descrizione.

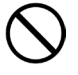

L'apparecchio non è destinato a essere usato da persone le cui capacità fisiche, sensoriali o mentali siano ridotte, oppure con mancanza di esperienza o di conoscenza, a meno che esse abbiano potuto beneficiare, attraverso l'intermediazione di una persona responsabile della loro sicurezza, di una sorveglianza o di istruzioni riguardanti l'uso dell'apparecchio.

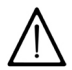

Le parti dell'imballo (sacchetti in plastica, polistirolo ecc.) non devono essere lasciate alla portata dei bambini in quanto potenziali fonti di pericolo.

## 1. INSTALLAZIONE A PARETE DEL CONTROLLO REMOTO

La procedura da seguire è la seguente:

- · Togliere l'alimentazione elettrica alla caldaia.
- Far passare i tre cavetti, provenienti dalla morsettiera M2 di caldaia, nel foro della base B1 da applicare al muro.
- Collegare i cavetti 1-2-3 della morsettiera di caldaia M2 rispettivamente ai morsetti (1)-(2)-(3) della morsettiera della base B1.
- Fissare la base B1 al muro mediante i tasselli e le viti forniti in dotazione all'accessorio.
- Applicare il Controllo Remoto A sulla base fissata a muro avendo cura di non esercitare una forza eccessiva.
- Posizionare l'accessorio 5 led B sul pannello frontale della caldaia.
- Alimentare elettricamente la caldaia assicurandosi che il Controllo Remoto si accenda.

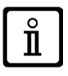

Il Controllo Remoto WIRELESS <sup>(()</sup>) (senza fili) deve essere abbinato all'accessorio "Kit Interfaccia a Led". Per la configurazione ed il montaggio vedere le istruzioni che accompagnano l'accessorio stesso. La distanza massima tra l'interfaccia a led e il controllo remoto dipende dalla tipologia dell'abitazione. Per

un modello generale della casa è possibile seguire la regola di tre fra piani e muri come illustrato nella figura a lato (esempio A: 1 piano + 2 muri; esempio B: 2 piani + 1 muro; esempio C: tre piani senza muri).

### LEGENDA COLLEGAMENTO CONTROLLO REMOTO A PARETE

| Α   | Controllo Remoto                        |
|-----|-----------------------------------------|
| В   | Accessorio interfaccia a led            |
| B1  | Base per Pannello di Controllo a parete |
| (1) | Retroilluminazione del display +12V     |
| (2) | Collegamento di massa                   |
| (3) | Alimentazione/Segnale +12V              |

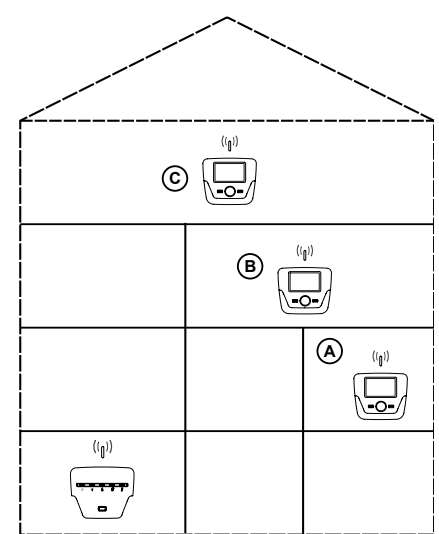

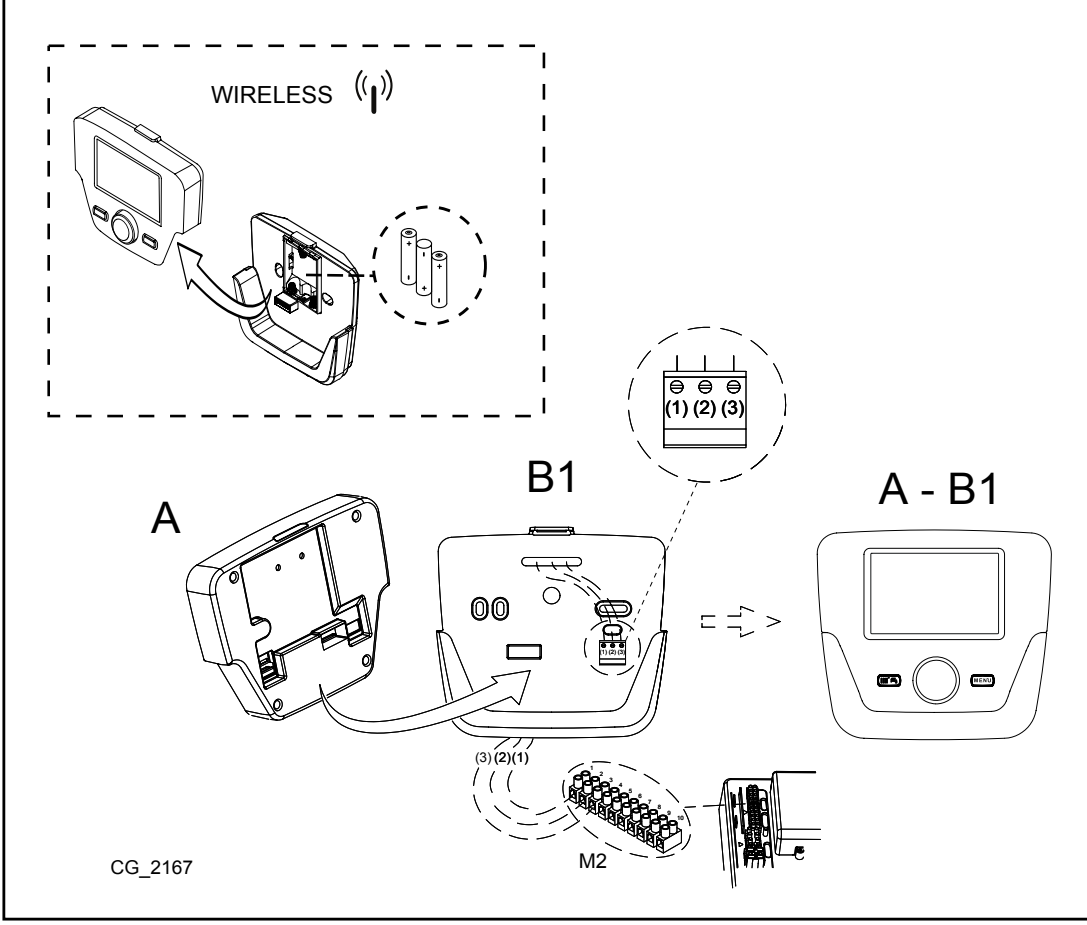

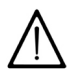

Il cavetto (1) proveniente dalla morsettiera M2 di caldaia è l'alimentazione elettrica (12 V) per la retroilluminazione del display . Il collegamento di questo cavetto non è necessario per il funzionamento del Controllo Remoto.

#### **IMPOSTAZIONE PARAMETRI** 1.1

### LEGENDA MENU DI FIGURA

| 1 | Utente finale     | 3 | Specialista |
|---|-------------------|---|-------------|
| 2 | Messa in servizio | 4 | OEM         |

La procedura per accedere ai quattro menu che consentono la programmazione della scheda di caldaia e/o del Controllo Remoto è la seguente:

- dal menu principale TPC.
- A eC (mantenere premuti circa 6 secondi) menu 1-2-3-4 (vedere la figura a lato e la legenda).
- PC ripetutamente per ritornare indietro di un menu alla volta fino al menu principale.

#### 1.2 **IMPOSTAZIONI GENERALI**

Al termine di ogni configurazione dell'impianto (esempio abbinamento solare, collegamento unità bollitore esterno, ecc) eseguire la seguente procedura per aggiornare la scheda di caldaia alla nuova configurazione:

- Accedere al menu 2 come descritto all'inizio di questo capitolo.
- (◯B <) € Configurazione (◯B (◯B <) € riga di programma 6200 quindi (◯B (◯B <) €Sì quindi (◯B per confermare.

#### CONTROLLO REMOTO 2.

| Legenda S          | SIMBOLI                                                                                             |                     | ,<br>,,,,,,,,,,,,,,,,,,,,,,,,,,,,,,,,,,,                                                                  |
|--------------------|----------------------------------------------------------------------------------------------------|---------------------|----------------------------------------------------------------------------------------------------|
| 1 <b>()</b> 2      | Bruciatore acceso<br>(Potenza %: 1<70% - 2>70%)                                                     |                     | <sup>∞</sup> <b>888.8</b> <sup>°</sup> <sup>°</sup> / <sub>2</sub> <sup>°</sup> <sup>∞</sup> <sup>∞</sup> |
| ☆                  | Modo di funzionamento: temperatura ambiente di comfort                                              |                     |                                                                                                    |
| C                  | Modo di funzionamento: temperatura ambiente ridotta (solo se installato in ambiente )               |                     |                                                                                                    |
| 123<br><b>    </b> | Modo di funzionamento in riscaldamento :<br>1 = zona 1 - 2 = zona 2 - 3 = zona 3                    |                     |                                                                                                    |
| щ,                 | Modo di funzionamento: sanitario abilitato                                                          |                     |                                                                                                    |
| Θ                  | Modo di funzionamento: AUTOMATICO                                                                   |                     | (A) $(B)$ $(C)$                                                                                           |
| 4                  | Modo di funzionamento: MANUALE                                                                      |                     |                                                                                                    |
|                    | Temperatura ambiente (°C)                                                                           | 筆                   | Abbinamento impianto SOLARE                                                                               |
| ≙₽                 | Temperatura esterna (°C)                                                                            | Ε                   | Presenza anomalia                                                                                         |
| U                  | Spento: riscaldamento e sanitario disabilitati<br>(è attiva solo la protezione antigelo di caldaia) | ×                   | Anomalia che impedisce l'accensione del bruciatore                                                        |
| *                  | Funzione spazzacamino attiva                                                                        | ſ                   | Richiesto intervento Assistenza Tecnica                                                                   |
|                    | Funzione programma vacanze attivo                                                                   | Ŀ                   | Pressione acqua caldaia/impianto bassa                                                                    |
| « <sub>I</sub> »   | Trasmissione dati<br>(solo se connesso il dispositivo WIRELESS)                                     | °C, °F,<br>bar, PSI | Unità di misura impostate (SI/US)                                                                         |

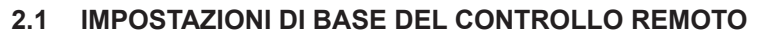

### PROCEDURA DI CONFIGURAZIONE DI PRIMA ACCENSIONE

Alla prima accensione della caldaia è necessario effettuare la seguente procedura (il testo è in lingua INGLESE fino a quando sarà chiesto di impostare la propria lingua come illustrato nella sequenza A-B-C dellà figura riportata sotto):

🔊 B per <u>5 secondi;</u>

- sul Controllo Remoto è visualizzato un valore percentuale crescente da 1 a 100. L'operazione di sincronizzazione dei dati richiede alcuni minuti di attesa;
- impostare la lingua, la data e l'ora.

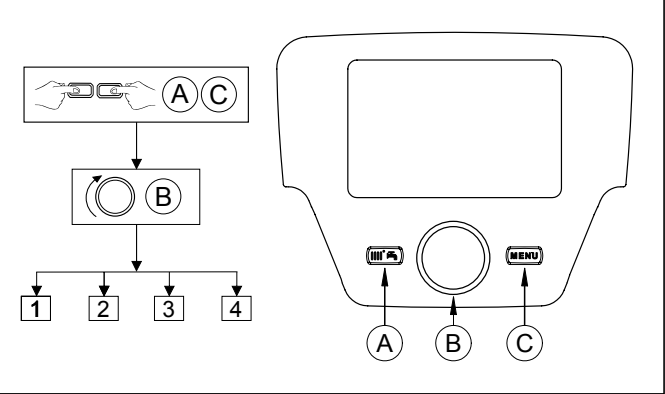

2225

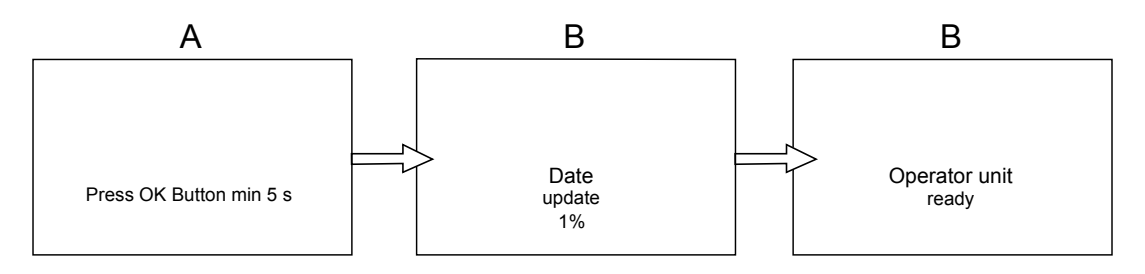

# 3. ACCESSO AI MENU DI CONFIGURAZIONE DEI PARAMETRI

## LEGENDA DISPLAY (vedere figura a lato)

| а | Data : giorno, mese, anno                     |  |
|---|-----------------------------------------------|--|
| b | Giorno della settimana                        |  |
| С | Pressione caldaia / circuito di riscaldamento |  |
| d | d Orologio: ora e minuti                      |  |

Per accedere alla lista dei menu di configurazione, la procedura da seguire è la seguente (fare riferimento al capitolo "Descrizione Simboli"):

PC (OB per scegliere il menu desiderato; PB per confermare oppure Per uscire senza salvare.

- La lista dei menu di configurazione è la seguente:
- Informazioni (capitolo 2.1)
- Ora e data (capitolo 2.2)
- Unità di comando (capitolo 2.3)
- Programma orario riscald. (1,2 capitolo 5)
- Programma orario riscald.3 (capitolo 5)
- Programma orario sanitario (capitolo 6)
- Programma orario aux
- Vacanze Riscaldamento (1,2,3 capitolo 4.2)
- Circuito riscaldamento (1,2,3 capitolo 4.1.1)
- Circuito Sanitario
- Scaldatore istant ACS (non utilizzato per questo tipo di caldaia)
- Errore (capitolo 7)

 $\mathring{\mathbf{1}}$ 

• Parametri diagnostica

#### **MENU INFORMAZIONI** 3.1

## In presenza di anomalia, il primo dato visualizzato è il codice dell'anomalia stessa.

Per visualizzare le informazioni di caldaia selezionare la voce "Informazioni" seguendo la procedura del capitolo 2.

| Temperatura caldaia              | °C       | Temperatura di mandata della caldaia                                                  |
|----------------------------------|----------|---------------------------------------------------------------------------------------|
| Temperatura esterna              | °C       | Temperatura esterna                                                                   |
| Temperatura esterna min.         | °C       | Minimo valore memorizzato della temperatura esterna (con Sonda Esterna collegata)     |
| Temperatura esterna max.         | °C       | Massimo valore memorizzato della temperatura esterna (con Sonda Esterna collegata)    |
| Temperatura sanitario            | °C       | Temperatura sanitaria (valore letto dalla sonda del circuito sanitario della caldaia) |
| Temperatura collettore           | °C       | Temperatura istantanea della sonda collettore (con abbinamento impianto solare)       |
| Stato circ.riscaldamento (1,2,3) | (On/Off) | Modo di funzionamento del circuito di riscaldamento (circuiti: 1,2,3)                 |
| Stato circuito sanitario         | Carico   | Modo di funzionamento del circuito sanitario                                          |
| Stato caldaia                    | (On/Off) | Modo di funzionamento della caldaia                                                   |
| Stato solare                     | -        | Indica se l'irraggiamento solare è sufficiente (con abbinamento impianto solare)      |
| Telefono servizio clienti        | n°       | XXXXXXXXX                                                                             |

## 3.2 MENU IMPOSTAZIONE ORA E DATA

Per impostare l'ora e la data seguire la procedura del capitolo 2 e agire nel modo seguente:

- Accedere al menu **Ora e Data**  $\bigcirc B \triangleleft i$  1 (Ore / minuti)  $\bigcirc B$  (l'ora lampeggia) ( $\bigcirc B$  per modificare l'ora  $\bigcirc B$  per confermare (i minuti lampeggiano) ( $\bigcirc B$  per modificare  $\bigcirc B$  per confermare. ( $\bigcirc B$  per modificare 2 (Giorno / mese) e 3 (Anno)eseguendo la stessa procedura sopraccitata.
- **C** per ritornare al menu precedente.

#### 3.3 MODIFICARE LA LINGUA (menu Unità di comando)

- Per impostare la lingua seguire la procedura del capitolo 2 e agire nel modo seguente:
  accedere al menu Unità di comando B per selezionare la riga di programma 20 (Cambia Lingua);
  B per scegliere la propria lingua B per salvare.
- **C** per ritornare al menu precedente.

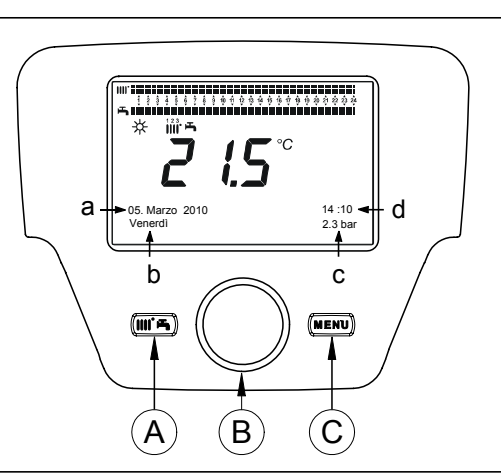

#### **REGOLAZIONE DELLA TEMPERATURA** 34

La regolazione della temperatura ambiente si effettua ruotando la manopola B rispettivamente verso destra (🔘 per aumentare il valore e verso sinistra (O per diminuirlo.

# FUNZIONI ASSOCIATE AL TASTO EASY MENU (menu rapido IIII<sup>+</sup>)

Premere il tasto TPA e DB per scorrere le seguenti funzioni:

- Standby/funzionamento
- Funz. Sanitario forzato
- Modo. funzion. Circ. Risc.1
- Temp.comfort. Circ.Riscal.1
- Modo funzion. Sanitario
- Setpoint nominale Sanitario

quindi () B per attivare la funzione scelta, () B per modificare il valore e ) B per confermare.

### Standby/funzionamento

Attivando questa funzione sul display appare il simbolo 🕁 e viene disabilitato il funzionamento della caldaia in sanitario e in riscaldamento (è attiva la funzione antigelo). Per ripristinare il funzionamento della caldaia ripetere la procedura descritta sopra.

### Funz. Sanitario forzato

Questa funzione permette di eseguire una messa in temperatura del bollitore, se presente, fino al raggiungimento della temperatura impostata, indipendentemente dalla fascia oraria impostata.

### Modo. funzion. Circ. Risc.1

All'interno di questo menu è possibile scegliere il modo di funzionamento della caldaia come spiegato al capitolo 4.

### Temp.comfort. Circ.Riscal.1

Selezionare questo menu per modificare il valore della temperatura ambiente comfort.

### Modo funzion. Sanitario

Selezionare questo menu per abilitare "On" o disabilitare "Off" il funzionamento del sanitario. La funzione "Eco" non è utilizzata per questo modello di caldaia.

### Setpoint nominale Sanitario

Selezionare questo menu per modificare il valore massimo della temperatura sanitaria.

Quando il sanitario è disabilitato, sul display il simbolo 🛋 scompare.

#### MODI DI FUNZIONAMENTO 5.

#### 5.1 **RISCALDAMENTO**

Ci sono 4 modi di funzionamento della caldaia inriscaldamento: Comfort - Ridotto - Automatico - Protezione AntigeloAmbiente. Per impostare uno dei modi di funzionamento la procedura è laseguente:

- (OB (senso antiorario) ( Comfort Ridotto Automatico Protezione antigelo B per confermare oppure Protezione antigelo B per confermare oppure Protezione senza salvare.

## DESCRIZIONE DEI MODI DI FUNZIONAMENTO

- Comfort: il riscaldamento è sempre attivo (simboli visualizzati \*IIII-). 1.
- 2.
- 3. Automatico: il riscaldamento dipende dalla fascia oraria impostata (simboli visualizzati ())))))))
- Protezione antigelo ambiente: il riscaldamento è disabilitato. 4.

## DESCRIZIONE DEI MODI DI FUNZIONAMENTO

- Comfort: la temperatura del locale da riscaldare è quella di comfort, il valore di fabbrica è 20°C (simboli 🔆 1.
- 2. Ridotto: la temperatura del locale da riscaldare è quella ridotta, il valore di fabbrica è 16°C (simboli visualizzati ()),
- Automatico: la temperatura del locale da riscaldare dipende dalla fascia oraria impostata (simboli visualizzati ()))); 3.
- Protezione antigeloambiente: la caldaia si accende guando la temperatura dell'ambiente scende sotto i 6°C. 4

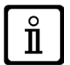

Durante il funzionamento della caldaia nella modalità Automatico, ruotando la manopola B si effettua una regolazione temporanea della temperatura. Questa modifica rimane valida fino al successivo cambio di fascia oraria.

Ĩ

## 5.1.1 REGOLAZIONE DELLA TEMPERATURA AMBIENTE RIDOTTA DI RISCALDAMENTO

Per impostare la temperatura ambiente Ridotto, agire nel modo seguente:

- 🔁 C 🔘 B < 🔃 "Circuito riscaldamento 1" 🏸 B
- (○B <) ≤ la riga di programma 712 (Temperatura ridotta) quindi </li>
   ○B per modificare la temperatura e 
   ○B per ridornare al menu precedente.

La regolazione della temperatura ambiente di comfort può essere effettuata, oltre che dal tasto A del capitolo 3, modificando il parametro 710 come descritto sopra.

#### 5.2 **PROGRAMMA VACANZE**

Questa funzione consente all'utente di scegliere guale valore di temperatura ambiente impostare durante la propria assenza (per esempio durante una vacanza). Si può impostare la temperatura minima di **antigelo** o la temperatura **ridotta** (riga di programma **648**). Alla riga di programma **641** (Preselezione) sono disponibili 8 livelli di programmazione chiamati **Periodo 1** (quindi 8 giorni da programmare in accensione e spegnimento). Quando la funzione è attiva sul display è visualizzato il simbolo i

La procedura da seguire per attivare la funzione e programmare le fasce orarie è la seguente:

- 🚰 C 🔘 <🔅 Vacanze Riscaldamento 1
- B (1) riga di programma 641 ("Preselezione") (3) BPeriodo 1 (lampeggia) (0) B e scegliere quale impostare (da 1 a 8) quindi 30 B (1) riga di programa 642. 1
- 🔞 🕅 pēr impostare il periodo di inizio (642) 🏸 🖉 🌘 Bper impostare il mese 🏸 Be 🌘 B per impostare il giorno 🏸 B per confermare.
- Ripetere la stessa sequenza di istruzioni per impostare anche la riga di programma 643 (fine periodo, la caldaia ritornerà operativa il giorno seguente).
- Terminata la programmazione di inizio e fine del periodo (OB la riga di programma 648 OB per impostare la temperatura minima di funzionamento se antigelo o ridotta e B per confermare. Ripetere questi tre punti per impostare altri periodi oppure PC per ritornare al menu precedente.

## **PROGRAMMAZIONE ORARIA**

Prima di procedere alla programmazione è necessario attivare il modo di funzionamento Automatico (capitolo 4).

La programmazione oraria in riscaldamento (Programma orario riscald.1) e in sanitario (Programma orario sanitario) consentono d'impostare il funzionamento automatico della caldaia in determinate fasce orarie giornaliere e in determinati giorni della settimana. L'esempio riportato nella figura sotto è riferito alla fascia oraria giornaliera 1 (di cui sotto) dove a è il periodo di funzionamento alla temperatura di comfort e b è il periodo di funzionamento nel modo ridotto (capitolo 4). Le impostazioni di funzionamento della caldaia possono essere fatte per gruppi di giorni oppure per giorni singoli (tutti i giorni dal Lu alla Do).

IIII.

s mi

CIII

05. Marzo 2010

Venerdi

### INTERVALLI SETTIMANALI PREIMPOSTATI

### (Riga di programma 500 per il riscaldamento e 560 per il sanitario)

- ٠ Lu - Do (gruppi di giorni)
- Lu Ve (gruppi di giorni)
- Sa Do (gruppi di giorni)
- Lu Ma Me Gio Ve Sa Do (giorni singoli)

### FASCE ORARIE GIORNALIERE PREIMPOSTATE (Riga di programma 514 per il riscaldamento e 574 per il sanitario)

- 06:00-08:00 .. 11:00-13:00 .. 17:00-23:00 (esempio nella figura a lato)
- 06:00-08:00 .. 17:00-23:00
- 06:00-23:00

#### **GRUPPI DI GIORNI** 6.1

Questa funzione consente di impostare uno dei 3 intervalli settimanali disponibili, ciascuno con tre fasce orarie giornaliere di accensione e spegnimento della caldaia preimpostate ma modificabili dall'utente - righe di programma 501...506. Gli intervalli sono i seguenti:

Lu - Do (valore di fabbrica) / Lu - Ve / Sa - Do.

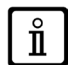

Π

Se l'impianto è suddiviso in zone ciascuna controllata dal proprio Controllo Remoto/Unità ambiente, la programmazione di ogni singola zona deve essere impostata singolarmente su ciascun dispositivo.

#### 6.2 **GIORNI SINGOLI**

Le fasi giornaliere di accensione e spegnimento della caldaia possono essere tutte modificate dall'utente. Per ogni singolo giorno selezionato sono disponibili le 3 fasce orarie preimpostate, come riportato nella tabella riassuntiva alla fine di questo capitolo.

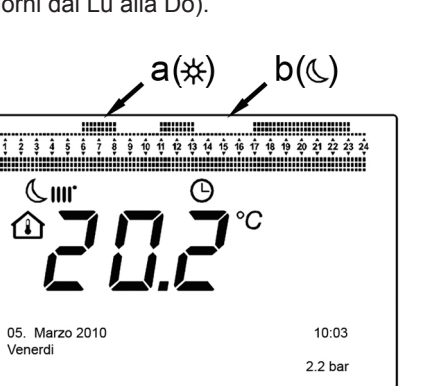

#### 6.3 PROCEDURA DI MODIFICA DELLA PROGRAMMAZIONE ORARIA (riscaldamento / sanitario)

Dopo avere effettuato la programmazione oraria utilizzando i programmi preimpostati, è comunque possibile modificare i periodi delle tre fascie orarie - righe di programma 501...506 per il riscaldamento e 561...566 per il sanitario come di seguito descritto. PROCEDURA DI MODIFICA DELLA PROGRAMMAZIONE DEL CIRCUITO DI RISCALDAMENTO

- 🖳 C 🛭 🔘 🖉 🏹 🖓 Programma orario riscald.1" 🖉 🖓 🖓 🖓 🖓 🖓 🖓 🖓 🖓 🖓 Programma 500 (Preselezione giorni).
- B e il campo gruppi di giorni (capitolo 4.1) inizia a lampeggiare 🖉 B per scorrere i giorni ("Gruppi di giorni" o "Giorni
- B e (B per scorrere r giorni (Gruppi di giorni 'o Giorni 'o Giorn

## PROCEDURA DI MODIFICA DELLA PROGRAMMAZIONE DEL CIRCUITO SANITARIO

La procedura per abilitare la programmazione oraria dell' acqua calda sanitaria è la stessa della programmazione oraria prevista per il riscaldamento. La differenza è solo nel nome del menu Programma orario sanitario e nelle righe di programma da impostare 560 (Preselezione giorni). Per disabilitare questa funzione è necessario seguire la procedura sotto desctitta al capitoletto "Ripristinare la Programmazione Originale di Fabbrica".

## **TABELLA RIASSUNTIVA**

| <b>GRUPPI DI GIORNI</b> | RIGA DI PR                 | OGRAMMA 514 (ri                           | scaldamento) / 57  | 74 (sanitario)                      |
|-------------------------|----------------------------|-------------------------------------------|--------------------|-------------------------------------|
|                         |                            | Programmi                                 | preimpostati       |                                     |
| Intervallo settimanale  | Accensione1 – Spegnimento1 | Accensione2 – Spegnimento2                |                    | Accensione3 – Spegnimento3          |
| Lu – Do                 | 06:00 - 08:00              | 06:00 - 08:00 11:00 - 13:00 17:00 - 23:00 |                    |                                     |
| Lu – Ve                 | 06:00 - 08:00              | 06:00 - 08:00 17:00 - 23:00               |                    |                                     |
| Sa – Do                 |                            | - 00:00                                   | - 23:00            |                                     |
| GIORNI SINGOLI          | RIGHE DI PROGRAMMA 501 502 | 503 504 505 506 (1                        | riscaldamento) / 5 | 561 562 563 564 565 566 (sanitario) |

|                       | Programmi preimpostati     |                            |                            |  |  |
|-----------------------|----------------------------|----------------------------|----------------------------|--|--|
| Intervallo giorni     | Accensione1 – Spegnimento1 | Accensione2 – Spegnimento2 | Accensione3 – Spegnimento3 |  |  |
| Lu-Ma-Me-Gio-Ve-Sa-Do | 06:00 - 08:00              | 11:00 – 13:00              | 17:00 – 23:00              |  |  |

Ď

Per agevolare la programmazione è possibile copiare i programmi esistenti su altri giorni della settimana. La procedura è la seguente.

## **COPIARE UN PROGRAMMA SU UN ALTRO GIORNO**

Dopo avere programmato la fascia oraria di un determinato giorno, è possibile copiarla su uno o più giorni della settimana.

Il parametro tra parentesi "()" si riferisce alla programmazione oraria in SANITARIO

- Dalla riga di programma **514 (574)** (se è stata utilizzata una delle 3 fasce orarie preimpostate) oppure dalla riga di programma **501(561)** (se è stato eseguita la programmazione manuale) ruotare la manopola verso destra fino alla riga di programma **515** (575).
- Sul display appare la scritta Copia?.
- ⑦B <i €Copia su e il giorno della settimana lampeggia.</p>
  ⑧B per scorrere i giorni della settimana, scegliere su quale copiare il programma e 
  ⑦B per confermare.
  Ripetere il punto sopra se si vuole copiare lo stesso programma giornaliero su altri giorni.
- **C** per ritornare al menu precedente.

## RIPRISTINARE LA PROGRAMMAZIONE ORIGINALE (DI FABBRICA)

E' possibile cancellare la programmazione settimanale effettuata, abilitando sempre il riscaldamento in comfort (il valore che viene impostato è 00-24 uguale per tutti i giorni della settimana).

- 🕾 🗇 🕰 🖓 🖓 🖓 🖓 Programma orario riscald.1 🍸 🖉 🛛 🖓 🕼 riga di programma 500 (Programma orario riscald. 1) o 560 (Programma orario sanitairo).
- 🕽 🖪 di una posizione in senso antiorario, 🍕 la riga di programma 516 (Valori preimpostati) per il riscaldamento e la riga di (**B** di una posizione in senso a programma **576** per il sanitario.
- B (O di una posizione fino alla scritta si B per confermare.

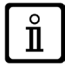

Terminata la procedura, visualizzando il menu principale si nota che la barra di programmazione giornaliera è cambiata. Il riscaldamento risulta sempre attivo nelle 24h. Per riprogrammare la caldaia è necessario ripetere la procedura descritta al capitolo 5.

#### 6.4 FUNZIONE DI BLOCCO DEL CONTROLLO REMOTO

Allo scopo di salvaguardare la programmazione impostata da persone non autorizzate, è possibile bloccare tutte le funzioni associate al tasto C.

## Procedura di BLOCCO

## Procedura di SBLOCCO

🗇 C 🗇 🕿 A e B (mantenere premuti circa 6 secondi) 📢 Programmazione Blocco temporaneamente Off".

Questa fase di sblocco è temporanea e ha la durata di 1 minuto al termine del quale il blocco si ripristina automaticamente. Per sbloccare in modo permanente la funzione, attivare la procedura di sblocco temporanea quindi (OB su Off alla riga di programma 27 (Blocco programmazione) e B per confermare lo sblocco.

#### SPEGNIMENTO DELLA CALDAIA 7.

Per lo spegnimento della caldaia occorre togliere l'alimentazione elettrica dell'apparecchio mediante l'interruttore bipolare. Nel modo di funzionamento "Spento -protez.antigelo-" () la caldaia rimane spenta ma i circuiti elettrici restano in tensione ed è attiva la funzione antigelo.

#### ANOMALIE 8.

| A | 1 | Codice di anomalia principale (vedere tabella) |
|---|---|------------------------------------------------|
| E | 3 | Codice di anomalia secondario                  |
| C | ; | Descrizione anomalia                           |
|   |   |                                                |

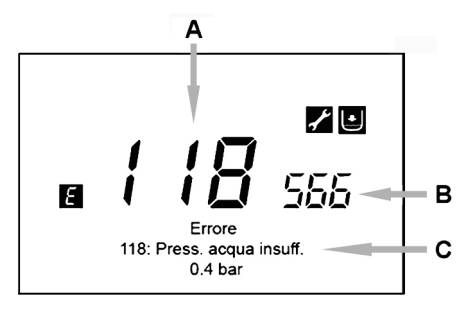

Le anomalie visualizzate sul display sono identificate dal simbolo F, le informazioni visualizzate sul display sono:

- Un codice di anomalia (A)
- Un codice di anomalia secondario (B)
- Una breve descrizione dell'anomalia (C);
- Sul display potrebbero apparire i seguenti simboli: 🜠 👔 🗾 il cui significato è spiegato al capitolo 7.1.

In presenza di anomalia, per visualizzare il menu principale, TPC. Il simbolo 👩 rimane presente sul display ad indicare che l'apparecchio è comunque in anomalia, dopo un minuto il display ritorna a visualizzare la schermata dell'anomalia come illustrato nella figura.

#### **RIPRISTINO DELLE ANOMALIE** 8 1

Il ripristino dell'anomalia può essere di tipo AUTOMATICO, MANUALE oppure richiedere l'intervento del SERVIZIO DI ASSI-STENZA TECNICA AUTORIZZATO. Vediamo le singole voci nel dettaglio:

## **AUTOMATICO**

Se sul display appare il simbolo lampeggiante 📝, l'anomalia verrà ripristinata automaticamente (anomalia temporanea) appena termina la causa che l'ha generata.

Spesso le anomalie di questo tipo sono generate dalle temperature troppo elevate di mandata e/o ritorno dell'acqua in caldaia, quindi si resettano automaticamente appena la temperatura scende sotto al valore critico. Se la stessa anomalia si ripete con una certa frequenza e/o non viene resettata automaticamente dalla caldaia, contattare il Servizio di Assistenza Tecnica autorizzato.

## MANUALE

Per resettare manualmente l'anomalia, quando appare il codice di anomalia 🎲 🛛 🔊 🖓 🕲 🖓 🔅 "Si" 👘 🖓 🕫 per confermare. Dopo qualche secondo il codice di anomalia scompare.

## RICHIESTA INTERVENTO DEL SERVIZIO DI ASSISTENZA TECNICA AUTORIZZATO

Se il display visualizza il simbolo insieme al simbolo (a), è necessario contattare il SERVIZIO DI ASSISTENZA TECNICA AUTORIZZATO. Prima di effettuare la chiamata, si consiglia di annotare il/i codice/i di anomalia/e ed il breve testo che accompagna l'anomalia stessa.

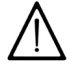

Qualora dovesse essere visualizzato un codice di anomalia diverso da quelli presenti nella lista o nel caso in cui una determinata anomalia si presentasse con una certa frequenza, si consiglia di rivolgersi al SERVIZIO DI ASSISTENZA TECNICA AUTORIZZATO.

## TABELLA DELLE ANOMALIE

| Ε   | Descrizione anomalia                                                                                              | Ε   | Descrizione anomalia                                                                                              |
|-----|----------------------------------------------------------------------------------------------------|-----|----------------------------------------------------------------------------------------------------|
| 10  | Sensore sonda esterna                                                                                             | 125 | Intervento di sicurezza per mancanza di circolazione.<br>(controllo effettuato tramite un sensore di temperatura) |
| 20  | Sensore NTC di mandata                                                                                            | 128 | Perdita di fiamma                                                                                                 |
| 28  | Sensore NTC fumi                                                                                                  | 130 | Intervento sonda NTC fumi per sovratemperatura                                                                    |
| 40  | Sensore NTC di ritorno                                                                                            | 133 | Mancata accensione (N°4 tentativi)                                                                                |
| 50  | Sensore NTC sanitario<br>(solo per modello solo riscaldamento con bollitore)                                      | 151 | Anomalia interna scheda caldaia                                                                                   |
| 52  | Sensore sanitario solare (se abbinato un impianto solare)                                                         | 152 | Errore generico di parametrizzazione                                                                              |
| 73  | Sensore collettore solare (se abbinato un impianto solare)                                                        | 160 | Anomalia funzionamento ventilatore                                                                                |
| 83  | Problema di comunicazione tra scheda caldaia e<br>unità comando. Probabile corto circuito sul cablaggio.          | 321 | Sensore NTC sanitario guasto                                                                                      |
| 84  | Conflitto d'indirizzo tra più unità di comando<br>(anomalia interna)                                              | 343 | Errore generico di parametrizzazione del solare (se abbinato un impianto solare)                                  |
| 109 | Presenza d'aria nel circuito di caldaia (anomalia temporanea)                                                     | 384 | Luce estranea (fiamma parassita - anomalia interna)                                                               |
| 110 | Intervento termostato di sicurezza per sovratemperatura.<br>(pompa bloccata o aria nel circuito di riscaldamento) | 385 | Tensione di alimentazione troppo bassa                                                                            |
| 111 | Intervento elettronico di sicurezza per sovratemperatura.                                                         | 386 | Soglia velocità ventilatore non raggiunta                                                                         |
| 117 | Pressione circuito idraulico troppo alta                                                                          | 430 | Intervento di sicurezza per mancanza di circolazione<br>(controllo effettuato tramite un sensore di pressione)    |
| 118 | Pressione circuito idraulico troppo bassa                                                                         |     |                                                                                                    |

# CONTENT

|     | DESCRIPTION OF SYMBOLS                                     | 11 |
|-----|------------------------------------------------------------|----|
|     |                                                            | 11 |
| 1.  | INSTALLING THE REMOTE CONTROL ON THE WALL                  | 12 |
| 2.  | REMOTE CONTROL                                             | 13 |
| 2.1 | BASIC REMOTE CONTROL SETTINGS                              | 13 |
| 3.  | ACCESS TO THE PARAMETER CONFIGURATION MENUS                | 14 |
| 3.1 |                                                            | 14 |
| 3.2 | TIME AND DATE MENU                                         | 14 |
| 3.3 | CHANGE LANGUAGE (Operator unit menu)                       | 14 |
| 3.4 | TEMPERATURE ADJUSTMENT                                     | 1  |
| 4.  | FUNCTIONS ASSOCIATED WITH THE EASY MENU BUTTON (rapid menu | 15 |
| 5.  | OPERATING MODES                                            | 15 |
| 5.1 | HEATING                                                    | 15 |
| 5.2 | HOLIDAY PROGRAMME                                          | 16 |
| 6.  | HOURLY PROGRAMMING                                         | 16 |
| 6.1 | GROUPS OF DAYS                                             | 16 |
| 6.2 | SINGLE DAYS                                                | 16 |
| 6.3 | HOURLY PROGRAMMING EDIT PROCEDURE (heating / DHW)          | 17 |
| 6.4 | REMOTE CONTROL BLOCK FUNCTION                              | 18 |
| 7.  | SWITCHING OFF THE BOILER                                   | 18 |
| 8.  | FAULTS                                                     | 18 |
| 8.1 | RESETTING FAULTS                                           | 18 |

As **BAXI S.p.A.** constantly strives to improve its products, it reserves the right to modify the information contained in this document at any time and without prior notice. This document is issued purely for the sake information and should not be considered as a contract with third parties.

## **DESCRIPTION OF SYMBOLS**

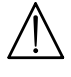

## WARNING

Risk of damage to or malfunction of the appliance. Pay special attention to the warnings concerning danger to people.

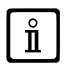

## IMPORTANT INFORMATION

Information to read with particular care as it is useful for the correct operation of the boiler.

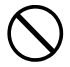

## GENERIC PROHIBITION

It is forbidden to do/use the things indicated alongside the symbol.

|             | SYMBOLS ON THE CONTROL PANEL (section 1) |                                   |               |                                                  |  |  |  |
|-------------|------------------------------------------|-----------------------------------|---------------|--------------------------------------------------|--|--|--|
| Turn knob B |                                          |                                   | Display shows |                                                  |  |  |  |
|             | P                                        | Press knob B                      | JE            | Press button <b>A</b> and knob <b>B</b> together |  |  |  |
|             |                                          | Press button <b>A</b> or <b>C</b> | JDE           | Press buttons <b>A</b> and <b>C</b> together     |  |  |  |

## INTRODUCTION

The **Remote Control** is a multi-function accessory for controlling the temperature of a room. It acts as a modulating climate adjuster by adjusting the boiler flow temperature in order to obtain the required room temperature as efficiently as possible. By setting the time bands it is possible to programme the operating period of both the CH and DHW circuits (depending on the type of boiler). "Holiday" programming is used to set specific CH circuit operating periods during periods of absence. Specific functions can be enabled to calibrate the gas valve and control the quality of the products of combustion. In case of a fault, it displays the relative error code together with a brief description.

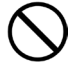

The appliance is not intended to be used by persons with reduced physical, sensory or mental capacities, or who lack experience or knowledge, unless, through the mediation of a person responsible for their safety, they have had the benefit of supervision or of instructions on the use of the appliance.

Do not leave any packaging (plastic bags, polystyrene, etc.) within the reach of children as they are a potential source of danger.

## 1. INSTALLING THE REMOTE CONTROL ON THE WALL

Proceed as follows:

- Switch off the boiler.
- Pass the three wires from the boiler terminal block M2 through the hole in the base B1 to apply to the wall.
- Connect wires 1-2-3 of the boiler terminal block M2 to terminals (1)-(2)-(3) of the base terminal block B1 respectively.
- Fix the base **B1** to the wall using the expansion grips and screws supplied with the accessory.
- Apply the Remote Control A to the base fixed to the wall, taking care not to apply excessive force.
- Place accessory 5 led **B** on the front boiler panel.
- Power the boiler making sure that the Remote Control lights up.

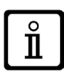

The WIRELESS  $([\mathbf{q}))$  Remote Control must be used together with the "LED Interface Kit" accessory. To configure and mount the device, consult the instructions provided with the product. The maximum distance between the LED interface and the remote control depends on the typology of the house. For a general model of se, the rule of three floors/walls can be used, as illustrated in the figure to the side

the house, the rule of three floors/walls can be used, as illustrated in the figure to the side (example A: 1 floor + 2 walls; example B: 2 floors + 1 wall; example C: three floors without walls).

## KEY TO REMOTE CONTROL WALL-INSTALLATION CONNECTIONS

| Α   | Remote Control                      |
|-----|-------------------------------------|
| В   | Led interface accessory             |
| B1  | Base for wall-mounted Control Panel |
| (1) | Display backlighting +12V           |
| (2) | Earth connection                    |
| (3) | Power input/Signal +12V             |

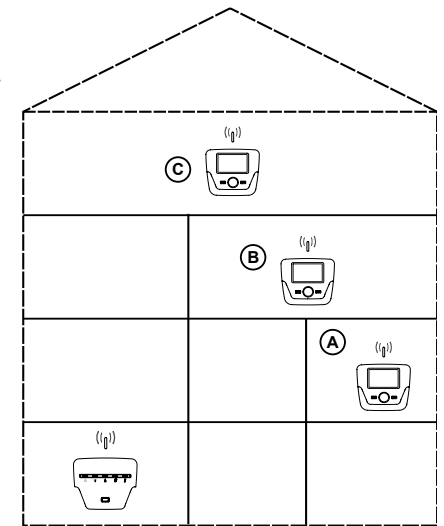

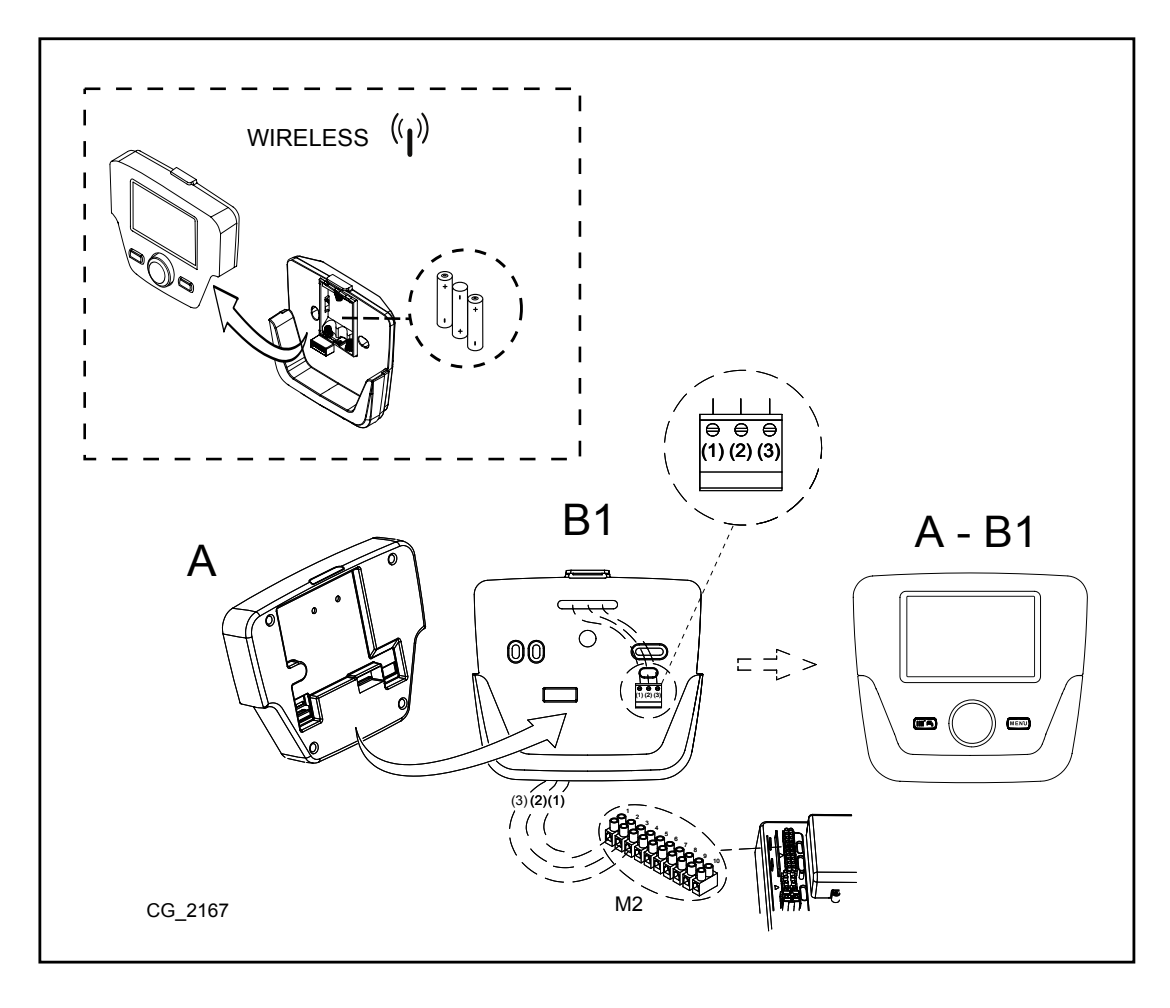

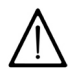

The wire (1) from the boiler terminal block M2 powers the display backlighting (12 V). It is not necessary to connect this wire to make the Remote Control work.

#### PARAMETERS SETTING 1.1

### **KEY TO FIGURE MENU**

| 1 | Enduser       | 3 | Engineer |
|---|---------------|---|----------|
| 2 | Commissioning | 4 | OEM      |

The procedure for accessing the four menus in order to pro-gramme the boiler board and/or the Remote Control is the following:

- from the main menu TPC.
- The main and C (hold down for approx. 6 seconds) <∫ € menu 1-2-3-4 (see figure to side and key).
- TPC to go back one menu at a time to the main menu.

#### **GENERAL SETTINGS** 1.2

After every system configuration (e.g.: solar combination, connection an external storage boiler, etc.) perform the following procedure to update the boiler board to the new configuration:

- Access menu 2 as indicated at the beginning of this section.
- $(\bigcirc B \textcircled{Configuration} \textcircled{B} (\bigcirc B \textcircled{F} programme row 6200 then \textcircled{B} B (\bigcirc B \textcircled{F} programme row 6200 then \textcircled{B} B (\bigcirc B \textcircled{F} programme row 6200 then \textcircled{B} B (\bigcirc B \textcircled{F} programme row 6200 then \textcircled{B} B (\bigcirc B \textcircled{F} programme row 6200 then \textcircled{B} B (\bigcirc B \textcircled{F} programme row 6200 then \textcircled{B} B (\bigcirc B \textcircled{F} programme row 6200 then \textcircled{F} B (\bigcirc B \textcircled{F} programme row 6200 then \textcircled{F} B (\bigcirc B \textcircled{F} programme row 6200 then \textcircled{F} B (\bigcirc B \textcircled{F} programme row 6200 then \textcircled{F} B (\bigcirc B \textcircled{F} programme row 6200 then \textcircled{F} B (\bigcirc B \textcircled{F} programme row 6200 then \textcircled{F} B (\bigcirc B \textcircled{F} programme row 6200 then \textcircled{F} B (\bigcirc B \textcircled{F} programme row 6200 then \textcircled{F} programme row 6200 then \hline{F} programme row 6200 then \hline{F} programme row 6200 then \hline{F} programme row 6200 then \hline{F} programme row 6200 then \hline{F} programme row 6200 then \hline{F} programme row 6200 then \hline{F} programme row 6200 then \hline{F} programme row 6200 then F programme row 6200 then \hline{$

#### 2. **REMOTE CONTROL**

| Key to S           | YMBOLS                                                                          |                     | ₩ <sup>1</sup><br>11111111111111111111111111111111111                                                                |
|--------------------|---------------------------------------------------------------------------------|---------------------|----------------------------------------------------------------------------------------------------|
| 16 <sup>2</sup>    | Burner lit<br>(Power %: 1<70% - 2>70%)                                          |                     | <sup>∞</sup> <b>8.8.8</b> <sup>°</sup> <sub>2</sub> <sup>°</sup> <sup>©</sup> <sup>©</sup> <sup>△</sup> <sup>↓</sup> |
| *                  | Operating mode: comfort ambient temperature                                     |                     |                                                                                                    |
| C                  | Operating mode: reduced ambient temperature (only if installed indoors)         |                     |                                                                                                    |
| 123<br><b>IIII</b> | Operating mode in heating:<br>1 = zone 1 - 2 = zone 2 - 3 = zone 3              |                     |                                                                                                    |
| <b>-</b>           | Operating mode: DHW enabled                                                     |                     |                                                                                                    |
| G                  | Operating mode: AUTOMATIC                                                       |                     | $(\mathbf{A})$ $(\mathbf{B})$ $(\mathbf{C})$                                                                         |
| •                  | Operating mode: MANUAL                                                          |                     |                                                                                                    |
|                    | Ambient temperature (°C)                                                        | ¥##                 | Connection to SOLAR plant                                                                                            |
| ≙↓                 | External temperature (°C)                                                       | Ε                   | Fault                                                                                                    |
| Ċ                  | Off: heating and DHW disabled<br>(only boiler anti-freeze protection is active) | *                   | Fault preventing the burner from lighting                                                                            |
| *                  | Flue cleaner function enabled                                                   | Ľ                   | Technical Service Centre call-in                                                                                     |
|                    | Holiday programme function enabled                                              | Ŀ                   | Boiler/system water pressure low                                                                                     |
| «I»                | Data transmission<br>(only if the WIRELESS device is connected)                 | °C, °F,<br>bar, PSI | Set unit of measurement (SI/US)                                                                                      |

#### **BASIC REMOTE CONTROL SETTINGS** 2.1

## **INITIAL IGNITION CONFIGURATION PROCEDURE**

When igniting the boiler for the first time, perform the following procedure (the text is written in **ENGLISH** until the user is requested to set his/her language as illustrated in sequence A-B-C of the figure indicated below):

- B for <u>5 seconds;</u>
- the Remote Control displays a percentage value from 1 to 100. Data synchronisation takes a few minutes to complete;
- set the language, date and time.

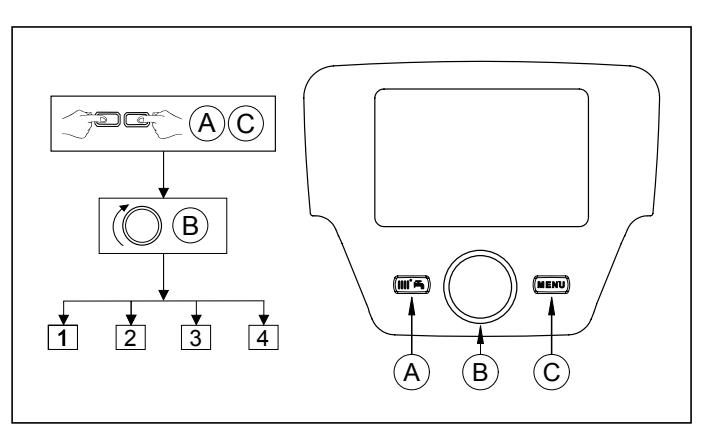

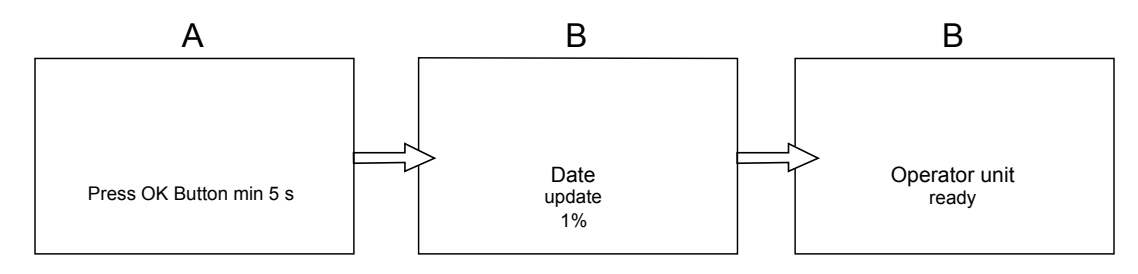

# 3. ACCESS TO THE PARAMETER CONFIGURATION MENUS

## KEY TO DISPLAY (see figure to side)

| а | Date: day, month, year               |
|---|--------------------------------------|
| b | Day of the week                      |
| С | Pressure in boiler / heating circuit |
| d | Clock: hour and minutes              |
|   | C                                    |

To access the list of configuration menus, proceed as follows (consult the "Description of Symbols" section):

PC (OB to select the required menu; B to confirm or PC to exit without saving.

- The list of configuration menus is:
- Information (section 2.1)
- Set time and date (section 2.2)
- Operator unit (section 2.3)
- Time central heating (1,2 section 5) Time central heating CH3 (section 5)
- Time hot water (section 6)
- Time auxiliary
- Holiday heating (1,2,3 section 4.2)
- Temps / mode (1,2,3 section 4.1.1) Temps / mode hot water
- Instantaneous HW heater (not used for this type of boiler)
- Error (section 7)
- **Diagnostics heat generation**

#### 3.1 **INFORMATION MENU**

## In case a fault arises, the first data displayed is the fault code.

To display boiler information, select "Information" as indicated in section 2.

| Boiler temperature            | °C       | Boiler flow temperature                                                       |
|-------------------------------|----------|-------------------------------------------------------------------------------|
| Outside temp                  | °C       | Outside temp                                                                  |
| Outside temp min              | °C       | Minimum memorised outside temperature value (with external probe connected)   |
| Outside temp max              | °C       | Maximum memorised outside temperature value (with external probe connected)   |
| DHW temperature               | °C       | DHW temperature (value read by the boiler DHW circuit probe)                  |
| Manifold temperature          | °C       | Instantaneous temperature of manifold sensor (with connection to solar plant) |
| State central heating (1,2,3) | (On/Off) | Heating circuit operating mode (circuits: 1,2,3)                              |
| State hot water               | Charging | DHW circuit operating mode                                                    |
| State boiler                  | (On/Off) | Boiler operating mode                                                         |
| Solar state                   | -        | Indicates if sunlight is sufficient (with connection to solar plant)          |
| Telephone customer service    | n        | XXXXXXXXX                                                                     |

## 3.2 TIME AND DATE MENU

To set the time and date, follow the procedure indicated in section 2 and proceed as follows:

- Access the **Set time and date menu B C I** (Hours / minutes) **B** (the hour flashes) **B** to edit the hour **B** to confirm (the minutes flash) **B** to edit **B** to confirm. **B** to edit **2** (Day / month) and **3** (Year)performing the same procedure as above.

#### CHANGE LANGUAGE (Operator unit menu) 3.3

- To set the language, follow the procedure indicated in section 2 and proceed as follows:
  access the **Operator unit menu B** and select programme row **20** (Change language); **B** to select a language **B** to save. **C** to return to the previous menu.

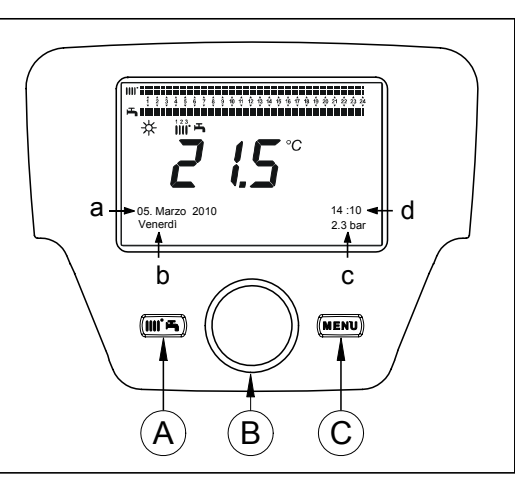

ů

## 3.4 TEMPERATURE ADJUSTMENT

To adjust the temperature, turn knob **B** to the right (O to increase and to the left (O to decrease.

# 4. FUNCTIONS ASSOCIATED WITH THE EASY MENU BUTTON (rapid menu IIII +)

Press **Press** and **B** to scroll the following functions:

- Standby/operation
- Hot water boost
- · Central heating mode CH1
- Room temperature CH1
- Hot water mode
- Hot water temp setpoint

then () B to enable the selected function, () B to adjust the value and () B to confirm.

### Standby/operation

If this function is enabled, **(**) appears on the display and boiler operation is disabled in the DHW and heating modes (the antifreeze function remains enabled). To recover boiler operation, repeat the procedure described above.

### Hot water boost

This function is used to heat the storage boiler, if fitted, until the set temperature is reached, regardless of the set time band.

### Central heating mode CH1

This menu is used to select the boiler operating mode as indicated in section 4.

### Room temperature CH1

Select this menu to change the comfort ambient temperature value.

### Hot water mode

Select this menu to enable "On" or disable "Off" DHW. The "Eco" function is not used on this model of boiler.

### Hot water temp setpoint

Select this menu to change the maximum DHW temperature value.

**n** 

## When DHW is disabled, 🛋 disappears from the display.

# 5. OPERATING MODES

## 5.1 HEATING

The boiler can operate in 4 different ways in the heating mode: On - Reduced - Timed - Ambient anti-freeze protection. To set one of the operating modes, proceed as follows:

- From the main menu TPA (B C Entral heating mode CH1 TBB to confirm.
- (OB (anti-clockwise) 📢 On Reduced Timed Anti-freeze protection 🗇 B to confirm or TPC to exit without saving.

## DESCRIPTION OF OPERATING MODES

- 1. On: heating is always enabled (symbols displayed 💥
- 2. Reduced: heating is always disabled (symbols displayed ();;
- 3. Timed: heating depends on the set time band (symbols displayed OIIII);
- 4. Anti-freeze protection: heating is disabled.

## DESCRIPTION OF OPERATING MODES

- 1. On: the temperature of the room to heat is comfort, the factory setting is 20 °C (symbols displayed 🗱 🚻 👍);
- 2. Reduced: the temperature of the room to heat is reduced, the factory setting is 16 °C (symbols displayed ();;
- 3. Timed: heating depends on the set time band (symbols displayed OIIII');
- 4. Ambient anti-freeze protection: the boiler ignites when the ambient temperature falls below 6 °C.

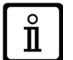

When the boiler operates in the <u>Timed</u> mode, turn the knob B to temporarily adjust the temperature. This modification remains valid until the subsequent time band change.

## 5.1.1 ADJUSTING THE REDUCED AMBIENT HEATING TEMPERATURE

To set the **Reduced** ambient temperature, proceed as follows:

- 🏸 C 🔘 B 📣 🗧 "Temps / mode CH1" 🍼 🏵 B.
- (○B <) programme row 712 (Reduced temperature) then →B (the temperature value starts flashing);</li>
   (○ B to edit the temperature and →B to confirm.
   → C to return to the previous menu.

Apart from using key A of section 3, the comfort ambient temperature can also be adjusted by editing parameter 710, as described above.

#### 5.2 HOLIDAY PROGRAMME

This function allows the user to choose what ambient temperature value to set during his/her absence (for example, during a holiday). The minimum anti-freeze temperature or the reduced temperature (programme row 648) can be set. Programme row 641 (Select) features 8 programming levels called Period 1 (8 programmable on/off time bands). When the function is enabled, the symbol i appears on the display.

The procedure to follow to enable the function and programme the time bands is shown below:

- ᢪ C 🔘 <🔅 Holiday Heating 1
- B ( programme row 641 ("Preselection") (BPeriod 1(flashing) (B and select which one to set (from 1 to 8) then B ( programme row 642.
- (OB to set the start period (642) (Bto set the month B and OB to set the day B to confirm. Repeat the same sequence of instructions to set programme row 643 (end of period, the boiler will become operative again the following day).
- After programming the start and end of the period (**B** () programme row 648 **B** (**B** to set the minimum operating temperature **anti-freeze** or **reduced** and **B** to confirm. Repeat these three points to set other periods or **C** to return to the previous menu.

#### HOURLY PROGRAMMING 6.

### Before proceeding with programming, enable the Timed operating mode (section 4).

Hourly programming in the heating mode (Time central heating CH1) and in the DHW mode (Time hot water) is used to set the automatic operation of the boiler in certain daily time bands and in certain days of the week. The example indicated in the following figure refers to the daily time band 1 (see below) where **a** is the operating period at the comfort temperature and **b** is the operating period in the reduced mode (section 4). Boiler settings can be adjusted by groups of days or by single days (every day from Mon to Sun).

## PRESET WEEKLY INTERVALS

### (Programme row 500 for heating and 560 for DHW)

- Mon Sun (groups of days)
- Mon Fri (groups of days)
- Sat Sun (groups of days)
- Mon Tue Wed Thu Fri Sat Sun (single days)

### PRESET DAILY TIME BANDS (Programme row 514 for heating and 574 for DHW)

- 06:00-08:00 .. 11:00-13:00 .. 17:00-23:00 (example in figure to side)
- 06:00-08:00 .. 17:00-23:00
- 06:00-23:00

#### 6.1 **GROUPS OF DAYS**

This function is used to set one of the 3 available weekly intervals, each with three hourly time bands for switching the boiler on and off. These are preset but can be modified by the user - programme rows 501...506. The intervals are:

Mon - Sun (factory setting) / Mon - Fri / Sat - Sun.

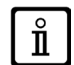

ů

If the system is divided into zones, each with its own Remote Control/Ambient Unit, each single zone must be individually set on each device.

#### SINGLE DAYS 6.2

The daily boiler switching on and off phases can all be modified by the user. The 3 pre-set time bands are available for each single selected day, as indicated in the table at the end of this section.

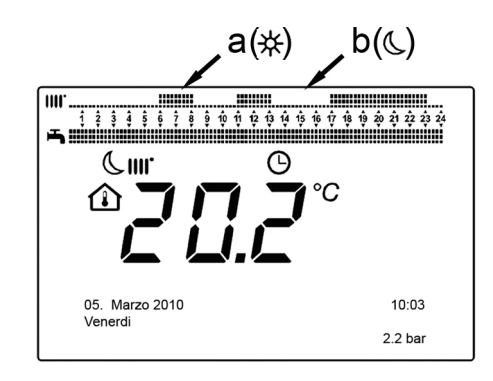

## 6.3 HOURLY PROGRAMMING EDIT PROCEDURE (heating / DHW)

After performing hourly programming using the preset programmes, it is always possible to modify the three time bands - pro-gramme rows **501...506** for heating and **561...566** for DHW as described below. **HEATING CIRCUIT PROGRAMMING EDIT PROCEDURE** 

- 🖹 C 🛛 🗇 🖓 🖓 🖓 🖓 💬 Time central heating CH1" 🖉 🖓 🖓 🖓 🖓 🖓 Polynamme row 500 (Select days).
- $\begin{array}{c} & & \\ & & \\ & & & \\ & & \\ & & & \\ & & \\ & & & \\ & & & \\ & & & \\ & & & \\ & & & \\ & & & \\ & & & \\ & & & \\ & & & \\ & & & \\ & & & \\ & & & \\ & & & \\ & & & \\ & & & \\ & & & \\ & & & \\ & & & \\ & & & \\ & & & \\ & & & \\ & & & \\ & & & \\ & & & \\ & & & \\ & & & \\ & & & \\ & & & \\ & & & & \\ & & & \\ & & & & \\ & & & \\ & & & & \\ & & & & \\ & & & & \\ & & & & \\ & & & & \\ & & & & \\ & & & & \\ & & & & \\ & & & & \\ & & & & \\ & & & & \\ & & & & \\ & & & & & \\ & & & & \\ & & & & & \\ & & & & & \\ & & & & & \\ & & & & & \\ & & & & & \\ & & & & & \\ & & & & & \\$
- rows501....506.

## DHW CIRCUIT PROGRAMMING EDIT PROCEDURE

The procedure for enabling hourly programming of the DHW is the same as the hourly programming for the heating circuit. The only difference is the name of the menu **Time hot water** and the programme rows to set **560** (Select days). To disable this function, follow the procedure described in the "Resetting the Original Factory Programme" section.

## SUMMARY TABLE

| GROUPS OF DAYS  | PROGRAMME ROW 514 (heating) / 574 (DHW) |                                     |                           |  |  |
|-----------------|-----------------------------------------|-------------------------------------|---------------------------|--|--|
|                 | Preset programmes                       |                                     |                           |  |  |
| Weekly interval | On1 – Off1                              | On2 – Off2                          | On3 – Off3                |  |  |
| Mon-Sun         | 06:00 - 08:00                           | 11:00 - 13:00                       | 17:00 – 23:00             |  |  |
| Mon-Fri         | 06:00 - 08:00                           |                                     | 17:00 – 23:00             |  |  |
| Sat-Sun         | 06:00 - 23:00                           |                                     |                           |  |  |
| SINGLE DAYS     | PROGRAMME ROWS 501                      | 502 503 504 505 506 (heating) / 561 | 562 563 564 565 566 (DHW) |  |  |

PROGRAMME ROWS 501 502 503 504 505 506 (heating) / 561 562 563 564 565 566 (DHW)

|                                 | Preset programmes |               |               |  |
|---------------------------------|-------------------|---------------|---------------|--|
| Daily interval                  | On1 – Off1        | On2 – Off2    | On3 – Off3    |  |
| Mon-Tue-Wed-Thu-Fri-<br>Sat-Sun | 06:00 - 08:00     | 11:00 – 13:00 | 17:00 – 23:00 |  |

ĺ

To simplify programming existing programmes can be copied to other days of the week. The following procedure is used.

## **COPYING A PROGRAMME TO ANOTHER DAY**

After programming the time band of a certain day, it can be copied to one or more days of the week.

The parameter between brackets "()" refers to hourly programming in DHW

- From programme row **514 (574)** (if one of the 3 preset time bands has been used) or from programme row **501(561)** (if manual programming has been performed) turn the knob clockwise to programme row **515 (575)**.
- Copy? appears on the display.
- B CECOPY to and the day of the week flashes.
- **B** to scroll the days of the week, select which to copy the programme to other days.  $\mathbb{B}$  to scroll the days of the week, select which to copy the programme to and  $\mathbb{P}B$  to confirm.

## **RESETTING THE ORIGINAL PROGRAMMING (FACTORY SETTING)**

The weekly programming can be cancelled by enabling heating in the comfort mode (the set value is 00-24, equal for all the days of the week).

- B by one position is programme row 516 (Pre-set values) for heating and programme row 576 for DHW.
- B (O by one position until **yes** is displayed B to confirm.
- **C** to return to the previous menu.

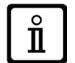

After terminating the procedure, the daily programming bar on the main menu changes. Heating is always enabled during the day. To reprogramme the boiler, repeat the procedure described in section 5.

#### 6.4 **REMOTE CONTROL BLOCK FUNCTION**

In order to safeguard the set programming from unauthorised people, block all the functions associated with button C.

## **BLOCK** procedure

- B to confirm.

## **RELEASE** procedure

🗇 🖓 🖓 🖓 🖓 A and B (hold down for approx. 6 seconds) 🖓 Programming temporarily unlocked".

This release phase is temporary and lasts 1 minute, after which the block resumes automatically. To permanently disable the function, perform the temporary release procedure and then ( B to Off at programming row 27 (Programming lock) and B to confirm the release.

#### SWITCHING OFF THE BOILER 7.

To turn off the boiler, disconnect the electric power supply using the two-pole switch. In the "Off" operating mode (1) the boiler stays off but the electrical circuits remain powered and the anti-freeze function remains active.

#### FAULTS 8.

| Α | Main fault code (see table) |
|---|-----------------------------|
| В | Secondary fault code        |
| С | Description of fault        |

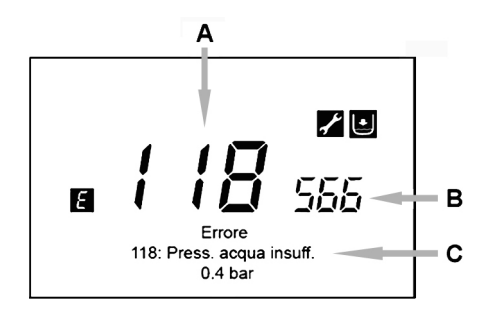

The faults shown on the display are identified with the symbol **[2]**, the information shown on the display is:

- A fault code (A)
- A secondary fault code (B)
- A brief description of the fault (C);
- The following symbols could appear on the display: 🜠 🔯 the meaning of which is explained in section 7.1.

In the event of a fault, to display the main menu, Terc. The symbol remains on the display indicating that the appliance is in the fault status. After a minute the display returns to visualise the fault screen as indicated in the figure.

#### 8.1 **RESETTING FAULTS**

Faults can be reset AUTOMATICALLY, MANUALLY or by calling in the AUTHORISED TECHNICAL SERVICE CENTRE. The various modes are described in detail below:

## **AUTOMATIC**

If the flashing symbol 🚰 appears on the display, the fault will be automatically reset (temporary fault) as soon as the event that caused it is eliminated.

Faults of this type are often generated by elevated water flow and/or return temperatures in the boiler. They are therefore automatically reset as soon as the temperature falls below the critical value. If the same fault is repeated with a certain frequency and/or is not automatically reset by the boiler, contact the Authorised Technical Service Centre.

## MANUAI

To manually reset the fault, when the fault code appears 🗇 B (OB 🖉 "Yes" 🗇 B to confirm. The fault code disappears after a few seconds.

## CALLING IN THE AUTHORISED TECHNICAL SERVICE CENTRE

If the symbol 💒 appears on the display together with the symbol 🕅 contact the AUTHORISED TECHNICAL SERVICE CENTRE. Before calling, note down the fault code/s and the short message accompanying the fault.

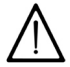

If a fault code is displayed that is not included in the list or if a certain fault occurs frequently, contact the AUTHORISED TECHNICAL SERVICE CENTRE.

## FAULTS TABLE

| Ε   | Description of fault                                                                              | Ε   | Description of fault                                                              |
|-----|---------------------------------------------------------------------------------------------------|-----|-----------------------------------------------------------------------------------|
| 10  | External probe sensor                                                                             | 125 | No circulation safety trip<br>(control performed via a temperature sensor)        |
| 20  | NTC flow sensor                                                                                   | 128 | No flame                                                                          |
| 28  | NTC fumes sensor                                                                                  | 130 | Fumes NTC tripped due to overtemperature                                          |
| 40  | NTC flow sensor                                                                                   | 133 | Ignition failure (4 attempts)                                                     |
| 50  | NTC DHW sensor<br>(only for heating-only model with storage boiler)                               | 151 | Boiler board internal fault                                                       |
| 52  | Solar DHW sensor (if connected to a solar plant)                                                  | 152 | Generic parameter setting error                                                   |
| 73  | Solar manifold sensor (if connected to a solar plant)                                             | 160 | Fan fault                                                                         |
| 83  | Communication problem between boiler board and<br>control unit. Probable short circuit on wiring. | 321 | NTC domestic hot water sensor faulty                                              |
| 84  | Address conflict between control units<br>(internal fault)                                        | 343 | Generic parameter setting error of solar plant<br>(if connected to a solar plant) |
| 109 | Air in boiler circuit (temporary fault)                                                           | 384 | Abnormal light (parasite flame – internal fault)                                  |
| 110 | Safety thermostat tripped due to overtemperature.<br>(pump blocked or air in heating circuit)     | 385 | Input voltage too low                                                             |
| 111 | Safety thermostat tripped due to overtemperature.                                                 | 386 | Fan speed threshold not reached                                                   |
| 117 | Pressure in hydraulic circuit too high                                                            | 430 | No circulation safety trip<br>(control performed via a pressure sensor)           |
| 118 | Pressure in hydraulic circuit too low                                                             |     |                                                                                   |

## INHALT

|     | SYMBOLBESCHREIBUNG                                                 | 20 |
|-----|--------------------------------------------------------------------|----|
|     | EINLEITUNG                                                         | 20 |
| 1.  | WANDSEITIGE INSTALLATION DER FERNBEDIENUNG                         | 21 |
| 2.  | FERNBEDIENUNG                                                      | 22 |
| 2.1 | GRUNDEINSTELLUNGEN DER FERNBEDIENUNG                               | 22 |
| 3.  | ZUGANG ZUM KONFIGURATIONSMENÜ DER PARAMETER                        | 23 |
| 3.1 |                                                                    | 23 |
| 3.2 | UHRZEIT UND DATUM EINSTELLEN                                       | 23 |
| 3.3 | SPRACHAUSWAHL (Menü Steuergerät)                                   | 24 |
| 3.4 | EINSTELLEN DER TEMPERATUR                                          | 24 |
| 4.  | MIT DER TASTE EASY MENÜ VERBUNDENE FUNKTIONEN (Schnellmenü 🚻 📩 📩 ) | 24 |
| 5.  | BETRIEBSARTEN                                                      | 24 |
| 5.1 | HEIZUNG                                                            | 24 |
| 5.2 | FERIENPROGRAMM                                                     | 25 |
| 6.  | STUNDENPROGRAMMIERUNG                                              | 25 |
| 6.1 | TAGESGRUPPEN                                                       | 25 |
| 6.2 | EINZELNE TAGE                                                      | 25 |
| 6.3 | VORGEHEN ZUR ÄNDERUNG DES STUNDENPROGRAMMS (Heizung / Trinkwasser) | 26 |
| 6.4 | SPERRFUNKTION DER FERNBEDIENUNG                                    | 27 |
| 7.  | AUSSCHALTEN DES HEIZKESSELS                                        | 27 |
| 8.  | BETRIEBSSTÖRUNGEN                                                  | 27 |
| 8 1 | RÜCKSTELLEN DER BETRIEBSSTÖRUNGEN                                  | 27 |

UTSCH-DE

Die Firma **Baxi S.p.A.** ist ständig um die Verbesserung ihrer Produkte bemüht. Sie behält sich daher das Recht vor, die in diesen Unterlagen enthaltenen Daten jederzeit und ohne Vorankündigung zu ändern. Diese Unterlagen sind rein informativ und gelten nicht als Vertrag gegenüber Dritten.

## SYMBOLBESCHREIBUNG

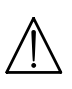

## HINWEIS

Gefahr von Schäden oder Funktionsfehlern des Geräts. Beachten Sie besonders alle Gefahrenhinweise hinsichtlich möglicher Schäden von Personen.

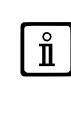

## WICHTIGE INFORMATIONEN

Diese Informationen müssen mit besonderer Sorgfalt gelesen werden. Sie versichern den korrekten Betrieb des Heizkessels.

## ALLGEMEINES VERBOT

Verbot des Gebrauchs/Ausführung der neben dem Symbol beschriebenen Vorgänge.

| FÜR DIE FERNBEDIENUNG VERWENDETE SYMBOLE (Kapitel 1) |                                             |    |                                                  |  |  |  |
|------------------------------------------------------|---------------------------------------------|----|--------------------------------------------------|--|--|--|
| $(\bigcirc$                                          | Den Drehknopf <b>B</b> drehen               |    | Anzeige auf dem Display                          |  |  |  |
| Ĩ                                                    | Den Drehknopf <b>B</b><br>drücken           | JE | Zugleich die Taste A und den Drehknopf B drücken |  |  |  |
|                                                      | Die Taste <b>A</b> oder <b>C</b><br>drücken | J  | Zugleich die Tasten A und C drücken              |  |  |  |

## EINLEITUNG

Bei der **Fernbedienung** handelt es sich um ein multifunktionelles Zubehör zur Temperaturkontrolle im Raum, der geheizt werden soll. Die Fernbedienung dient als Raumklimaregler; sie reguliert die Vorlauftemperatur des Heizkessels dahingehend, dass die gewünschte Raumtemperatur mit der größtmöglichen Effizienz erreicht wird. Durch Vorgabe des Stundenprogramms können die Betriebszeit des Heizkreises und die Produktion von Trinkwasser (sofern der Heizkessel dafür vorgesehen ist) programmiert werden. Mit der Programmierung "Ferienheizprogramm" können spezifische Betriebszeiten des Heizkessels während Ihrer Abwesenheit vorgegeben werden. Weiters können auch einige spezifische Funktionen zur Eichung des Gasventils und zur Kontrolle der Verbrennungsprodukte aktiviert werden. Bei einer Betriebsstörung wird diese mit dem entsprechenden Fehlercode und einer kurzen Beschreibung angezeigt.

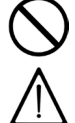

Das Gerät darf nicht von Personen mit physisch, sensoriell oder geistig eingeschränkten Fähigkeiten verwendet werden, auch nicht von Personen ohne ausreichende Erfahrung oder Kenntnis, es sei denn, sie werden von einer für ihre Sicherheit verantwortlichen Person überwacht oder in den Gebrauch des Geräts eingewiesen.

Das Verpackungsmaterial (Plastikbeutel, Polystyrol, usw.) muss für Kinder unerreichbar aufbewahrt werden, da es eine potentielle Gefahrenquelle darstellt.

#### 1. WANDSEITIGE INSTALLATION DER FERNBEDIENUNG

Die Vorgehensweise ist folgende:

- Vor jeglichem Eingriff die Stromversorgung zum Heizkessel abtrennen.
- Die drei von der Klemmleiste M2 des Heizkessels ausgehenden Kabel durch die Öffnung in der an der Wand zu befestigenden Basis B1 durchführen
- Die Kabel 1-2-3 der Klemmleiste des Heizkessels M2 jeweils an die Klemmen (1)-(2)-(3) der Klemmleiste der Basis B1 anschließen.
- Die Basis B1 mit den mitgelieferten Dübeln und Schrauben an der Wand befestigen.
- Die Fernbedienung A an der wandseitig befestigten Basis anbringen. Hierzu mit Vorsicht vorgehen.
- Das Zubehör Led-Schnittstelle B auf der stirnseitigen Tafel des Heizkessels befestigen. •
- Den Heizkessel mit Strom versorgen und kontrollieren, ob die Fernbedienung einschaltet.

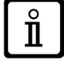

Die Fernbedienung WIRELESS  $(\!(\!\!\!\!\!\!\!\!\!\!\!\!\!\!\!)$  (kabellos) muss mit dem Zubehör "Ledschnittstelle" gekoppelt werden. Für die Konfiguration und die Montage siehe die Bedienungsanleitungen, die dem Zubehör selbst beiliegen. Der Höchstabstand zwischen der Led-Schnittstelle und der Fernbedienung hängt von der Art der Wohneinheit ab. Für ein allgemeines Hausmodell kann die "Dreier-Regel" zwischen Eta-

gen und Mauern herangezogen werden - siehe seitliche Abbildung (Beispiel A: 1 Etage + 2 Mauern; Beispiel B: 2 Etagen + 1 Mauer; Beispiel C: 3 Etagen ohne Mauern).

### ZEICHENERKLÄRUNG FÜR DEN ANSCHLUSS DER WANDSEITIGEN FERNBE-DIENUNG

| Α   | Fernbedienung                                       |
|-----|-----------------------------------------------------|
| В   | Zubehör Led-Schnittstelle                           |
| B1  | Basis für die wandseitig zu montierende Schalttafel |
| (1) | Display-Beleuchtung +12V                            |
| (2) | Erdungsanschluss                                    |
| (3) | Speisung/Signal +12V                                |

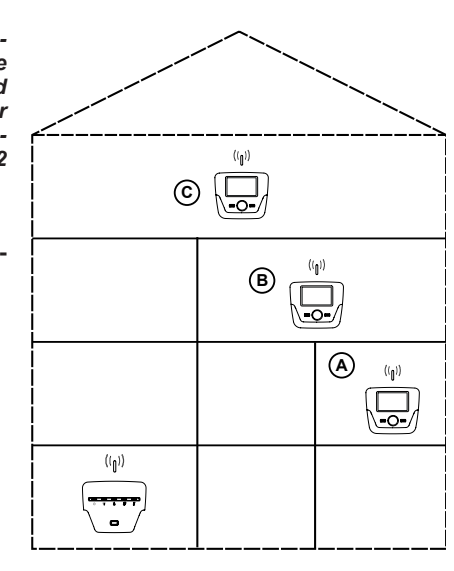

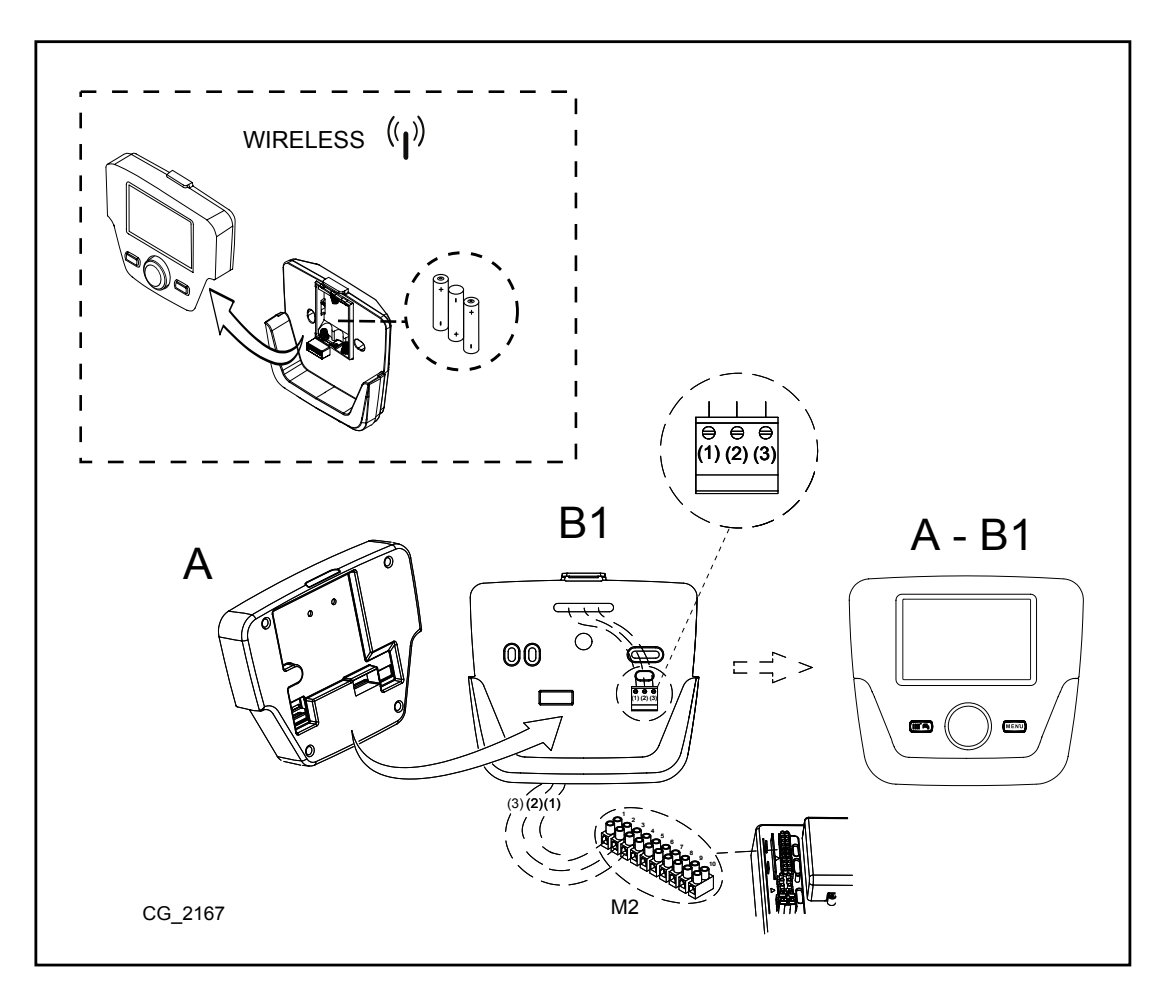

Das von der Klemmleiste des Heizkessels M2 ausgehende Kabel (1) ist das Versorgungskabel (12 V) für die Beleuchtung des Displays. Der Anschluss dieses Kabels ist für den Betrieb der wandseitigen Fernbedienung nicht erforderlich.

#### **EINSTELLEN DER PARAMETER** 1.1

### ZEICHENERKLÄRUNG DES MENÜS

| 1 | Endbenutzer      | 3 | Fachmann |
|---|------------------|---|----------|
| 2 | Inbetriebsetzung | 4 | OEM      |

Die Vorgehensweise, um auf die vier Menüs zur Programmierung der Heizkesselkarte bzw. der Fernbedienung Zugriff zu erhalten, ist folgende:

- vom Hauptmenü TPC.
- $\mathbf{A}$  und $\mathbf{\widetilde{C}}$  (zirka 6 Sekunden gedrückt halten) Menü 1-2-3-4 (siehe seitliche Abbildung und Zeichenérklärung).
- mehrmals drücken, um jeweils ein Menü bis zum Hauptmenü zurückzukehren.

#### ALLGEMEINE EINSTELLUNGEN 1.2

Nach jeder Konfiguration der Anlage (z. B. Anbindung an eine

Solaranlage, Anschluss eines externen Boilers, usw.) muss das folgende Verfahren veranlasst werden, um die Heizkesselkarte mit der neuen Konfiguration zu aktualisieren.

- Auf das Menü 2 zugreifen, wie am Anfang dieses Kapitels beschrieben. OB < C Konfiguration<math>OB < C KonfigurationOB < C KonfigurationOB < C Konfigurati

#### FERNBEDIENUNG 2.

|                  |                                                                                               | 7                   |                                                    |
|------------------|-----------------------------------------------------------------------------------------------|---------------------|----------------------------------------------------|
| Zeichener        | klärung der SYMBOLE                                                                           |                     | ちょうしょうしょう (1) (1) (1) (1) (1) (1) (1) (1) (1) (1)  |
| 1 <b>6</b> 2     | Brenner eingeschaltet<br>(Leistung %: 1<70% - 2>70%)                                          |                     | * <b>°°8.8.8</b> °° °°¢<br>∎ <b>8.8.8</b> °° 888.8 |
| *                | Betriebsart: Komfort-Raumtemperatur                                                           |                     |                                                    |
| C                | Betriebsart: Reduzierte Raumtemperatur (sofern im Raum installiert)                           |                     |                                                    |
|                  | Betriebsart Heizung:<br>1 = Zone 1 – 2 = Zone 2 – 3 = Zone 3                                  |                     |                                                    |
| Ţ                | Betriebsart: Warmwasser ein                                                                   |                     |                                                    |
| Θ                | Betriebsart: AUTOMATISCH                                                                      |                     | A B C                                              |
|                  | Betriebsart: HANDBETRIEB                                                                      | _                   |                                                    |
|                  | Raumtemperatur (°C)                                                                           | 筆                   | Anschluss einer SOLAR-Anlage                       |
| ≙↓               | Außentemperatur (°C)                                                                          | Ε                   | Betriebsstörung                                    |
| ብ                | Aus: Heizung und Warmwasser ausgeschaltet<br>(es funktioniert nur der Frostschutz der Anlage) | *                   | Betriebsstörung: der Brenner wird nicht einge      |
| *                | Funktion Schornsteinfeger aktiv                                                               | Ľ                   | Kundendienst anfordern                             |
|                  | Funktion Urlaubsprogramm aktiv                                                                | Ŀ                   | Niedriger Wasserdruck im Heizkessel/Anlage         |
| « <sub>I</sub> » | Datenübermittlung<br>(nur falls mit WIRELESS-Vorrichtung verbunden)                           | °C, °F,<br>bar, PSI | Vorgegebene Maßeinheit (SI/US)                     |

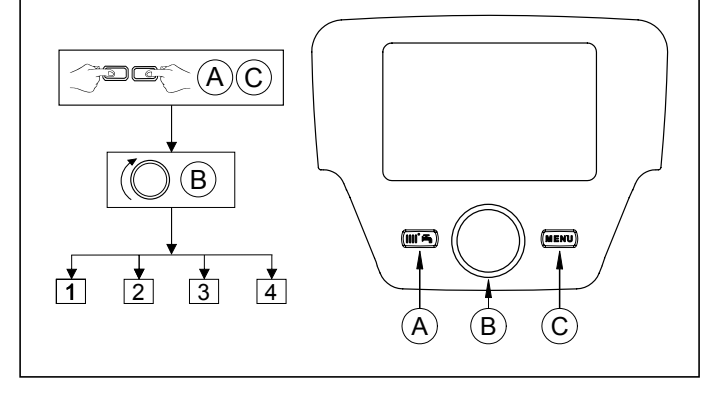

# 2225 \*\*\*\*\*\*\*\*\* ′©₩∦≁⊎⊂ ወ 888.8 MENU С 3

nicht eingeschaltet

| 21 | GRUNDFINSTELL UNGEN DER FERNBEDIENUNG |  |
|----|---------------------------------------|--|

## VORGEHEN ZUR KONFIGURATION BEIM ERSTEN EINSCHALTEN

Beim ersten Einschalten des Heizkessels muss wie folgt vorgegangen werden (der Text erscheint solange in ENGLISCHER SPRACHE, bis die eigene Sprache gemäß der in der nachstehenden Abbildung angegebenen Reihenfolge A-B-C vorgegeben wird):

🔊 B <u>5 Sekunden</u> lang;

- Auf der Fernbedienung erscheint ein steigender Prozentsatz von 1 bis 100. Die Synchronisierung der Daten erfordert einige
- Minuten. Die Sprache, das Datum und die Uhrzeit eingeben.

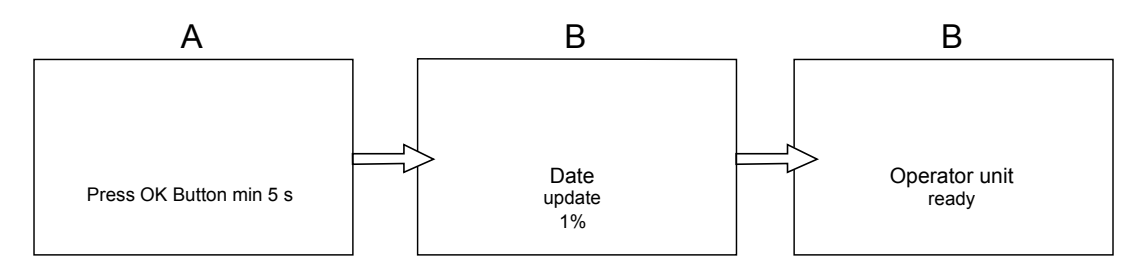

# 3. ZUGANG ZUM KONFIGURATIONSMENÜ DER PARAMETER

## ZEICHENERKLÄRUNG DES DISPLAYS (siehe nebenstehende Abbildung)

| а | Datum: Tag, Monat, Jahr      |
|---|------------------------------|
| b | Wochentag                    |
| С | Druck Heizkessel / Heizkreis |
| d | Uhrzeit: Stunden und Minuten |

Um auf die Liste des Konfigurationsmenüs zugreifen zu können, muss wie folgt vorgegangen werden (siehe Kapitel "Beschreibung der Symbole"):

JPC (OB, um das gewünschte Menü auszuwählen; JB, um zu bestäti-gen oder JPC, um die Bildschirmausgabe zu verlassen, ohne die Daten zu speichern speichern.

- Die Liste des Konfigurationsmenüs präsentiert sich wie folgt: •
- Informationen (Kapitel 2.1)
- Uhrzeit und Datum (Kapitel 2.2)
- Steuergerät (Kapitel 2.3)
- Stundenheizprogramm (1,2 Kapitel 5)
- ٠ Stundenheizprogramm 3 (Kapitel 5)
- Stundenprogramm Trinkwasser (Kapitel 6)
- Stundenprogramm aux
- ٠ Ferien Heizkreis (1,2,3 - Kapitel 4.2)
- Heizkreis (1,2,3 Kapitel 4.1.1)
- Trinkwasser

Ĭ

- . Heizkessel ohne Warmwasserbehälter ACS (nicht für diesen Heizkesseltyp vorgesehen)
- Fehler (Kapitel 7)
- Diagnostikparameter •

#### INFORMATIONSMENÜ 3.1

## Bei angefallenen Betriebsstörungen bezieht sich die erste Angabe auf den Code der Betriebsstörung.

Um die Informationen des Heizkessels anzuzeigen, die Angabe "Informationen" wählen. Hierzu das in Kapitel 2 beschriebene Vorgehen beachten.

| Heizkesseltemperatur      | °C       | Vorlauftemperatur Heizkessel                                                                     |
|---------------------------|----------|--------------------------------------------------------------------------------------------------|
| Aussentemperatur          | °C       | Aussentemperatur                                                                                 |
| Außentemperatur Minimum   | °C       | Für die Außentemperatur gespeicherter Mindestwert<br>(bei angeschlossenem Außentemperaturfühler) |
| Außentemperatur Maximum   | °C       | Für die Außentemperatur gespeicherter Höchstwert<br>(bei angeschlossenem Außentemperaturfühler)  |
| Trinkwassertemperatur     | °C       | Trinkwassertemperatur<br>(vom Fühler des Trinkwasserkreises des Heizkessels erhobener Wert)      |
| Kollektortemperatur       | °C       | Augenblickstemperatur des Kollektorfühlers (in Verbindung mit einer Solaranlage)                 |
| Zustand Heizkreis (1,2,3) | (On/Off) | Betriebsart des Heizkreises (Heizkreise: 1,2,3)                                                  |
| Zustand Trinkwasserkreis  | Voll     | Betriebsart des Trinkwasserkreises                                                               |
| Zustand Heizkessel        | (On/Off) | Betriebsart des Heizkessels                                                                      |
| Zustand der Solaranlage   | -        | Zeigt an, ob die Sonneneinstrahlung ausreichend ist<br>(in Verbindung mit einer Solaranlage)     |
| Telefon - Kundendienst    | Nr.      | XXXXXXXXX                                                                                        |

## 3.2 UHRZEIT UND DATUM EINSTELLEN

Um die Uhrzeit und das Datum einzustellen, ist das in Kapitel 2 vorgeschriebene Vorgehen zu beachten und wie folgt vorzugehen:

- Das Menü **Uhrzeit und Datum** (**B**) (1 abrufen (Stunden/Minuten) (**B**) (die Uhrzeit blinkt) (**B**, um die Uhrzeit einzustellen (**B**), um zu bestätigen (die Minuten blinken) (**B**, um zu ändern (**B**), um zu bestätigen. (**B**, um 2 (Tag / Monat) und 3 (Jahr) zu ändern. Vorgehensweise siehe oben.
- PC, um zum vorherigen Menü zurückzukehren.

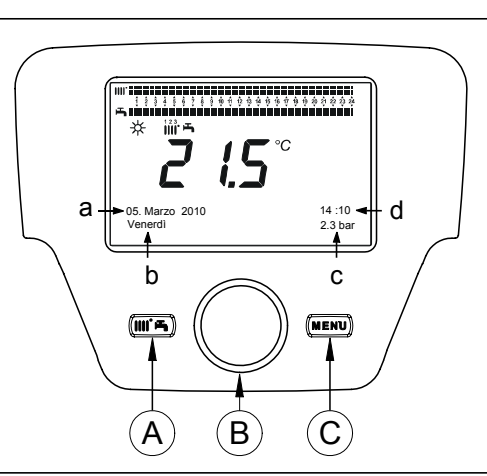

## 3.3 SPRACHAUSWAHL (Menü Steuergerät)

Um die Sprache auszuwählen, ist entsprechend Kapitel 2 wie folgt vorzugehen: • Das Menü **Bediengerät** abrufen. **B**, um die Programmzeile **20** auszuwählen (Sprache). • **B**, um die gewünschte Sprache zu wählen. **B**, um zu speichern.

- PC, um zum vorherigen Menü zurückzukehren.

#### 3.4 EINSTELLEN DER TEMPERATUR

Die Raumtemperaturregelung erfolgt durch Drehen des Drehknopfes B entweder nach rechts, 🌘 um den Wert zu erhöhen, oder nach links (O, um ihn zu verringern.

#### MIT DER TASTE EASY MENÜ VERBUNDENE FUNKTIONEN (Schnellmenü 🛄 击) 4.

Die Taste TetA und OB drücken, um die folgenden Funktionen durchzusehen:

- Standby/Betrieb
- Funktion Trinkwasser Push
- Betriebsart Heizkreis 1
- Komforttemp. Heizkreis 1
- Betriebsart Trinkwasser
- Nennsollwert TWW

Dann 🗇 B drücken, um die gewählte Funktion zu aktivieren, 🔘 B, um den Wert zu ändern und 🏸 B, um zu bestätigen.

### Standbv/Betrieb

Durch diese Funktion erscheint auf dem Display das Symbol ტ und der Betrieb des Heizkessels zur Trinkwassererzeugung und Heizung wird ausgeschaltet (nur Frostfunktion). Um den Betrieb des Heizkessels wieder herzustellen, muss das oben beschriebene Vorgehen wiederholt werden.

### Funktion Trinkwasser Push

Mit dieser Funktion kann der Boiler, sofern vorhanden, unabhängig vom eingestellten Stundenprogramm, auf eine vorgegebene Temperatur aufgeheizt werden.

### **Betriebsart Heizkreis 1**

Mit diesem Menü kann die Betriebsart des Heizkessels gemäß Beschreibung des Kapitels 4 vorgegeben werden.

### Komforttemp. Heizkreis 1

Mit diesem Menü kann der "Komfort"-Raumtemperaturwert geändert werden.

### Betriebsart Trinkwasser

Mit diesem Menü kann mit "On" der Trinkwasserbetrieb eingeschaltet bzw. mit "Off" unterbunden werden. Die Funktion "Eco" ist für dieses Heizkesselmodell nicht vorgesehen.

## Nennsollwert TWW

Mit diesem Menü kann die Höchsttemperatur des Trinkwassers geändert werden.

Wenn der Trinkwasserbetrieb ausgeschaltet wird, verschwindet auf dem Display das Symbol 📇.

#### 5. BETRIEBSARTEN

#### 5.1 HEIZUNG

ĺ

Für den Heizkessel sind für 4 Betriebsarten für die Heizung vorgesehen: Komfort - Reduziert - Automatik - Schutzbetrieb. Die Betriebsarten werden jeweils wie folgt vorgegeben:

- Vom Hauptmenü ( PA ( B < € Betriebsart CR1 ( B, um zu bestätigen. ( B (im Gegenuhrzeigersinn) ( € Komfort Reduziert Automatik Schutzbetrieb ( B, um zu bestätigen, bzw. ( C, um das Menü zu verlassen, ohne zu speichern.

## BESCHREIBUNG DER BETRIEBSARTEN

- 1. Komfort: Die Heizung ist immer eingeschaltet (folgende Symbole werden angezeigt: 🔆 🛄 👍).
- Reduziert: Die Heizung ist ausgeschaltet (folgende Symbole werden angezeigt: ()). 2.
- Automatik: Die Heizung wird gemäß dem vorgegebenen Stundenprogramm ein- und ausgeschaltet (folgende Symbole 3. werden angezeigt: ();;
- 4. Schutzbetrieb: Die Heizung ist ausgeschaltet.

## BESCHREIBUNG DER BETRIEBSARTEN

- 1. Komfort: Die Temperatur des zu beheizenden Lokals ist "Komfort", die Fabrikseinstellung beträgt 20°C (Symbole 🔆 🛄 👍);
- Reduziert: Die Temperatur des zu beheizenden Lokals ist "Reduziert", die Fabrikseinstellung beträgt 16°C (Symbole ( 2. **(**);
- 3. Automatik: Die Temperatur des zu beheizenden Lokals hängt vom vorgegebenen Stundenprogramm ab (angezeigte Symbole: ());
- 4. Schutzbetrieb: Der Heizkessel schaltet ein, wenn die Temperatur im Raum unter 6°C absinkt.

1

Während des Betriebs des Heizkessels in Betriebsart Automatik, kann durch Drehen des Drehknopfes B die Temperatur vorübergehend geändert werden. Diese Änderung bleibt bis zum nächsten Wechsel des Stundenprogramms aufrecht.

## 5.1.1 EINSTELLUNG DER REDUZIERTEN RAUMHEIZTEMPERATUR

Um die Betriebsart Reduzierteinzustellen, ist wie folgt vorzugehen:

- 🔁 C 🔘 B 📣 "Heizkreis 1" 🏸 B.
- C and the programmzeile 712 (Reduziertsollwert), sodann B (der Temperaturwert beginnt zu blinken);
   B, um die Temperatur zu ändern und B, um zu bestätigen.
   C, um zum vorherigen Menü zurückzukehren.

Die "Komfort"-Temperaturregelung kann, außer mit der Taste A (siehe Kapitel 3), auch durch Ändern des Parameters 710, wie oben beschrieben, einstellt werden.

#### FERIENPROGRAMM 5.2

Mit dieser Funktion kann der Benutzer den Raumtemperaturwert während seiner allfälligen Abwesenheit (z. B. Urlaub) vorgeben. Dabei kann zwischen der Mindesttemperatur Schutzbetrieb oder der Temperatur Reduziert (Programmzeile 648) gewählt werden. Für die Programmzeile 641 (Vorwahl) sind 8 Programmierebenen verfügbar, welche Periode 1 genannt werden (also 8 Tage, für welche die Ein- und Ausschaltzeit vorgegeben werden kann). Bei aktiver Funktion erscheint auf dem Display das Symbol

Zur Aktivierung dieser Funktion und Programmierung der Einschaltzeiten ist wie folgt vorzugeben:

- ᢪ C 🔘 <) 🗧 Fernheizkreis 1
- ~ B ( Programmzeile 641 ("Vorwahl") ( B Periode 1 (blinkt) ( B und Auswahl der gewünschten Periode (von 1 bis ), sodann ( B < ) € Programmzeile 642.</li>
   B, um den Beginn der Periode einzustellen, (642) ( B Zur Vorgabe des Monats ( B zur Vorgabe des Monats) 8), sodann
- (**B**, un Tages, 🔊 B, um zu bestätigen.
- Mit der gleichen Vorgehensweise auch die Programmzeile 643 einstellen (Ende der Periode, der Heizkessel schaltet am darauffolgenden Tag wieder ein).
- Nach erfolgter Programmierung des Beginns und Endes der Periode (**B** (E. Programmzeile **648 B**, um die Min-destbetriebstemperatur vorzugeben, ob **Schutzbetrieb** oder **Reduziert**, und **B**, um zu bestätigen. Oben stehende drei Punkte für alle weiteren Perioden wiederholen oder **C** drücken, um zum vorhergehenden Menü zu-
- rückzukehren.

#### STUNDENPROGRAMMIERUNG 6.

Ĭ

Vor dieser Programmierung muss die Betriebsart Automatik (Kapitel 4) vorgegeben werden.

Durch die Stundenheiz- (Zeitprogramm Heizkreis 1) und -Trinkwasserprogrammierung (Zeitprogramm 4/TWW) wird der automatische Betrieb des Heizkessels während bestimmter Tageszeiten und an bestimmten Wochentagen eingestellt. Das in der nachstehenden Abbildung beschriebene Beispiel bezieht sich auf die tägliche Zeit 1 (siehe unten), wobei a die Betriebszeit mit "Komfort"-Temperatur und b die Betriebszeit mit reduzierter Temperatur ist (Kapitel 4). Die Betriebseinstellungen des Heizkessels können für Tagesgruppen oder für einzelne Tage (alle Tage von Montag bis Sonntag) vorgenommen werden.

## VOREINGESTELLTE WOCHENINTERVALLE

(Programmzeile 500 für Heizung und 560 für Trinkwasser)

- Mo So (Tagesgruppen)
- Mo Fr (Tagesgruppen)
- Sa So (Tagesgruppen)
- Mo Di Mi Do Fr Sa So (einzelne Tage)

### **VOREINGESTELLTE TAGESPERIODEN** (Programmzeile 514 für Heizung und 574 für Trinkwasser)

- 06:00-08:00 .. 11:00-13:00 .. 17:00-23:00 (Beispiel in der nebenstehenden Ab-
- bildung) 06:00-08:00 .. 17:00-23:00
- 06:00-23:00

#### **TAGESGRUPPEN** 6.1

Mit dieser Funktion kann einer der drei verfügbaren Wochenintervalle vorgegeben werden, jeweils mit drei Tagesabschnitten mit fabrikseingestellten, aber vom Benutzer änderbaren Ein- und Ausschaltzeiten des Heizkessels - Programmzeilen 501...506. Die Intervalle sind folgende:

Mo - So (Fabrikseinstellung) / Mo - Fr / Sa - So.

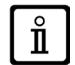

Wenn die Anlage zonengeregelt ist und die Zonen jeweils mittels der entsprechenden Fernbedienung/Raumeinheit gesteuert werden, muss die Programmierung für die einzelnen Bereiche einzeln auf jeder Vorrichtung vorgenommen werden.

#### **EINZELNE TAGE** 62

Die täglichen Ein- und Ausschaltzeiten des Heizkessels können alle vom Benutzer geändert werden. Für jeden gewählten Tag sind drei voreingestellte Perioden verfügbar - siehe hierzu die zusammenfassende Tabelle am Ende dieses Kapitels.

a(☆)

1 2 3 4 5 6 7 8 9 10 11 12 13 14 15 16 17 18 19 20 21 22 23 24

IIII.

Cur

05. Marzo 2010

Venerdi

b(�)

10:03

2.2 bar

#### VORGEHEN ZUR ÄNDERUNG DES STUNDENPROGRAMMS (Heizung / Trinkwasser) 6.3

Nachdem die Stundenprogrammierung mit Hilfe der voreingestellten Programme vorgenommen wurde, können die drei Zeitabschitte - Programmzeilen 501...506 für die Heizung und 561...566 für das Trinkwasser - beliebig, wie nachfolgend beschrieben, geändert werden.

## VORGEHEN ZUR ÄNDERUNG DER HEIZPROGRAMMIERUNG

- PC (OB ("Stundenprogramm Heizung 1" (B (Programmzeile 500 (Vorgabe der Tage). B und Feld Tagesgruppen (Kapitel 4.1) beginnt zu blinken (OB, um die Tage zu durchlaufen ("Tagesgruppen" oder "Ein-line Tage") (B, um zu bestätigen. zelne Tage")
- (◯B <1 E Programmzeile 514 (Standard auswählen?) ´´, B und (◯B, um eines der <u>3 voreingestellten Programme</u> des Stundenprogramms "Tagesgruppen" auszuwählen (Kapitel 5.1), oder (◯ B eine Position im Uhrzeigersinn drehen, um die manuelle Programmierung abzurufen: Programmzeilen 501....506.

## VORGEHEN ZUR ÄNDERUNG DER TRINKWASSER-PROGRAMMIERUNG

Die Vorgehensweise zur Befähigung der Stundenprogrammierung des Trinkwassers entspricht jener der Heizprogrammierung. Der Unterschied besteht lediglich im Namen des Programms Stundenprogramm Trinkwasser und in den vorzugebenen Programmzeilen **560** (Vorwahl der Tage). Um diese Funktion auszuschalten, ist die im Kapitel "Wiederherstellen der originalen Werk-sprogrammierung" beschriebene Vorgehensweise zu befolgen.

## ZUSAMMENFASSENDE TABELLE

| TAGESGRUPPEN    | PROGRAMMZEILE 514 (Heizung) / 574 (Trinkwasser) |                             |                    |                                 |
|-----------------|-------------------------------------------------|-----------------------------|--------------------|---------------------------------|
|                 | Vorgegebene Programme                           |                             |                    |                                 |
| Wochenintervall | Einschalten1 – Ausschalten1                     | Einschalten2 – Ausschalten2 |                    | Einschalten3 – Ausschalten3     |
| Mo - So         | 06:00 - 08:00                                   | 11:00 – 13:00               |                    | 17:00 – 23:00                   |
| Mo - Fr         | 06:00 - 08:00                                   |                             | 17:00 – 23:00      |                                 |
| Sa - So         | 06:00 - 23:00                                   |                             |                    |                                 |
| FINZEI NE TAGE  | PROGRAMMZEILEN 501 502 5                        | 503 504 505 506 (H          | leizuna) / 561 562 | 2 563 564 565 566 (Trinkwasser) |

### PROGRAMMZEILEN 501 502 503 504 505 506 (Heizung) / 561 562 563 564 565 566 (Trinkwasser)

| Tagesintervall       | Vorgegebene Programme       |                             |                             |  |  |
|----------------------|-----------------------------|-----------------------------|-----------------------------|--|--|
|                      | Einschalten1 – Ausschalten1 | Einschalten2 – Ausschalten2 | Einschalten3 – Ausschalten3 |  |  |
| Mo-Di-Mi-Do-Fr-Sa-So | 06:00 - 08:00               | 11:00 – 13:00               | 17:00 – 23:00               |  |  |

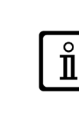

Zur Vereinfachung der Programmierung können die bestehenden Programme auf andere Wochentage kopiert werden. Hierzu wie folgt verfahren.

## EIN PROGRAMM VON EINEM TAG AUF DEN ANDEREN KOPIEREN

Nach der Vorgabe eines Stundenprogramms für einen bestimmten Tag, kann dieses auf einen oder mehrere Wochentage übertragen werden.

Der Parameter in Klammern "()" bezieht sich auf das Stundenprogramm für TRINKWASSER.

- Von der Programmzeile **514 (574)** (wenn eine der 3 voreingestellten Tageszeiten verwendet wurde) oder von der Programmzeile **501(561)** (bei manueller Programmierung), den Drehknopf nach rechts bis zur Programmzeile **515 (575)** drehen.
- Auf dem Display erscheint die Meldung Kopieren?. B <
- **B** um die Wochentage zu durchlaufen. Den gewünschten Tag wählen, für welchen man das Programm kopieren möchte und mit **B** bestätigen.
- Den vorstehenden Punkt für die anderen gewünschten Tage wiederholen.
- PC, um zum vorherigen Menü zurückzukehren.

## WIEDERHERSTELLEN DER ORIGINAL-(WERK-)PROGRAMMIERUNG

Die vorgegebene Wochenprogrammierung kann gelöscht und durchgehend die "Komfort"-Heizart befähigt werden (hierzu wird der Wert 00-24 für alle Wochentage gleich eingestellt).

- Terror C C B C Zeitprogramm Heizkreis 1 Terror C C Error Alberton (Zeitprogramm Heizkreis 1) oder 560 (Zeitpro-gramm 4/TWW).
- (**B** eine Position im Gegenuhrzeigersinn drehen, <i € Programmzeile **516** (voreingestellte Werte) für die Heizung und Pro-grammzeile **576** für das Trinkwasser.
- B (O um eine Position bis zur Meldung Ja drehen. B, um zu bestätigen.
  C, um zum vorherigen Menü zurückzukehren.

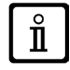

Nach diesem Vorgang stellt man bei Anzeigen des Hauptmenüs fest, dass sich der Balken der Tagesprogammierung geändert hat. Die Heizung ist nun 24 Stunden immer eingeschaltet. Zur Neuprogrammierung des Heizkessels, muss das Vorgehen gemäß Kapitel 5 wiederholt werden.

#### 6.4 SPERRFUNKTION DER FERNBEDIENUNG

Um das eingegebene Programm vor einem nicht berechtigten Zugriff zu schützen, können alle mit der Taste C verbundenen Funktionen blockiert werden.

## Vorgehen zur BLOCKIERUNG

- C (OB <€Steuergerät CB drücken, um zu bestätigen.</p>
  (OB <€ Programmzeile 27 (Sperre Programmierung) CB, um zu bestätigen.</p>
  (OB <€ Ein CB um die Blockierfunktion zu befähigen.</p>

## VORGEHEND ZUR FREIGABE

🗇 C 🌈 🐨 A und B (zirka 6 Sekunden gedrückt halten) 📢 Programmierung "Blockierung vorübergehend Off".

Diese Freigabe ist vorübergehend und dauert 1 Minute. Danach wird die Sperre automatisch wieder hergestellt. Um die Blockierung dauerhaft aufzuheben, muss die "vorübergehende Freigabe" aktiviert werden und sodann (**B** auf **Aus** gestellt werden = Programmzeile **27** (Sperre Programmierung) und **B**, um die Freigabe zu bestätigen.

#### AUSSCHALTEN DES HEIZKESSELS 7.

Um den Heizkessel auszuschalten, muss die Stromversorgung des Geräts mit dem zweipoligen Schalter unterbrochen werden. In der Betriebsart "Schutzbetrieb" 🕐 bleibt der Heizkessel ausgeschaltet. Die Stromkreise stehen weiterhin unter Spannung und die Frostschutzfunktion ist aktiv.

#### BETRIEBSSTÖRUNGEN 8.

| A | Code der Haupt-Betriebsstörung (siehe Tabelle) |
|---|------------------------------------------------|
| В | Code der sekundären Betriebsstörung            |
| С | Beschreibung der Betriebsstörung               |

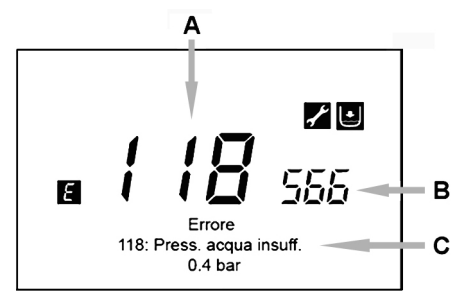

Die auf dem Display angezeigten Störungen werden durch das Symbol 🌾 identifiziert. Auf dem Display erscheinen folgende Informationen:

- Ein Fehlercode (A)
- Ein sekundärer Fehlercode (B)
- Eine kurze Beschreibung der Betriebsstörung (C);
- Auf dem Display könnten folgende Symbole angezeigt werden: 🌠 🛛 🔯 Ihre Bedeutung wird in Kapitel 7.1 erläutert.

Wenn eine Betriebsstörung anfällt, kann das Hauptmenü mittels 🗇 C angezeigt werden. Das Symbol 👩 bleibt auf dem Display stehen, um die angefallene Betriebsstörung anzuzeigen. Nach einer Minute wird auf dem Display erneut die Bildschirmmaske der Betriebsstörung angezeigt, wie in der Abbildung dargestellt.

#### RÜCKSTELLEN DER BETRIEBSSTÖRUNGEN 8.1

Das Rückstellen der Betriebsstörung kann AUTOMATISCH, MANUELL oder durch den AUTORISIERTEN KUNDENDIENST erfolgen. Nachstehend eine Erklärung der verschiedenen Arten:

## AUTOMATISCH

Wenn auf dem Display das blinkende Symbol of erscheint, wird die Betriebsstörung automatisch wieder rückgestellt (vorübergehende Störung), sobald die Ursache beendet ist, welche sie hervorgerufen hat.

Oft werden Betriebsstörungen dieser Art von zu hohen Vorlauf- oder Rücklauftemperaturen des Wassers im Heizkessel ausgelöst. Sie verschwinden automatisch, wenn die Temperatur wieder unter den kritischen Wert absinkt. Wenn dieselbe Betriebsstörung öfters anfällt bzw. nicht automatisch vom Heizkessel rückgestellt wird, muss der autorisierte Kundendienst verständigt werden.

Um die Betriebsstörung von Hand zurückzustellen, bei Erscheinen der Fehlercodes 🏸 B (OB 📢 👘 Ja" 🏸 B, um zu bestätigen. Nach einigen Sekunden verschwindet der Fehlercode.

## ANFORDERUNG DES AUTORISIERTEN KUNDENDIENSTES

Wenn auf dem Display das Symbol 🜠 gemeinsam mit dem Symbol 🕅 erscheint, muss der AUTORISIERTE KUNDENDIENST verständigt werden. Vor dem Anruf empfiehlt es sich, den/die Fehlercode(s) und den kurzen Text aufzuzeichnen, mit welchen, die Betriebsstörung beschrieben wird.

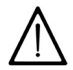

Sollte ein anderer als die in der Liste enthaltenen Codes angezeigt werden oder eine bestimmte Betriebsstörung mit einer gewissen Frequenz auftreten, muss der AUTORISIERTE KUNDENDIENST benachrichtigt werden.

## TABELLE DER BETRIEBSSTÖRUNGEN

| Ε   | Beschreibung der Betriebsstörung                                                                              | Ε   | Beschreibung der Betriebsstörung                                                               |
|-----|----------------------------------------------------------------------------------------------------|-----|------------------------------------------------------------------------------------------------|
| 10  | Außentemperaturfühlersonde                                                                                    | 125 | Sicherheitseingriff wegen fehlender Wasserzirkulation (Kontrolle durch einen Temperatursensor) |
| 20  | NTC-Wasservorlauffühler                                                                                       | 128 | Die Flamme erlöscht                                                                            |
| 28  | NTC-Rauchfühler                                                                                               | 130 | Eingriff NTC-Rauchfühler wegen Übertemperatur                                                  |
| 40  | NTC-Wasserrücklauffühler                                                                                      | 133 | Der Heizkessel schaltet nicht ein (4 Versuche)                                                 |
| 50  | NTC-Sanitärwasserfühler<br>(nur für Modell "nur Heizung" mit Boiler)                                          | 151 | Interne Betriebsstörung Heizkesselkarte                                                        |
| 52  | Warmwasser-Solarfühler (bei Anschluss an eine Solaranlage)                                                    | 152 | Allgemeiner Parametrisierungsfehler                                                            |
| 73  | Solar-Sammelrohrfühler (bei Anschluss an eine Solaranlage)                                                    | 160 | Betriebsstörung Ventilator                                                                     |
| 83  | Kommunikationsproblem zwischen Heizkesselkarte und<br>Steuergerät. Möglicher Kurzschluss auf der Verkabelung. | 321 | Defekter NTC-Sanitärwasserfühler                                                               |
| 84  | Adressenkonflikt zwischen mehreren Steuergeräten<br>(interne Betriebsstörung)                                 | 343 | Allgemeiner Parametrisierungsfehler der Solaranlage<br>(bei Anschluss an eine Solaranlage)     |
| 109 | Luft im Heizkreis (vorübergehende Störung)                                                                    | 384 | Fremdlicht (Parassitflamme - interne Störung)                                                  |
| 110 | Eingriff des Sicherheitsthermostats wegen Übertemperatur.<br>(Pumpe blockiert oder Luft im Heizkreis)         | 385 | Zu niedrige Stromspannung                                                                      |
| 111 | Elektronischer Sicherheitseingriff wegen Übertemperatur.                                                      | 386 | Erforderliche Ventilatorgeschwindigkeit nicht erreicht                                         |
| 117 | Zu hoher Druck im Hydraulikkreis                                                                              | 430 | Sicherheitseingriff wegen fehlender Wasserzirkulation (Kontrolle durch einen Drucksensor)      |
| 118 | Zu niedriger Druck im Hydraulikkreis                                                                          |     |                                                                                                |

# SHRNUTÍ

|     | POPIS SYMBOLŮ                                           |    |
|-----|---------------------------------------------------------|----|
|     | ÚVOD                                                    |    |
| 1.  | INSTALACE OVLÁDACÍHO PANELU NA ZEĎ                      |    |
| 2.  | OVLÁDACÍ PANEL                                          |    |
| 2.1 | ZÁKLADNÍ NASTAVENÍ OVLÁDACÍHO PANELU                    |    |
| 3   | VSTUP DO MENU PRO KONFIGURACI PARAMETRŮ                 | 32 |
| 3.1 |                                                         |    |
| 3.2 | MENU NASTAVENÍ ČASU A DATA                              |    |
| 3.3 | ZMĚNA JAZYKA (menu Obslužná jednotka)                   |    |
| 3.4 | NASTAVENÍ TEPLOTY                                       |    |
| 4.  | FUNKCE SPOJENÉ S TLAČÍTKEM EASY MENU (rvchlé menu 📶 👝 ) |    |
| 5.  | REŽIMY PROVOZU                                          |    |
| 5.1 | VYTÁPĚNÍ                                                |    |
| 5.2 | PROGRAM PRÁZDNINY                                       |    |
| 6.  | ČASOVÉ PROGRAMOVÁNÍ                                     |    |
| 6.1 | SKUPINY DNŮ                                             |    |
| 6.2 |                                                         |    |
| 6.3 | POSTUP PŘI ZMĚNĚ ČASOVÉHO PROGRAMOVÁNÍ (vvtápění / TUV) |    |
| 6.4 | FUNKCE ZABLOKOVÁNÍ OVLÁDACÍHO PANELU                    |    |
| 7.  | VYPNUTÍ KOTLE                                           |    |
| 8.  | POBLICHY                                                |    |
| 8.1 | ODSTRANĚNÍ PORUCH                                       |    |
|     |                                                         |    |

Firma **Baxi S.p.A.** si z důvodu neustálého zlepšování svých výrobků vyhrazuje právo modifikovat kdykoli a bez předchozího upozornění údaje uvedené v této dokumentaci. Tato dokumentace má pouze informativní charakter a nesmí být použita jako smlouva ve vztahu k třetím osobám.

# POPIS SYMBOLŮ

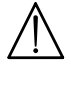

## UPOZORNĚNÍ

Riziko poškození nebo špatného provozu zařízení. Dbejte upozornění na nebezpečí, která se týkají ohrožení osob.

# DŮLEŽITÉ INFORMACE

Tyto informace je třeba důkladně pročíst, jsou nezbytné pro správný provoz kotle.

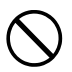

## VŠEOBECNÝ ZÁKAZ

Je zakázáno provádět/používat viz popisek vedle symbolu.

| SYMBOLY OVLÁDACÍHO PANELU (kapitola 1) |                                              |                    |                                                         |  |  |  |
|----------------------------------------|----------------------------------------------|--------------------|---------------------------------------------------------|--|--|--|
| Otočte ovladač B                       |                                              | Zobrazení displeje |                                                         |  |  |  |
| Ĩ                                      | Stiskněte ovladač <b>B</b>                   | JE                 | Stiskněte společně tlačítko <b>A</b> a ovladač <b>B</b> |  |  |  |
|                                        | Stiskněte tlačítko <b>A</b><br>nebo <b>C</b> | JE                 | Stiskněte společně tlačítka <b>A</b> a <b>C</b>         |  |  |  |

## ÚVOD

**Ovládací panel** představuje multifunkční prvek pro řízení teploty v místnosti, kterou chcete vytopit. Má funkci modulačního klimatického regulátoru, přičemž reguluje přívodní teplotu kotle tak, aby byla dosažená požadovaná teplota prostředí díky co nejvyššímu výkonu. Nastavením časových pásem můžete naprogramovat období provozu topného okruhu a TV (je-li na to kotel připravený). Pomocí programu "Prázdniny" můžete nastavit specifické období provozu topného okruhu kotle během vaší nepřítomnosti. Můžete aktivovat některé specifické funkce pro nastavení plynové armatury a kontrolu nezávadnosti spalin. V případě poruchy dojde k zobrazení kódu poruchy a krátkého popisu.

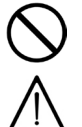

Zařízení není určeno osobám, jejichž fyzické, smyslové nebo mentální schopnosti nejsou dostatečné, s výjimkou, kdy mají dohled zodpovědné osoby, která zajistí jejich kontrolu nebo instruktáž o používání zařízení.

Části balení (igelitové sáčky, polystyrén, atd.) nesmí být ponechány v dosahu dětí, jelikož mohou být případným zdrojem nebezpečí.

#### INSTALACE OVLÁDACÍHO PANELU NA ZEĎ 1.

Postup je následující:

- Odpojte kotel z elektrického napájení.
- Protáhněte tři kabely pocházející ze svorkovnice M2 kotle do otvoru na základně B1, kterou zavěsíte na zeď. Připojte kabely 1-2-3 svorkovnice kotle M2 ke svorkám (1)-(2)-(3) svorkovnice základny B1.
- Upevněte základnu B1 na zeď pomocí hmoždinek a šroubů dodaných spolu s příslušenstvím.
- Připevněte ovládací panel A na základnu upevněnou na zdi, přičemž nevyvíjejte nadměrnou sílu.
- Umístěte prvek příslušenství s 5 kontrolkami **B** na přední panel kotle.
- Připojte kotel ke zdroji elektrického napětí a ujistěte se, že se ovládací panel zapne.

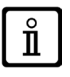

Ovládací panel WIRELESS (1) (bezdrátová) musí být napojená na příslušenství "Sada rozhraní s kontrolkami". Pro konfiguraci a montáž si přečtěte pokyny, které doprovázejí uvedený prvek příslušenství. Maximální vzdálenost mezi rozhraním s kontrolkami a ovládacím panelem závisí na typu domácnosti. Pro obecný model

domácnosti lze postupovat podle pravidla tří pater a zdí, jak je uvedeno na obrázku vedle (příklad A: 1 patro + 2 zdi; příklad B: 2 patra + 1 zeď; příklad C: tři patra beze zdí).

## LEGENDA PRO PŘIPOJENÍ OVLÁDACÍ PANELU NA ZEĎ

| Α   | Ovládací panel                     |
|-----|------------------------------------|
| В   | Příslušenství rozhraní led         |
| B1  | Základna pro ovládací panel na zdi |
| (1) | Pozadí displeje +12V               |
| (2) | Uzemnění                           |
| (3) | Napájení/Signál +12V               |

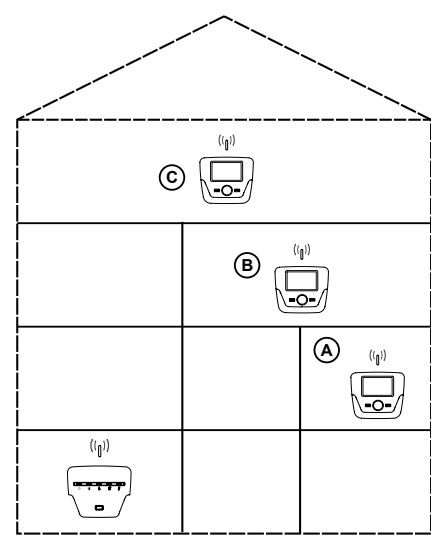

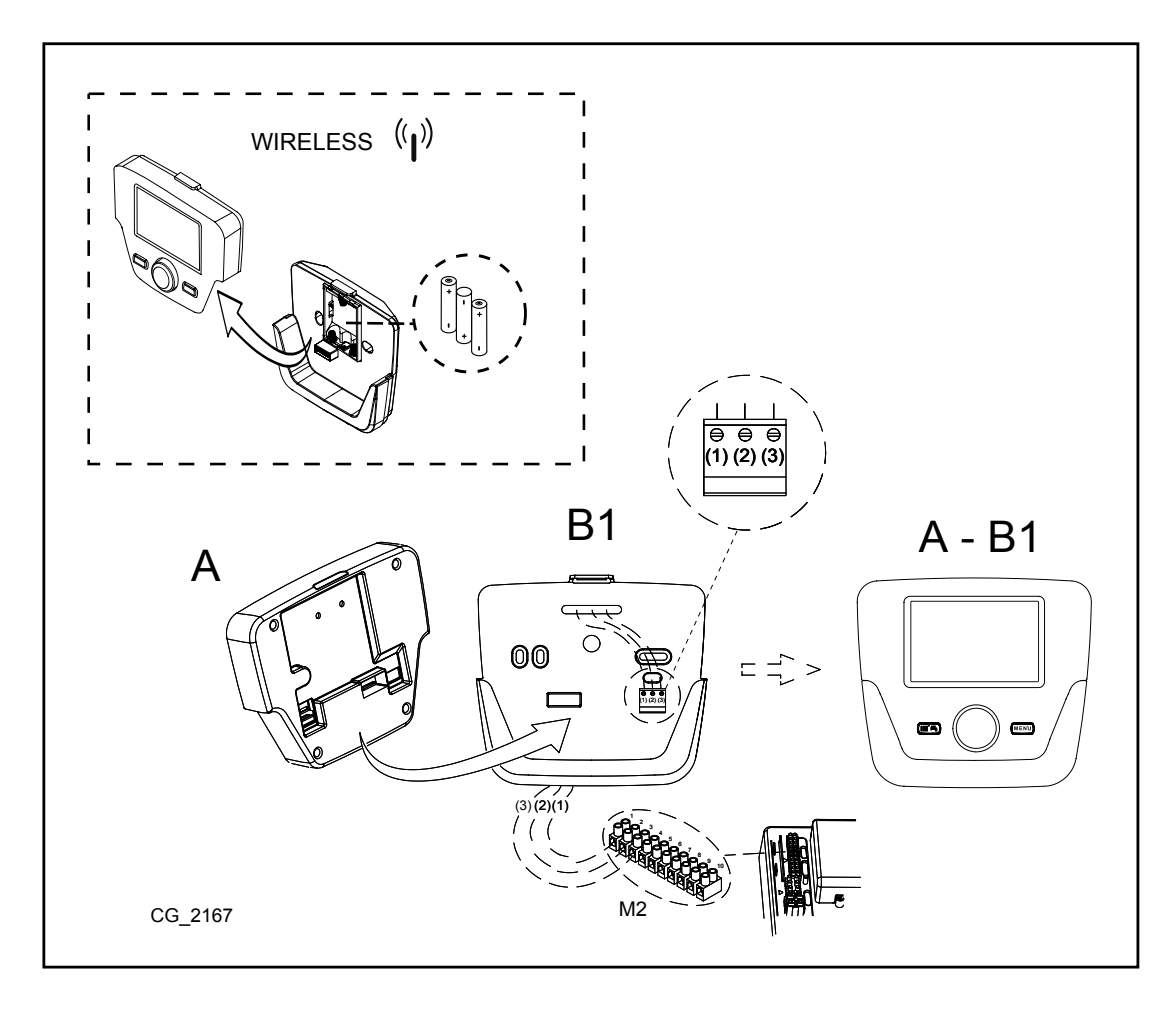

Kabel (1) pocházející ze svorkovnice M2 kotle je elektricky napájený (12 V) pro osvětlení pozadí displeje . Připojení tohoto kabelu není pro provoz ovládacího panelu nutné.

#### NASTAVENÍ PARAMETRŮ 1.1

### LEGENDA MENU NA OBRÁ

| 1 | Konečný uživatel   | 3 | Technik |
|---|--------------------|---|---------|
| 2 | Uvedení do provozu | 4 | OEM     |

Postup pro vstup do čtyř menu, které umožňují programování desky kotle a/nebo ovládacího panelu, je následující:

- z hlavního menu (J<sup>2</sup>C. A aC (držte stisknuto po dobu cca 6 sekund) (15 menu 1-2-3-4 (viz obrázek vedle a legenda).
- C opakovaně pro návrat zpět o jedno menú až k hlavnímu menu.

#### 1.2 **VŠEOBECNÁ NASTAVENÍ**

Na konci každého konfigurování systému (např. zapojení solá-ru, externího zásobníku, atd.) proveďte následující, aktualizujete desku kotle podle nové konfigurace:

- Vstupte do menu 2 viz popis na začátku této kapitoly. (◯B <↓€Konfigurace (◯B <↓€ programovací řádek 6200 tedy (◯B (◯B <↓€Ano takže (◯B pro potvrzení.

#### OVLÁDACÍ PANEL 2.

| Z. UVL            | ADACI PANEL                                                                             |                             |                                          |  |
|-------------------|-----------------------------------------------------------------------------------------|-----------------------------|------------------------------------------|--|
| Legenda           | SYMBOLŮ                                                                                 |                             | ₩                                        |  |
| 16 <sup>2</sup>   | Hořák zapálený<br>(Výkon %: 1<70% - 2>70%)                                              |                             |                                          |  |
| *                 | Režim provozu: teplota prostředí v režimu komfortní                                     | ]                           |                                          |  |
| C                 | Režim provozu: teplota prostředí v režimu<br>útlumový (je-li v místnosti nainstalovaný) |                             |                                          |  |
| 123<br><b>111</b> | Režim provozu při topení:<br>1 = zóna 1 – 2 = zóna 2 – 3 = zóna 3                       |                             |                                          |  |
| - <b></b> -       | Režim provozu: TV aktivovaný                                                            |                             |                                          |  |
| G                 | Režim provozu: AUTOMATICKÝ                                                              |                             |                                          |  |
| •                 | Režim provozu: MANUÁLNÍ                                                                 |                             |                                          |  |
|                   | Teplota prostředí (°C)                                                                  | 崔                           | Připojení SOLÁRNÍHO systému              |  |
|                   | Vnější teplota (°C)                                                                     | Ε                           | Výskyt poruchy                           |  |
| Ċ                 | Vypnutý: topení a TV deaktivované<br>(je aktivní pouze protimrazová ochrana kotle)      | *                           | Porucha, která brání v zapálení hořáku   |  |
| <b>*</b>          | Funkce kominík je aktivovaná                                                            | Ļ                           | Požadavek na zákrok servisního střediska |  |
|                   | Funkce prázdniny je aktivovaná                                                          |                             | Nízký tlak vody kotle/systému            |  |
| «I»               | Přenos dat<br>(pouze když je připojené zařízení WIRELESS)                               | ° <i>C, °F,</i><br>bar, PSI | Jednotky míry nastavené (SI/US)          |  |

#### ZÁKLADNÍ NASTAVENÍ OVLÁDACÍHO PANELU 2.1

## POSTUP KONFIGURACE PŘI PRVÍM SPUŠTĚNÍ

Při prvním spuštění kotle je nutné provést následující postup (text je v ANGLICKÉM jazyce, dokud nebudete vyzváni nastavit vlastní jazyk tak, jak je to uvedeno v pořadí A-B-C na obrázku dole):

na ovládacím panelu je znázorněná stoupající procentuální hodnota od 1 do 100. Operace spojena se synchronizací údajů si vyžádá několik minut trpělivosti;

nastavte jazyk, datum a čas.

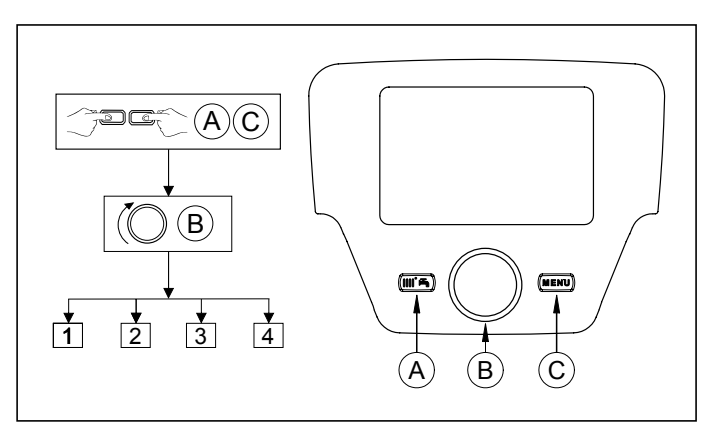

<sup>🔊</sup> B na <u>5 vteřin;</u>

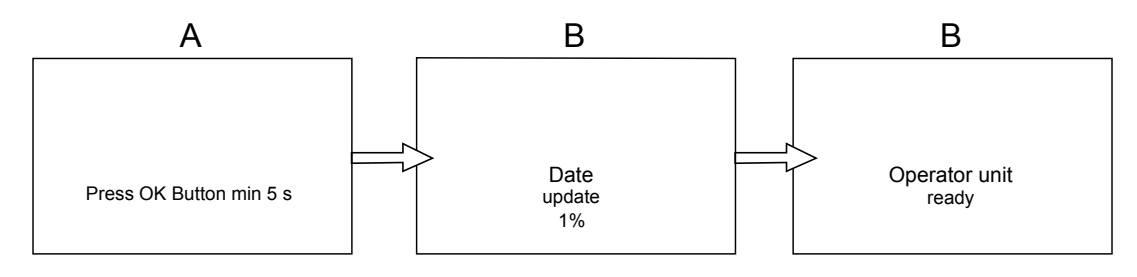

# 3. VSTUP DO MENU PRO KONFIGURACI PARAMETRŮ

## LEGENDA DISPLEJE (viz obrázek vedle)

| а | Datum : den, měsíc, rok  |
|---|--------------------------|
| b | Den v týdnu              |
| С | Tlak kotle / topný okruh |
| d | Čas: hodina a minuty     |
|   |                          |

Pro vstup do konfiguračního menu dodržujte následující postup (odkazujeme na kapitolu "Popis symbolů"):

🖓 🗘 🖓 🖓 Pro volbu požadovaného menu; 🖓 🕲 pro potvrzení nebo C pro ukončení bez uložení.

- Seznam konfiguračních menu je následující:
- Info (kapitola 2.1)
- Čas a datum (kapitola 2.2)
- Obslužná jednotka (kapitola 2.3)
- Časový program TO (1,2 kapitola 5)
- Časový program 1/TO3 (kapitola 5)
- Časový program 4/TV (kapitola 6)
- Časový program 5
- Prázdniny TO (1,2,3 kapitola 4.2)
- Topný okruh (1,2,3 kapitola 4.1.1)
- Teplá voda
- Průtoková příprava TV (není použitý pro tento typ kotle)
- Chyba (kapitola 7)
- Diagnostika

 $\mathring{\mathbf{1}}$ 

#### 3.1 **MENU INFORMACE**

## Při výskytu poruchy se jako první údaj znázorní kód poruchy.

Pro znázornění informací o kotli si zvolte položku "Info" podle postupu v kapitole 2.

| Teplota kotle           | °C        | Přívodní teplota kotle                                                   |
|-------------------------|-----------|--------------------------------------------------------------------------|
| Vnější teplota          | °C        | Vnější teplota                                                           |
| Min. vnější teplota     | °C        | Minimální uložená hodnota vnější teploty (s připojenou vnější sondou)    |
| Max. vnější teplota     | °C        | Maximální uložená hodnota vnější teploty (s připojenou vnější sondou)    |
| Teplota TV              | °C        | Teplota TV (hodnota načtená sondou okruhu TV kotle)                      |
| Teplota kolektoru       | °C        | Okamžitá teplota sondy kolektoru (s napojením na solární systém)         |
| Stav top okruhu (1,2,3) | (Zap/Vyp) | Režim provozu topného okruhu (okruhy: 1,2,3)                             |
| Stav TV                 | Nabíjení  | Režim provozu TV                                                         |
| Stav kotle              | (Zap/Vyp) | Režim provozu kotle                                                      |
| Stav solárního systému  | -         | Uvádí, je-li slunečné záření dostačující (s napojením na solární systém) |
| Telefon na servis       | Č.        | XXXXXXXXX                                                                |

## 3.2 MENU NASTAVENÍ ČASU A DATA

Pro nastavení času a data postupujte podle pokynů v kapitole 2 a taky následovně:

- Vstupte do menu Čas a datum () B (Hodiny / minuty) () B (hodina bliká) () B pro změnu hodiny () B pro potvrzení (minuty blikají) () B pro změnu () B pro potvrzení. () B pro změnu 2 (Den / měsíc) a 3 (Rok)tak, že provedete stejný výše uvedený postup.
- Pro návrat na předcházející menu.

#### ZMĚNA JAZYKA (menu Obslužná jednotka) 3.3

- Pro nastavení jazyka postupujte podle pokvnů v kapitole 2 a taky následovně: vstupte do menu **Obslužná jednotka B** pro zvolení programovacího řádku **20** (Jazyk); **B** pro zvolení vlastního jazyka **B** pro uložení.
- C pro návrat na předcházející menu.

#### 3.4 NASTAVENÍ TEPLOTY

Nastavení teploty proveďte otočením ovladače B směrem doprava (〇) pro zvýšení hodnoty a směrem doleva (〇) pro její snížení.

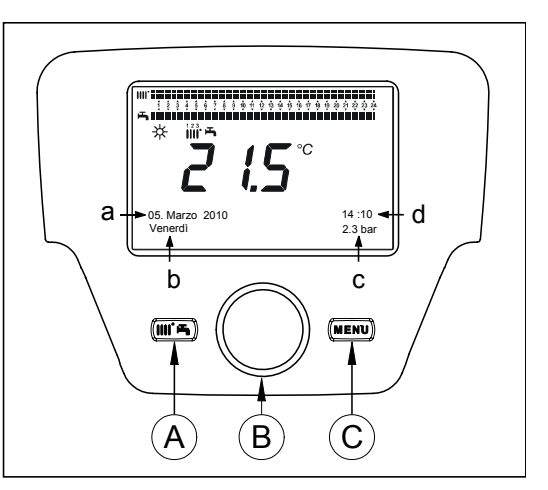

# 4. FUNKCE SPOJENÉ S TLAČÍTKEM EASY MENU (rychlé menu IIII +)

Stiskněte tlačítko TA a OB pro listování v následujících funkcích:

- Standby/provoz
- Push TV
- Druh provozu TO1
- Komfortní teplota TO1
- Druh provozu TV
- Jmenovitá hodnota TV

🗇 🗇 🕲 pro aktivaci zvolené funkce, 🖉 pro změnu hodnoty a 🏸 B pro potvrzení. poté

### Standby/provoz

Aktivací této funkce se na displeji zobrazí symbol 🕁 a dojde k deaktivaci provozu kotle v režimu TV a v režimu topení (je aktivní protizámrazová ochrana). Pro obnovu provozu kotle zopakujte výše uvedený postup.

### Push TV

Tato funkce umožňuje nastavení teploty v zásobníku, pokud je instalován, až do nastavené teploty, nezávisle na nastaveném časovém pásmu.

### Druh provozu TO1

V rámci tohoto menu si můžete zvolit druh provozu kotle, jak je uvedeno v kapitole 4.

### Komfortní teplota TO1

Zvolte si toto menu pro změnu hodnoty komfortní teploty prostředí.

### Druh provozu TV

Zvolte si toto menu pro aktivaci "Zap" nebo deaktivaci "Vyp" provozu TV. Funkcie "Eko" není u tohoto modelu použitá.

### Jmenovitá hodnota TV

Zvolte si toto menu pro změnu maximální hodnoty teploty TV.

Když je TV deaktivovaná, symbol 📇 na displeji zmizí.

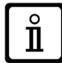

#### **REŽIMY PROVOZU** 5.

#### VYTÁPĚNÍ 5.1

V režimu vytápění existují 4 provozní režimy kotle: Komfortní - Útlumový - Automatický - Protizámrazová ochrana prostředí. Postup pro nastavení jednoho z uvedených režimů provozu je následující:

- Z hlavního menu ⑦ A (◎B <) E Režim provozu TO1, ⑦ B pro potvrzení. (◎B (proti směru hodinových ručiček) <) E Komfortní Útlumový Automatický Protizámrazová ochrana potvrzení nebo ⑦ PC pro ukončení bez uložení. B pro

## POPIS REŽIMŮ PROVOZU

- 1. Komfortní: topení je vždy aktivní (znázorněné symboly 💥 🎹 🖬).
- 2.
- 3. Automatický: topení závisí na nastavené časové době (znázorněné symboly ()));
- 4 Protizámrazová ochrana prostředí: vytápění není aktivní.

## POPIS REŽIMŮ PROVOZU

- 1. Komfortní: teplota místnosti, kterou chcete vytopit, je komfortní a její výrobní hodnota je 20°C (symboly 💥 🛄 👍);
- Útlumový: teplota místnosti, kterou chcete vytopit, je ztlumená a její výrobní hodnota je 16°C (znázorněné symboly 🕼 👘 ); 2.
- 3.
- Protimrazová ochranaprostředí: kotel se spustí, když teplota prostředí klesne pod 6°C. 4.

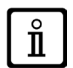

Během provozu kotle v režimu Automatický, otočením ovladače B nastavíte přechodnou teplotu. Tato změna zůstane v platnosti až do následující změny časového pásma.

## 5.1.1 NASTAVENÍ ÚTLUMOVÉ TEPLOTY VYTÁPĚNÍ

Pro nastavení teploty prostředí v režimu Útlumový, postupujte následovně:

- 🏸 C 🌘 B 🍕 🕷 "Topný okruh 1" 🖉 🎘 B.
- C programovací řádek /12 (Ollumova 1)
   B pro změnu teploty a →B pro potvrzení.
   C pro návrat do předchazejícího menu. 🕽 🛛 🖉 programovací řádek 712 (Útľumová teplota) poté 🏐 🛛 (hodnota teploty začne blikat) ;

Komfortní teplotu prostředí můžete nastavit kromě tlačítka A dle kapitoly 3 i změnou parametru 710, jak je uvedeno výše.

#### PROGRAM PRÁZDNINY 5.2

Tato funkce umožňuje uživateli zvolit si hodnotu teploty prostředí, kterou chce nastavit během své nepřítomnosti (například během prázdnin). Můžete nastavit minimální teplotu protizámrazové ochrany nebo útlumovou teplotu (řádek programu 648). V řádku programu 641 (Předvolba) je k dispozici 8 úrovní programování nazvané Perioda 1 (tzn. 8 dní, které je nutné naprográmovat na zapnutí a vypnutí). Je-li funkce aktivní, na displeji se znázorní symbol

Postup pro aktivaci funkce a naprogramování časových dob je následující:

- 🏸 🕧 🏹 Prázdniny TO1
- (OB pro nastavení začátku periody (642) ⑦ B (○Bpro nastavení měsíce ⑦ B a (○B pro nastavení dne ⑦ B pro potvrzení.
- Zopakujte stejné pořadí i pro nastavení řádku programu 643 (konec periody, kotel se vrátí do původního nastavení následující den).
- Po ukončení programování začátku a konce období (OB (B režimu protizámrazové ochrany nebo útlumového režimu a B ro potvrzení.
- Zopakujte tyto tři body pro nastavení dalších období nebo TPC pro návrat do předcházejícího menu.

# CASOVE PROGRAMOVANI

Dřív než budete pokračovat v programování, musíte nastavit Automatický režim provozu (kapitola 4).

Časové programování v režimu topení (Časový program TO1) a v režimu TV (Časový program 4/TV) umožňují nastavit auto-matický provoz kotle v určitých časových pásmech a dnech týdne. Příklad uvedený na obrázku dole se týká denního časového pásma 1 (viz níže), kde a je doba provozu při komfortní teplotě a b je doba provozu při redukované teplotě (kapitola 4). Nastavení provozu kotle můžete provézt pro skupiny dnů anebo pro jednotlívé dny (všechny dny od Po do Ne).

## PŘEDNASTAVENÉ TÝDENNÍ INTERVALY

### (Programovací řádek 500 pro vytápění a 560 pro TUV)

- Po Ne (skupiny dnů)
- Po Pá (skupiny dnů)
- So Ne (skupiny dnů)
- Po Út St Čt Pá So Ne (jednotlivé dny)

# PŘEDNASTAVENÍ DENNÍ ČÁSOVÁ PÁSMA

## (Programovací řádek 514 pro vytápění a 574 pro TUV)

- 06:00-08:00 .. 11:00-13:00 .. 17:00-23:00 (příklad na obr.)
- 06:00-08:00 .. 17:00-23:00
- 06:00-23:00

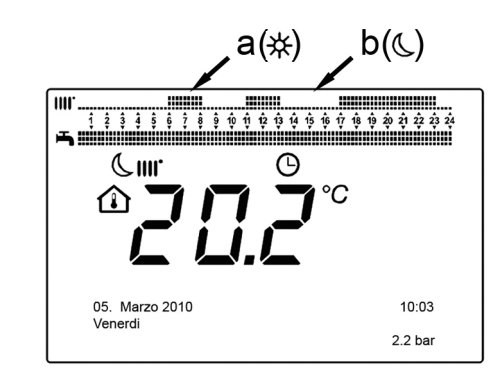

#### 6.1 SKUPINY DNŮ

Tato funkce umožňuje nastavit jeden ze 3 dostupných týdenních intervalů, každý se třemi předem nastavenými denními intervaly zapnutí a vypnutí kotle, které uživatel může změniť - programovací řádky 501...506. Časové intervaly jsou následující:

Po - Ne (výrobní hodnota) / Po - Pá / So - Ne.

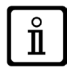

Je-li systém rozdělený do zón, ze kterých je každá kontrolovaná vlastním ovládacím panelem/prostorovou jednotkou, programování každé samostatné zóny musí být nastavené zvlášť na každém zařízení.

#### JEDNOTLIVÉ DNY 6.2

Denní intervaly zapnutí a vypnutí kotle mohou být všechny nastavené uživatelem. Pro každý jeden zvolený den jsou k dispozici 3 předem nastavené časové intervaly, jak je znázorněno v tabulce na konci této kapitoly.

## 6.3 POSTUP PŘI ZMĚNĚ ČASOVÉHO PROGRAMOVÁNÍ (vytápění / TUV)

Po provedení časového naprogramování předem nastavených programů můžete dále ovšem také změnit doby tří časových inter-valů - programovací řádky 501...506 pro vytápění a 561...566 pro TV, jak je uvedeno v následující části. POSTUP PRO ZMĚNU PROGRAMOVÁNÍ TOPNÉHO OKRUHU

- 💾 C 🏽 🕼 🖓 🕄 Časový program TO1" 🖉 🖉 🖉 🖓 Éprogramovací řádek 500 (Zvolte dny).
- 12 B a pole skupiny dnů (kapitola 4.1) začne blikat (OB pro posun dní ("Skupiny dnů" nebo "Jednotlivé dny") (B pro potvrzení.
- . (◎B <1€ programovací řádek**514** (Přednastavení?) ´>◎ B a (◎B pro volbu jednoho ze <u>3 předem nastavených programů</u> časového programování "Skupiny dnů" (kapitola 5.1) nebo (◎ B o jedno místo ve směru hodinových ručiček pro přesun na manuální programování: programovací řádky **501....506.**

## POSTUP PRO ZMĚNU PROGRAMOVÁNÍ OKRUHU TUV

Postup pro aktivaci časového programování TUV je stejný jako časové programování vytápění. Rozdíl je pouze v názvu menu Časový program 4/TV a v programovacím řádku, který chcete nastavit 560 (Zvolte dný). Pro deaktivací této funkce postupujte podle níže uvedené podkapitoly "Obnova původního výrobního programování".

## **TABULKA**

Ĭ

| SKUPINY DNŮ      | PROGRAMOVACÍ ŘÁDEK 514 (vytápění) / 574 (TUV) |                       |                  |                               |  |
|------------------|-----------------------------------------------|-----------------------|------------------|-------------------------------|--|
|                  | Přednastavené programy                        |                       |                  |                               |  |
| Týdenní interval | Zapnutí 1 – Vypnutí 1                         | Zapnutí 2 – Vy        | rpnutí 2         | Zapnutí 3 – Vypnutí 3         |  |
| Po – Ne          | 06:00 - 08:00                                 | 11:00 – 13            | :00              | 17:00 – 23:00                 |  |
| Po – Pá          | 06:00 - 08:00                                 |                       |                  | 17:00 – 23:00                 |  |
| So – Ne          | 06:00 - 23:00                                 |                       |                  |                               |  |
| JEDNOTLIVÉ DNY   | PROGRAMOVACÍ ŘÁDKY 5                          | 01 502 503 504 505 50 | 6 (vytápění) / 5 | 561 562 563 564 565 566 (TUV) |  |

PROGRAMOVACÍ ŘÁDKY 501 502 503 504 505 506 (vytápění) / 561 562 563 564 565 566 (TUV)

|                      | Přednastavené programy |                       |                       |  |  |
|----------------------|------------------------|-----------------------|-----------------------|--|--|
| Denní interval       | Zapnutí 1 – Vypnutí 1  | Zapnutí 2 – Vypnutí 2 | Zapnutí 3 – Vypnutí 3 |  |  |
| Po-Út-St-Čt-Pá-So-Ne | 06:00 - 08:00          | 11:00 – 13:00         | 17:00 – 23:00         |  |  |

Pro zjednodušení programování můžete překopírovat existující programy na ostatní dny v týdnu. Postup je následující:

## PŘEKOPÍROVÁNÍ PROGRAMU NA JINÝ DEN

Po naprogramování časového intervalu určitého dne ho můžete překopírovat na další den nebo dny v týdnu.

Parametr v závorkách "()" se vztahuje na časové programování v režimu TUV

- Z programovacího řádku 514 (574) (pokud jste použili jeden ze 3 předem nastavených časových intervalů) nebo z programovacího řádku 501(561) (pokud bylo provedeno manuální programování) otočte ovladač směrem doprava až na programovací řádek 515 (575).
- Na displeji se objeví nápis Kopírovat.
- B 🖉 B 🖉 Skopírovat na a den v týdnu začne blikat.
- (OB pro posun dny v týdnu si zvolte, na který se má program překopírovat a B pro potvrzení. Zopakujte výše uvedený bod, chcete-li překopírovat stejný denní program i na jiné dny.
- PC pro návrat na předcházející menu.

## OBNOVA PŮVODNÍHO (VÝROBNÍHO) PROGRAMOVÁNÍ

Provedené týdenní programování můžete vymazat tak, že aktivujete komfortní topení (nastavená hodnota je 00-24, stejná pro všechny dny v týdnu).

- 严 🕻 🌘 🛛 🖉 Časový program TO1 🍸 🖉 B 🍕 🖉 programovací řádek 500 (Časový program TO1) nebo 560 (Časový program 4/TV).
- (**B** o jednu polohu proti směru hodinových ručiček, < ) programovací řádek **516** (**Předem nastavené hodnoty**) pro vytápění a programovací řádek **576** pro TUV.
- B (O o jednu polohu až k nápisu Ano B pro potvrzení.
- PC pro návrat do předcházejícího menu.

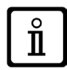

Po ukončení postupu a znázornění hlavního menu uvidíte, že lišta denního programování se změnila. Topení je nyní vždy aktivní během 24h. Pro opětovné naprogramování kotle zopakujte postup v kapitole 5.

#### FUNKCE ZABLOKOVÁNÍ OVLÁDACÍHO PANELU 6.4

Aby bylo možné zajistit nastavené programování před neautorizovanými osobami, můžete zablokovat veškeré funkce spojené s tlačítkem C.

## Postup pro ZABLOKOVÁNÍ

- TC (OB CEDSIužná jednotka TOB stiskněte pro potvrzení.
- B 🔆 programovací řádek 27 (Zablokování programování) 🖗 pro potvrzení.

## Postup pro ODBLOKOVÁNÍ

🗇 🚰 🐨 🗛 a B (stiskněte asi na 6 vteřin) 📢 Programování dočasně odblokováno".

Tato fáze odblokování je přechodná a trvá 1 minutu; po její uplynutí se zablokování automaticky obnoví. Pro trvalé odblokování funkce aktivujte postup pro přechodné odblokování a poté 🕼 🛱 na Vyp v programovacím řádku 27 (Zablokování programování) a B pro potvrzení odblokování.

# 7. VYPNUTÍ KOTLE

Chcete-li kotel vypnout, přerušte přívod elektrického proudu pomocí dvoupólového vypínače. V režimu "Vypnuto-Protizámrazová ochrana" () zůstáne kotel vypnutý, ale elektrické obvody kotle zůstávají pod napětím a je aktivní protizámrazová funkce.

#### PORUCHY 8.

| Α | Kód hlavní poruchy (viz tabulku) |
|---|----------------------------------|
| в | Kód sekundární poruchy           |
| С | Popis poruchy                    |

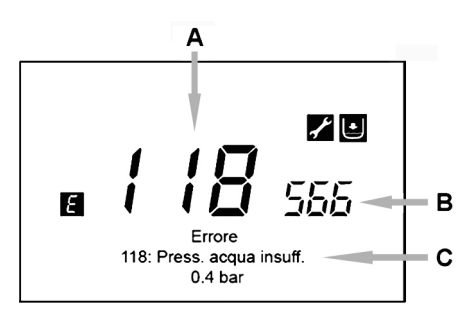

Poruchy znázorněné na displeji jsou označeny symbolem 🖪, informace znázorněny na displeji jsou následující:

- Kód poruchy (A)
- Kód sekundární poruchy (B)
- Krátký popis poruchy (C);
- Na displeji se můžou objevit následující symboly: 🗾 🐹 📵 jejich význam je vysvětlený v kapitole 7.1.

Během výskytu poruchy pro znázornění hlavního menu stiskněte 🖉 C. Symbol 👩 zůstane na displeji a uvádí, že na zařízení se vyskytla porucha; po uplynutí jedné minuty se displej vrátí ke znázornění poruchy, jak je uvedeno na obrázku.

#### **ODSTRANĚNÍ PORUCH** 8.1

Odstranění poruch může být AUTOMATICKÉ, MANUÁLNÍ nebo si může vyžadovat zákrok AUTORIZOVANÉHO TECHNICKÉHO SERVISU. Následuje podrobnější popis:

## **AUTOMATICKÉ**

Jestliže se na displeji znázorní blikající symbol 🜠 porucha bude obnovena automaticky (dočasná porucha) hned po odstranění příčiny, která ji způsobila.

Poruchy tohoto typu jsou často způsobeny příliš vysokými přívodními a/nebo vratnými teplotami vody v kotli, poté se automaticky resetují ve chvíli, kdy teplota klesne pod kritickou hodnotu. Jestliže se stejná závada opakuje pravidelně a/nebo nebude automaticky resetována kotlem, kontaktujte autorizovaný technický servis.

## MANUÁLNÍ

Pro manuální resetování závady, když se znázorní kód poruchy 🏸 🗷 🌘 🖉 🔅 "Ano" 🏸 🕲 pro potvrzení. Po uplynutí několik sekund kód poruchy zmizí.

## POŽADAVEK NA ZÁKROK AUTORIZOVANÉHO TECHNICKÉHO SERVISU

Jestliže se na displeji znázorní symbol 💒 🛛 společně se symbolem 🕅 je nutné kontaktovat AUTORIZOVANÝ TECHNICKÝ SER-VIS. Dřív než zavoláte, doporučujeme poznačit si kód/kódy poruchy/poruch a krátký text, který doprovází poruchu.

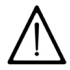

Jestli se znázorní kód poruchy, který se liší od kódů přítomných v seznamu anebo v případě, že se určitá porucha objeví pravidelně, doporučujeme kontaktovat AUTORIZOVANÝ TECHNICKÝ SERVIS.

## TABULKA PORUCH

| 10Snímač vnější sondy125Bezpečnostní zákrok způsobený absencí oběhu.<br>(kontrola pomocí teplotního snímače)20Přívodní snímač NTC128Neexistuje plamen28Čídlo NTC spalin130Zákrok sondy NTC na zjištění spalin z důvodu přehřátí40Vratné čidlo NTC133Nedošlo ke spuštění (4 pokusy)50Čídlo NTC TV<br>(pouze pro model s topením pomocí bojleru)151Vnitřní závada desky kotle52Čídlo Solárního systému (je-li napojený na solární systém)152Obecná chyba nastavení parametrů73Čídlo solárního kolektoru (je-li napojený na solární systém)160Závada chodu ventilátoru83Problém komunikace mezi kartou kotle a obslužnou jednotkou,<br>Pravděpodobně došlo ke zkratu na kabeláži.321Závada čidla NTC TV84Porucha v komunikaci mezi více obslužnými jednotkami<br>(vnitřní závada)384Cizí světlo (parazitní plamen - vnitřní závada)109Výskyt vzduchu v okruhu kotle (dočasná porucha)384Cizí světlo (parazitní plamen - vnitřní závada)111Elektronický bezpečnostní zákrok z důvodu přehřátí.<br>(čerpadlo je zablokované anebo se v okruhu vytápění<br>nachází vzduch)386Nedošlo k dosažení rychlostního limitu ventilátoru111Příliš vysoký tlak hydraulického okruhu430Bezpečnostní zákrok způsobený absencí oběhu<br>(kontrola pomocí tlakového snímače)118Příliš nízký tlak hydraulického okruhu430                                                                                                    | Ε   | Popis závady                                                                                                    | Ε   | Popis závady                                                                             |
|----------------------------------------------------------------------------------------------------|-----|----------------------------------------------------------------------------------------------------|-----|------------------------------------------------------------------------------------------|
| 20Přívodní snímač NTC128Neexistuje plamen28Čidlo NTC spalin130Zákrok sondy NTC na zjištění spalin z důvodu přehřátí40Vratné čidlo NTC133Nedošlo ke spuštění (4 pokusy)50Čidlo NTC TV<br>(pouze pro model s topením pomocí bojleru)151Vnitřní závada desky kotle52Čidlo TV solárního systému (je-li napojený na solární systém)152Obecná chyba nastavení parametrů73Čidlo solárního kolektoru (je-li napojený na solární systém)160Závada chodu ventilátoru83Problém komunikace mezi kartou kotle a obslužnou jednotkou<br>Pravděpodobně došlo ke zkratu na kabeláži.321Závada čidla NTC TV84Porucha v komunikaci mezi více obslužnými jednotkami<br>(vnitřní závada)384Obecná chyba nastavení parametrů solárního systému109Výskyt vzduchu v okruhu kotle (dočasná porucha)<br>nachází vzduch)384Cizí světlo (parazitní plamen - vnitřní závada)111Elektronický bezpečnostní to termostatu z důvodu přehřátí.<br>(čerpadlo je zablokované anebo se v okruhu vytápění<br>nachází vzduch)386Nedošlo k dosažení rychlostního limitu ventilátoru111Příliš vysoký tlak hydraulického okruhu430Bezpečnostní zákrok způsobený absencí oběhu<br>(kontrola pomocí tlakového snímače)118Příliš nízký tlak hydraulického okruhu430                                                                                                    | 10  | Snímač vnější sondy                                                                                                    | 125 | Bezpečnostní zákrok způsobený absencí oběhu.<br>(kontrola pomocí teplotního snímače)     |
| 28Čidlo NTC spalin130Zákrok sondy NTC na zjištění spalin z důvodu přehřátí40Vratné čidlo NTC133Nedošlo ke spuštění (4 pokusy)50Čidlo NTC TV<br>(pouze pro model s topením pomocí bojieru)151Vnitřní závada desky kotle52Čidlo TV solárního systému (je-li napojený na solární systém)152Obecná chyba nastavení parametrů73Čidlo solárního kolektoru (je-li napojený na solární systém)160Závada chodu ventilátoru83Problém komunikace mezi kartou kotle a obslužnou jednotkou<br>Pravděpodobně došlo ke zkratu na kabeláži.321Závada čidla NTC TV84Porucha v komunikaci mezi více obslužnými jednotkami<br>(vnitřní závada)343Obecná chyba nastavení parametrů solárního systému<br>                                                                                                    | 20  | Přívodní snímač NTC                                                                                                    | 128 | Neexistuje plamen                                                                        |
| 40Vratné čidlo NTC133Nedošlo ke spuštění (4 pokusy)50Čidlo NTC TV<br>(pouze pro model s topením pomocí bojleru)151Vnitňí závada desky kotle52Čidlo TV solárního systému (je-li napojený na solární systém)152Obecná chyba nastavení parametrů73Čidlo solárního kolektoru (je-li napojený na solární systém)160Závada chodu ventilátoru83Problém komunikace mezi kartou kotle a obslužnou jednotkom<br>Pravděpodobně došlo ke zkratu na kabeláži.321Öbecná chyba nastavení parametrů solárního systému84Porucha v komunikaci mezi více obslužnými jednotkami<br>(vnitňí závada)343Obecná chyba nastavení parametrů solárního systému109Výskyt vzduchu v okruhu kotle (dočasná porucha)344Obecná chyba nastavení parametrů solárního systému<br>(je-li napojený na solární systém)110Zákrok bezpečnostního termostatu z důvodu přehřátí.<br>(čerpadlo je zablokované anebo se v okruhu vytápění<br>nachází vzduch)386Nedošlo k dosažení rychlostního limitu ventilátoru111Elektronický bezpečnostní zákrok z důvodu přehřátí.<br>(čerpadlo je zablokované anebo se v okruhu vytápění<br>nachází vzduch)386Nedošlo k dosažení rychlostního limitu ventilátoru111Příliš nýzký tlak hydraulického okruhu430Bezpečnostní zákrok způsobený absencí oběhu<br>(kontrola pomocí tlakového snímače)118Příliš nízký tlak hydraulického okruhu54                                                                                                    | 28  | Čidlo NTC spalin                                                                                                    | 130 | Zákrok sondy NTC na zjištění spalin z důvodu přehřátí                                    |
| 50Čidlo NTC TV<br>(pouze pro model s topením pomocí bojleru)151Vnitřní závada desky kotle52Čidlo TV solárního systému (je-li napojený na solární systém)152Obecná chyba nastavení parametrů73Čidlo solárního kolektoru (je-li napojený na solární systém)160Závada chodu ventilátoru83Problém komunikace mezi kartou kotle a obslužnou jednotkou<br>Pravděpodobně došlo ke zkratu na kabeláži.321Závada čidla NTC TV84Porucha v komunikaci mezi více obslužnými jednotkami<br>(vnitřní závada)343Obecná chyba nastavení parametrů solárního systému<br>(je-li napojený na solární systém)109Výskyt vzduchu v okruhu kotle (dočasná porucha)384Cizí světlo (parazitní plamen - vnitřní závada)110Zákrok bezpečnostního termostatu z důvodu přehřátí.<br>(čerpadlo je zablokované anebo se v okruhu vytápění<br>nachází vzduch)386Nedošlo k dosažení rychlostního limitu ventilátoru111Elektronický bezpečnostní zákrok z důvodu přehřátí.<br>(čerpadlo je zablokované anebo se v okruhu<br>vytápění<br>nachází vzduch)386Nedošlo k dosažení rychlostního limitu ventilátoru111Příliš vysoký tlak hydraulického okruhu430Bezpečnostní zákrok způsobený absencí oběhu<br>(kontrola pomocí tlakového snímače)118Příliš nízký tlak hydraulického okruhuImage:<br>Image:<br>Image:<br>Image:<br>Image:Priliš nízký tlak hydraulického okruhu                                                                                                    | 40  | Vratné čidlo NTC                                                                                                    | 133 | Nedošlo ke spuštění (4 pokusy)                                                           |
| 52Čidlo TV solárního systému (je-li napojený na solární systém)152Obecná chyba nastavení parametrů73Čidlo solárního kolektoru (je-li napojený na solární systém)160Závada chodu ventilátoru83Problém komunikace mezi kartou kotle a obslužnou jednotkou<br>Pravděpodobně došlo ke zkratu na kabeláži.321Závada čidla NTC TV84Porucha v komunikaci mezi více obslužnými jednotkami<br>(vnitřní závada)343Obecná chyba nastavení parametrů solárního systému<br>(je-li napojený na solární systém)109Výskyt vzduchu v okruhu kotle (dočasná porucha)384Cizí světlo (parazitní plamen - vnitřní závada)110Zákrok bezpečnostního termostatu z důvodu přehřátí.<br>(čerpadlo je zablokované anebo se v okruhu vytápění<br>nachází vzduch)386Nedošlo k dosažení rychlostního limitu ventilátoru111Elektronický bezpečnostní zákrok z důvodu přehřátí.<br>(kontrola pomocí tlakového snímače)880Nedošlo k dosažení rychlostního limitu ventilátoru118Příliš nízký tlak hydraulického okruhu430Bezpečnostní zákrok způsobený absencí oběhu<br>(kontrola pomocí tlakového snímače)                                                                                                    | 50  | Čidlo NTC TV<br>(pouze pro model s topením pomocí bojleru)                                                                    | 151 | Vnitřní závada desky kotle                                                               |
| 73Čidlo solárního kolektoru (je-li napojený na solární systém)160Závada chodu ventilátoru83Problém komunikace mezi kartou kotle a obslužnou jednotkou<br>Pravděpodobně došlo ke zkratu na kabeláži.321Żávada čidla NTC TV84Porucha v komunikaci mezi více obslužnými jednotkami<br>(vnitřní závada)343Obecná chyba nastavení parametrů solárního systému<br>(je-li napojený na solární systém)109Výskyt vzduchu v okruhu kotle (dočasná porucha)384Cizí světlo (parazitní plamen - vnitřní závada)110Zákrok bezpečnostního termostatu z důvodu přehřátí.<br>                                                                                                    | 52  | Čidlo TV solárního systému (je-li napojený na solární systém)                                                                 | 152 | Obecná chyba nastavení parametrů                                                         |
| 83Problém komunikace mezi kartou kotle a obslužnou jednotkou.<br>Pravděpodobně došlo ke zkratu na kabeláži.321Závada čidla NTC TV84Porucha v komunikaci mezi více obslužnými jednotkami<br>(vnitřní závada)343Obecná chyba nastavení parametrů solárního systému<br>(je-li napojený na solární systém)109Výskyt vzduchu v okruhu kotle (dočasná porucha)384Cizí světlo (parazitní plamen - vnitřní závada)110Zákrok bezpečnostního termostatu z důvodu přehřátí.<br>(čerpadlo je zablokované anebo se v okruhu vytápění<br>nachází vzduch)385Příliš nízké napájecí napětí111Elektronický bezpečnostní zákrok z důvodu přehřátí.<br>Nachází vzduch)386Nedošlo k dosažení rychlostního limitu ventilátoru117Příliš vysoký tlak hydraulického okruhu430Bezpečnostní zákrok způsobený absencí oběhu<br>(kontrola pomocí tlakového snímače)118Příliš nízký tlak hydraulického okruhuImage: statu statu | 73  | Čidlo solárního kolektoru (je-li napojený na solární systém)                                                                  | 160 | Závada chodu ventilátoru                                                                 |
| 84Porucha v komunikaci mezi více obslužnými jednotkami<br>(vnitňní závada)343Obecná chyba nastavení parametrů solárního systému<br>(je-li napojený na solární systém)109Výskyt vzduchu v okruhu kotle (dočasná porucha)384Cizí světlo (parazitní plamen - vnitňní závada)110Zákrok bezpečnostního termostatu z důvodu přehřátí.<br>(čerpadlo je zablokované anebo se v okruhu vytápění<br>nachází vzduch)385Příliš nízké napájecí napětí111Elektronický bezpečnostní zákrok z důvodu přehřátí.<br>(čerpadlo je zablokované anebo se v okruhu vytápění<br>nachází vzduch)386Nedošlo k dosažení rychlostního limitu ventilátoru111Elektronický bezpečnostní zákrok z důvodu přehřátí.386Nedošlo k dosažení rychlostního limitu ventilátoru117Příliš vysoký tlak hydraulického okruhu430Bezpečnostní zákrok způsobený absencí oběhu<br>(kontrola pomocí tlakového snímače)118Příliš nízký tlak hydraulického okruhuImage: statu statu st | 83  | Problém komunikace mezi kartou kotle a obslužnou jednotkou.<br>Pravděpodobně došlo ke zkratu na kabeláži.                     | 321 | Závada čidla NTC TV                                                                      |
| 109Výskyt vzduchu v okruhu kotle (dočasná porucha)384Cizí světlo (parazitní plamen - vnitřní závada)110Zákrok bezpečnostního termostatu z důvodu přehřátí.<br>(čerpadlo je zablokované anebo se v okruhu vytápění<br>nachází vzduch)385Příliš nízké napájecí napětí111Elektronický bezpečnostní zákrok z důvodu přehřátí.<br>111386Nedošlo k dosažení rychlostního limitu ventilátoru111Příliš vysoký tlak hydraulického okruhu430Bezpečnostní zákrok způsobený absencí oběhu<br>                                                                                                    | 84  | Porucha v komunikaci mezi více obslužnými jednotkami<br>(vnitřní závada)                                                      | 343 | Obecná chyba nastavení parametrů solárního systému<br>(je-li napojený na solární systém) |
| Zákrok bezpečnostního termostatu z důvodu přehřátí.<br>(čerpadlo je zablokované anebo se v okruhu vytápění<br>nachází vzduch)385Příliš nízké napájecí napětí111Elektronický bezpečnostní zákrok z důvodu přehřátí.386Nedošlo k dosažení rychlostního limitu ventilátoru117Příliš vysoký tlak hydraulického okruhu430Bezpečnostní zákrok způsobený absencí oběhu<br>(kontrola pomocí tlakového snímače)118Příliš nízký tlak hydraulického okruhu4                                                                                                    | 109 | Výskyt vzduchu v okruhu kotle (dočasná porucha)                                                                               | 384 | Cizí světlo (parazitní plamen - vnitřní závada)                                          |
| 111       Elektronický bezpečnostní zákrok z důvodu přehřátí.       386       Nedošlo k dosažení rychlostního limitu ventilátoru         117       Příliš vysoký tlak hydraulického okruhu       430       Bezpečnostní zákrok způsobený absencí oběhu (kontrola pomocí tlakového snímače)         118       Příliš nízký tlak hydraulického okruhu       K       K                                                                                                    | 110 | Zákrok bezpečnostního termostatu z důvodu přehřátí.<br>(čerpadlo je zablokované anebo se v okruhu vytápění<br>nachází vzduch) | 385 | Příliš nízké napájecí napětí                                                             |
| 117       Příliš vysoký tlak hydraulického okruhu       430       Bezpečnostní zákrok způsobený absencí oběhu (kontrola pomocí tlakového snímače)         118       Příliš nízký tlak hydraulického okruhu       430                                                                                                    | 111 | Elektronický bezpečnostní zákrok z důvodu přehřátí.                                                                           | 386 | Nedošlo k dosažení rychlostního limitu ventilátoru                                       |
| 118   Příliš nízký tlak hydraulického okruhu                                                                                                    | 117 | Příliš vysoký tlak hydraulického okruhu                                                                                       | 430 | Bezpečnostní zákrok způsobený absencí oběhu<br>(kontrola pomocí tlakového snímače)       |
|                                                                                                    | 118 | Příliš nízký tlak hydraulického okruhu                                                                                        |     |                                                                                          |

# ZHRNUTIE

|                      | POPIS SYMBOLOV                                              | 38 |
|----------------------|-------------------------------------------------------------|----|
|                      | ÚVOD                                                        | 38 |
| 1.                   | INŠTALÁCIA OVLÁDACIEHO PANELU NA STENU                      | 39 |
| 2.                   | OVLÁDACÍ PANEL                                              | 40 |
| 2.1                  | ZÁKLADNÉ NASTAVENIA OVLÁDACIEHO PANELU                      |    |
| 3                    |                                                             | 41 |
| 3.1                  |                                                             | 41 |
| 3.2                  |                                                             |    |
| 3. <u>2</u><br>3.3   |                                                             |    |
| 24                   |                                                             | 42 |
| 3. <del>4</del><br>4 |                                                             | 42 |
| +.<br>=              |                                                             | 42 |
| D.<br>⊏ ⊿            |                                                             | 42 |
| 5.1                  |                                                             | 42 |
| 5.2                  | PROGRAM PRAZDNINY                                           | 43 |
| ö.                   | CASOVE PROGRAMOVANIE                                        | 43 |
| 6.1                  | SKUPINY DNI                                                 | 43 |
| 6.2                  |                                                             | 43 |
| 6.3                  | POSTUP PRI ZMENE ČASOVÉHO PROGRAMOVANIA (vykurovanie / TÚV) | 44 |
| 6.4                  | FUNKCIA ZABLOKOVANIA OVLÁDACIEHO PANELU                     | 45 |
| 7.                   | VYPNUTIE KOTLA                                              | 45 |
| Β.                   | PORUCHY                                                     | 45 |
| 8.1                  | ODSTRANENIE PORÚCH                                          | 45 |

Firma **Baxi S.p.A.** si z dôvodu neustáleho zlepšovania svojich výrobkov vyhradzuje právo modifikovať kedykoľvek a bez predchádzajúceho upozornenia údaje uvedené v tejto dokumentácii. Táto dokumentácia má len informatívny charakter a nesmie byť použitá ako zmluva vo vzťahu k tretím osobám.

## POPIS SYMBOLOV

## UPOZORNENIE

Riziko poškodenia alebo zlej prevádzky zariadenia. Dbajte na upozornenia na nebezpečenstvo, ktoré sa týkajú ohrozenia osôb.

## DÔLEŽITÉ INFORMÁCIE

Tieto informácie je treba dôkladne prečítať, sú nevyhnutné pre správnu prevádzku kotla.

## VŠEOBECNÝ ZÁKAZ

Je zakázané vykonávať/používať viď popis vedľa symbolu.

| SYMBOLY OVLÁDACIEHO PANELU (kapitola 1) |                                             |                     |                                         |  |  |  |
|-----------------------------------------|---------------------------------------------|---------------------|-----------------------------------------|--|--|--|
| Otočte ovládač B                        |                                             | Zobrazenie displeja |                                         |  |  |  |
| Ĩ                                       | Stlačte ovládač <b>B</b>                    | JEC                 | Stlačte spoločne tlačidlo A a ovládač B |  |  |  |
|                                         | Stlačte tlačidlo <b>A</b> alebo<br><b>C</b> | JE                  | Stlačte spoločne tlačidlá A a C         |  |  |  |

## ÚVOD

**Ovládací panel** predstavuje multifunkčný prvok pre riadenie teploty v miestnosti, ktorú chcete vykúriť. Má funkciu modulačného klimatického regulátora, pričom reguluje prívodnú teplotu kotla tak, aby bola dosiahnutá požadovaná teplota prostredia vďaka čo najvyššiemu výkonu. Nastavením časových pásiem môžete naprogramovať obdobie prevádzky vykurovacieho okruhu a TV (ak je na to kotol pripravený). Pomocou programu "Prázdniny" môžete nastaviť špecifické obdobie prevádzky vykurovacieho okruhu kotla počas vašej neprítomnosti. Môžete aktivovať niektoré špecifické funkcie pre nastavenie plynovej armatúry a kontrolu nezávadnosti spalín. V prípade poruchy dôjde k zobrazeniu kódu poruchy a krátkeho popisu.

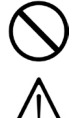

Zariadenie nie je určené osobám, ktorých fyzické, zmyslové alebo mentálne schopnosti nie sú dostatočné, s výnimkou, keď majú dohľad zodpovedné osoby, ktoré zaistia ich kontrolu alebo inštruktáž o používaní zariadenia.

Časti balení (igelitové vrecká, polystyrén, atď.) nesmú byť ponechané v dosahu detí, pretože môžu byť prípadným zdrojom nebezpečenstva.

Ů

#### INŠTALÁCIA OVLÁDACIEHO PANELU NA STENU 1.

Postup je nasledujúci:

- Odpojte kotol z elektrického napájania.
- Pretiannite tri káble pochádzajúce zo svorkovnice M2 kotla do otvoru na základni B1, ktorú zavesíte na stenu.
- Pripojte káble 1-2-3 svorkovnice kotla M2 ku svorkám (1)-(2)-(3) svorkovnice základne B1.
- Upevnite základňu B1 na stenu pomocou hmoždiniek a skrutiek dodaných spolu s príslušenstvom.
- Pripevnite ovládací panel A na základňu upevnenú na stene, pričom nevyvíjajte nadmernú silu.
- Umiestnite prvok príslušenstva s 5 kontrolkami B na predný panel kotla.
- Pripojte kotol ku zdroju elektrického napätia a uistite sa, že sa ovládací panel zapne.

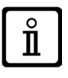

Ovládací panel WIRELESS  $(\eta)$  (bezdrôtová) musí byť napojená na príslušenstvo "Sada rozhrania s kontrolkami". Pre konfiguráciu a montáž si prečítajte pokyny, ktoré sprevádzajú uvedený prvok príslušenstva. Maximálna vzdialenosť medzi rozhraním s kontrolkami a ovládacím panelom závisí od typu domácnosti. Pre obecný model domácnosti je možné postupovať podľa pravidla troch poschodí a stien,

ako je uvedené na obrázku vedľa (príklad A: 1 poschodie + 2 steny; príklad B: 2 poschodia + 1 stena; príklad C: tri poschodia bez steny).

## LEGENDA PRE PRIPOJENIE OVLÁDACIEHO PANELU NA STENU

| Α   | Ovládací panel                          |  |
|-----|-----------------------------------------|--|
| В   | Príslušenstvo rozhrania led             |  |
| B1  | B1 Základňa pre ovládací panel na stene |  |
| (1) | Pozadie displeja +12V                   |  |
| (2) | Uzemnenie                               |  |
| (3) | Napájanie/Signál +12V                   |  |

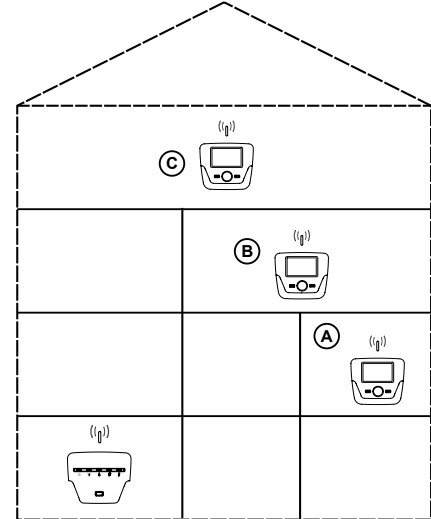

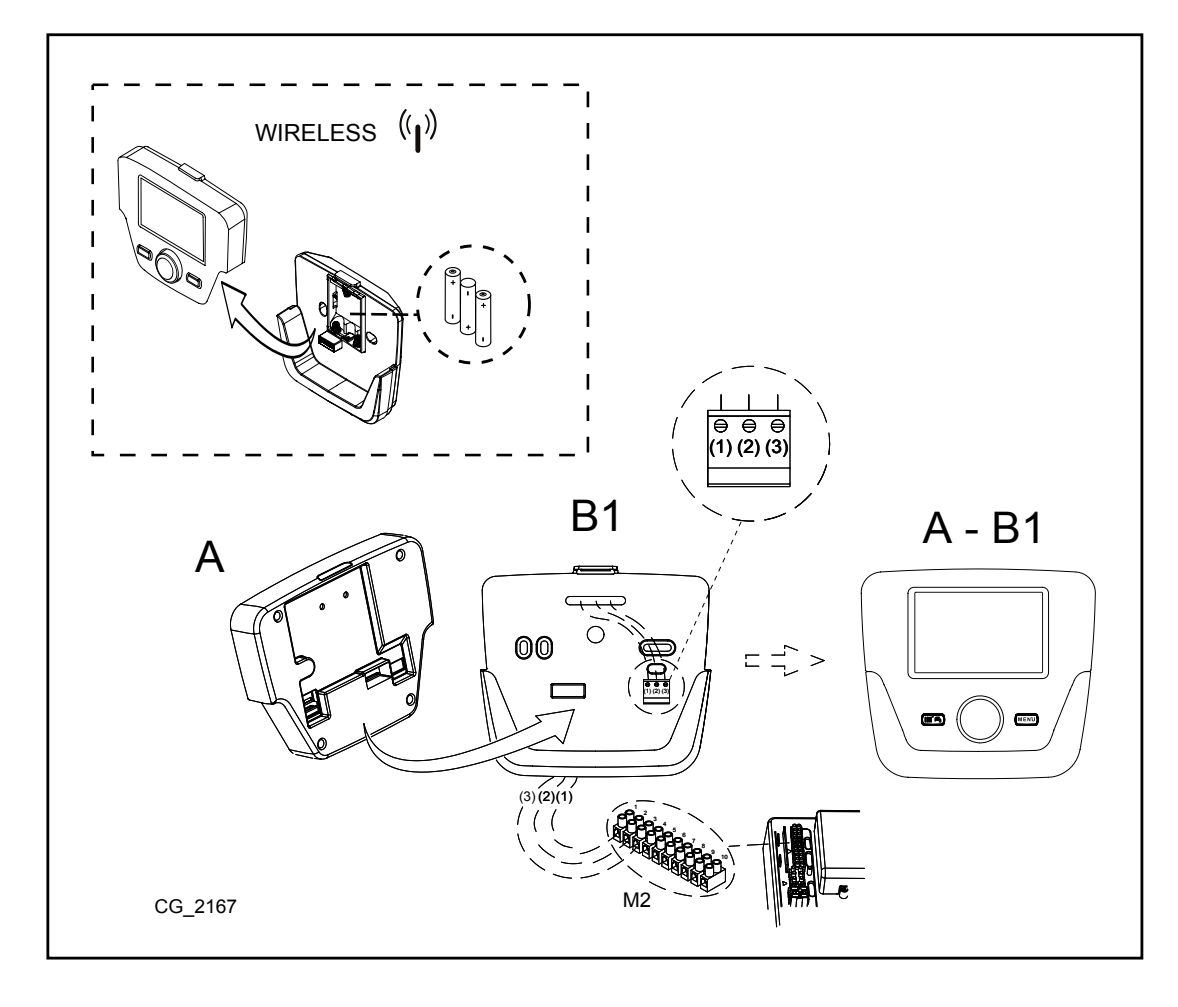

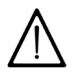

Kábel (1) pochádzajúci zo svorkovnice M2 kotla je elektricky napájaný (12 V) pre osvetlenie pozadia displeja . Pripojenie tohto kábla nie je pre prevádzku ovládacieho panela nutné.

#### NASTAVENIE PARAMETROV 1.1

### LEGENDA MENU

| 1 | Konečný uživatel      | 3 | Odborník |
|---|-----------------------|---|----------|
| 2 | Uvedenie do prevádzky | 4 | OEM      |

Postup pre vstup do štyroch menu, ktoré umožňujú programovanie dosky kotla alebo ovládacieho panela, je nasledujúci:

- z hlavného menu TPC. A aC (držte stlačené po dobu cca 6 sekúnd) menu 1-2-3-4 (viď obrázok vedľa a legenda).
- PC opakovane pre návrat späť o jedno menu až k hlavnému ménu.

#### 1.2 **VŠEOBECNÉ NASTAVENIA**

Na konci každého konfigurovania systému (napr. zapojenie soláru, externého zásobníka, atď.) vykonajte nasledujúce, aktualizujete dosku kotla podľa novej konfigurácie:

- Vstúpte do menu 2 viď popis na začiatku tejto kapitoly. (◯B (€Konfigurácia 🗇B (◯B (€ programovací riadok 6200 teda )) (◯B (€Áno takže )) B pre potvrdenie.

#### OVLÁDACÍ PANEL 2.

| Z. UVL             | ADAGI PANEL                                                                                 |                             |                                              |
|--------------------|---------------------------------------------------------------------------------------------|-----------------------------|----------------------------------------------|
| Legenda            | SYMBOLOV                                                                                    |                             | ₩                                            |
| 1 <mark>6</mark> 2 | Horák zapálený<br>(Výkon %: 1<70% - 2>70%)                                                  |                             |                                              |
| ☆                  | Režim prevádzky: teplota prostredia v režime komfortná                                      |                             |                                              |
| C                  | Režim prevádzky: teplota prostredia v režime<br>útlmový (ak je v miestnosti nainštalovaný ) |                             |                                              |
| 123<br><b>IIII</b> | Režim prevádzky pri kúrení:<br>1 = zóna 1 – 2 = zóna 2 – 3 = zóna 3                         |                             |                                              |
| <b>т</b>           | Režim prevádzky: TV aktivovaný                                                              |                             |                                              |
| Θ                  | Režim prevádzky: AUTOMATICKÝ                                                                |                             | $(\mathbf{A})$ $(\mathbf{B})$ $(\mathbf{C})$ |
|                    | Režim prevádzky: MANUÁLNY                                                                   |                             |                                              |
|                    | Teplota prostredia (°C)                                                                     | -¥∰                         | Pripojenie SOLÁRNEHO systému                 |
| ≙↓                 | Vonkajšia teplota (°C)                                                                      | Ε                           | Výskyt poruchy                               |
| Ċ                  | Vypnutý: kúrenie a TV deaktivované<br>(je aktívna len protimrazová ochrana kotla)           | *                           | Porucha, ktorá bráni v zapálení horáka       |
| <b>X</b>           | Funkcia kominár je aktivovaná                                                               | ſ                           | Požiadavka na zákrok servisného strediska    |
|                    | Funkcia prázdniny je aktivovaná                                                             | Ŀ                           | Nízky tlak vody kotla/systému                |
| « <sub>I</sub> »   | Prenos dát<br>(len keď je pripojené zariadenie WIRELESS)                                    | ° <i>C, °F,</i><br>bar, PSI | Jednotky miery nastavené (SI/US)             |

#### ZÁKLADNÉ NASTAVENIA OVLÁDACIEHO PANELU 2.1

## POSTUP KONFIGURÁCIE PRI PRVOM SPUSTENÍ

Pri prvom spustení kotla je nutné vykonať nasledujúci postup (text je v ANGLICKOM jazyku, pokiaľ nebudete vyzvaný nastaviť vlastný jazyk tak, ako je to uvedené v poradí A-B-C na obrázku dolé):

🔊 B na <u>5 sekúnd;</u>

- na ovládacom paneli je znázornená stúpajúca percentuálna hodnota od 1 do 100. Operácia spojená so synchronizáciou údajov si vyžiada niekoľko minút trpezlivosti;
- nastavte jazyk, dátum a čas.

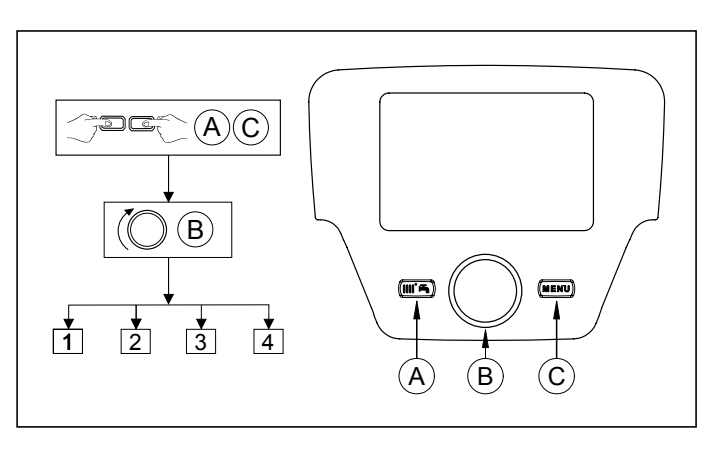

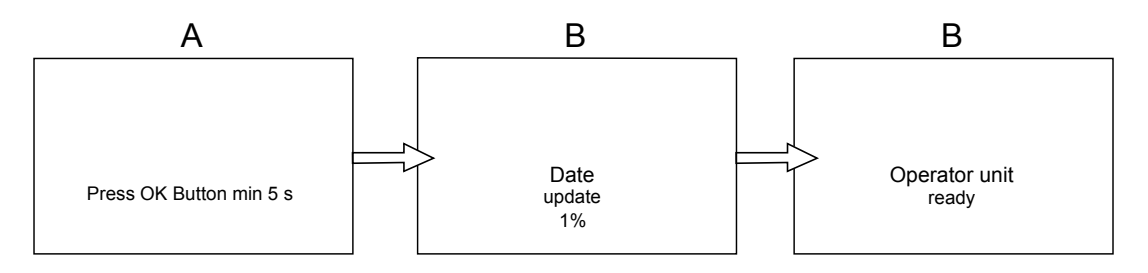

# 3. VSTUP DO MENU PRE KONFIGURÁCIU PARAMETROV

## LEGENDA DISPLEJA (viď obrázok vedľa)

| а | Dátum : deň, mesiac, rok      |
|---|-------------------------------|
| b | Deň v týždni                  |
| С | Tlak kotla / vykurovací okruh |
| d | Čas: hodina a minúty          |

Pre vstup do konfiguračného menu dodržujte nasledujúci postup (odkazujeme na kapitolu "Popis symbolov"):

PC (B pre voľbu požadovaného menu; B pre potvrdenie alebo The pre ukončenie bez uloženia.

- Zoznam konfiguračných menu je nasledujúci:
- Info (kapitola 2.1)
- Čas a dátum (kapitola 2.2)
- Obslužná jednotka (kapitola 2.3)
- Časový program TO (1,2 kapitola 5)
- Časový program 1/TO3 (kapitola 5)
- Časový program 4/TV (kapitola 6)
- Časový program 5
- Prázdniny TO (1,2,3 kapitola 4.2)
- Vykurovací okruh (1,2,3 kapitola 4.1.1)
- Teplá voda
- Prietoková príprava TV (nie je použitý pre tento typ kotla)
- Chyba (kapitola 7)
- Diagnostika

#### **MENU INFORMÁCIE** 3.1

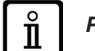

## Pri výskytu poruchy sa ako prvý údaj znázorní kód poruchy.

Pre znázornenie informácií o kotle si zvoľte položku "Info" podľa postupu v kapitole 2.

| Teplota kotla           | °C        | Prívodní teplota kotla                                                      |
|-------------------------|-----------|-----------------------------------------------------------------------------|
| Vonkajšia teplota       | °C        | Vonkajšia teplota                                                           |
| Min. vonkajšia teplota  | °C        | Minimálna uložená hodnota vonkajšej teploty (s pripojenou vonkajšou sondou) |
| Max. vonkajšia teplota  | °C        | Maximálna uložená hodnota vonkajšej teploty (s pripojenou vonkajšou sondou) |
| Teplota TV              | °C        | Teplota TV (hodnota načítaná sondou okruhu TV kotla)                        |
| Teplota kolektora       | °C        | Okamžitá teplota sondy kolektora (s napojením na solárny systém)            |
| Stav top okruhu (1,2,3) | (Zap/Vyp) | Režim prevádzky vykurovacieho okruhu (okruhy: 1,2,3)                        |
| Stav TV                 | Nabíjanie | Režim prevádzky TV                                                          |
| Stav kotla              | (Zap/Vyp) | Režim prevádzky kotla                                                       |
| Stav solárneho systému  | -         | Uvádza, ak je slnečné žiarenie dostačujúce (s napojením na solárny systém)  |
| Telefón na servis       | Č.        | XXXXXXXXX                                                                   |

## 3.2 MENU NASTAVENIE ČASU A DÁTUMU

Pre nastavenie času a dátumu postupujte podľa pokynov v kapitole 2 a tiež nasledovne:

- Vstúpte do menu Čas a dátum ⑦ B < € 1 (Hodiny / minúty) ⑦ B (hodina bliká) (◎ B pre zmenu hodiny ⑦ B pre potvrdenie (minúty blikajú) (◎ B pre zmenu ⑦ B pre potvrdenie. (◎ B pre zmenu 2 (Deň / mesiac) a 3 (Rok)tak, že vykonáte rovnaký vyššie uvedený postup. ⑦ C pre návrat na predchádzajúce menu.

## 3.3 ZMENA JAZYKA (menu Obslužná jednotka)

- Pre nastavenie jazyka postupujte podľa pokvnov v kapitole 2 a tiež nasledovne: vstúpte do menu **Obslužná jednotka B** pre zvolenie programovacieho riadku **20** (Jazyk); **B** pre uloženie.
- C pre návrat na predchádzajúce menu.

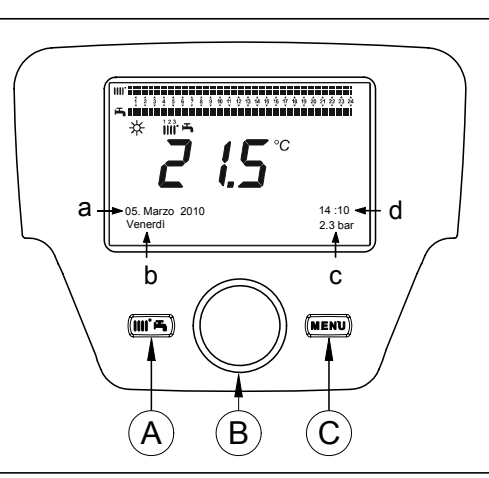

#### NASTAVENIE TEPLOTY 34

Nastavenie teploty vykonajte otočením ovládača B smerom doprava (
pre zvýšenie hodnoty a smerom doľava (
pre jej zníženie.

#### FUNKCIE SPOJENÉ S TLAČIDLOM EASY MENU (rýchle menu IIII 🛏) 4.

Stlačte tlačidlo TPA a (B pre listovanie v nasledujúcich funkciách:

- Standby/prevádzka
- Push TV
- Druh prevádzky TO1
- Komfortná teplota TO1
- Druh prevádzky TV
- Menovitá hodnota TV

potom TB pre aktiváciu zvolenej funkcie, (OB pre zmenu hodnoty a TB pre potvrdenie.

### Standby/prevádzka

Aktiváciou tejto funkcie sa na displeji zobrazí symbol ტ a dôjde k deaktivácii prevádzky kotla v režime TV a v režime kúrenia (je aktívna protizámrazová ochrana). Pre obnovu prevádzky kotla zopakujte vyššie uvedený postup.

### **Push TV**

Táto funkcia umožňuje nastavenie teploty v zásobníku, ak je inštalovaný, až do nastavenej teploty, nezávisle od nastaveného časového pásma.

### Druh prevádzky TO1

V rámci tohto menu si môžete zvoliť druh prevádzky kotla, ako je uvedené v kapitole 4.

### Komfortná teplota TO1

Zvoľte si toto menu pre zmenu hodnoty komfortnej teploty prostredia.

### Druh prevádzky TV

Zvoľte si toto menu pre aktiváciu "Zap" alebo deaktiváciu "Vyp" prevádzky TV. Funkcia "Eko" nie je pri tomto modeli použitá.

### Menovitá hodnota TV

Zvoľte si toto menu pre zmenu maximálnej hodnoty teploty TV.

Keď je TV deaktivovaná, symbol 🛋 na displeji zmizne. П

#### **REŽIMY PREVÁDZKY** 5.

#### **VYKUROVANIE** 5.1

V režime vykurovanie existujú 4 prevádzkové režimy kotla: Komfortný - Útlmový - Automatický - Protizámrazová ochrana prostredia. Postup pre nastavenie jedného z uvedených režimov prevádzky je nasledujúci:

- Z hlavného menu B (DB () Režim prevádzky TO1 C B (proti smere hodinových ručičiek) Komfortný Útlmový Automatický Protizámrazová ochrana potvrdenie alebo C pre ukončenie bez uloženia. B pre

## POPIS REŽIMOV PREVVÁDZKY

- Komfortné: kúrenie je vždy aktívne (znázornene symboly \*\*\*\*\*\*\*\*). 1.
- Útlmové: kúrenie je deaktivované (znázornené symboly ();; 2.
- Automatické: kúrenie závisí od nastavenej časovej doby (znázornené symboly ); 3.
- 4. Protizámrazová ochrana prostredia: vykurovanie nie je aktívne.

## POPIS REŽIMOV PREVÁDZKY

- 1. Komfortná: teplota miestnosti, ktorú chcete vykúriť, je komfortná a jej výrobná hodnota je 20°C (symboly 💥 🌐 );
- 2. Útlmová: teplota miestnosti, ktorú chcete vykúriť, je stlmená a jej výrobná hodnota je 16°C (znázornené symboly 🕻 🏢 👍);
- 3. Automatická: teplota v miestnosti, ktorú chcete vykúriť, závisí od nastavenej časovej doby (znázornené symboly ())))))))))
- Protimrazová ochranaprostredia: kotol sa spustí, keď teplota prostredia klesne pod 6°C. 4.

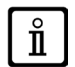

Počas prevádzky kotle v režime Automatický, otočením ovládača B nastavíte prechodnú teplotu. Táto zmena zostane v platnosti až do nasledujúcej zmeny časového pásma.

## 5.1.1 NASTAVENIE ÚTLMOVEJ TEPLOTY VYKUROVANIA

Pre nastavenie teploty prostredia v režime Útlmový, postupujte nasledovne:

- P C 🌘 B 🍕 "Vykurovací okruh 1" 🏸 B.
- C B (is programovací riadok 712 (Útlmová teplota) potom (B) (hodnota teploty začne blikať);
   B pre zmenu teploty a (B) pre potvrdenie.
   C pre návrat do predchádzajúceho menu.

Komfortnú teplotu prostredia môžete nastaviť okrem tlačidla A podľa kapitoly 3 i zmenou parametra 710, ako je uvedené vyššie.

#### PROGRAM PRÁZDNINY 5.2

Táto funkcia umožňuje užívateľovi zvoliť si hodnotu teploty prostredí, ktorú chce nastaviť počas svojej neprítomnosti (napríklad počas prázdnin). Môžete nastaviť minimálnu teplotu **protizámrazovej ochrany** alebo **útlmovú** teplotu (riadok programu **648**). V riadku programu **641** (Predvoľba) je k dispozícii 8 úrovní programovania nazvané **Perióda 1** (tzn. 8 dní, ktoré je nutné naprogramovať na zapnutie a vypnutie). Ak je funkcia aktívna, na displeji sa znázorní symbol f

Postup pre aktiváciu funkcie a naprogramovanie časových dôb je nasledujúci:

- ᢪ C 🔘 🏹 Prázdniny TO1
- B C programovací riadok 641 ("Predvoľba") BPerióda 1 (bliká) (B a zvoľte si, ktoré nastaviť (od 1 do 8) potom B C programovací riadok 642.
- **B** pre nasta pre potvrdenie. 🕽 🛚 pre nastavenie začiatku periódy (642) 🏈 🖉 🖉 Bre nastavenie mesiaca 🏸 Ba 🌘 B pre nastavenie dňa 🍘 B
- Zopakujte rovnaké poradie i pre nastavenie riadku programu 643 (koniec periódy, kotol sa vráti do pôvodného nastavenia nasledujúci deň).
- Po ukončení programovania začiatku a konca obdobia (OB <) programovací riadok648 JOB nimálnej teploty prevádzky v prípade režimu protizámrazovej ochraný alebo útlmového režimu a B B B pre nastavenie mi-nu a B pre potvrdenie.
- Zopakujte tieto tri body pre nastavenie ďalších období alebo TPC pre návrat do predchádzajúceho menu.

#### ČASOVÉ PROGRAMOVANIE 6.

Skôr ako budete pokračovať v programovaní, musíte nastaviť Automatický režim prevádzky (kapitola 4).

Časové programovanie v režime kúrenie (Časový program TO1) a v režime TV (Časový program 4/TV) umožňujú nastaviť automatickú prevádzku kotla v určitých časových pásmach a dňoch týždňa. Príklad uvedený na obrázku dole sa týka denného časového pásma 1 (viď nižšie), kde a je doba prevádzky pri komfortnej teplote a b je doba prevádzky pri redukovanej teplote (kapitola 4). Nastavenie prevádzky kotlá môžete vykonať pre skupiny dní alebo pre jednotlivé dni (všetky dni od Po do Ne).

## PREDNASTAVENÉ TÝŽDENNÉ INTERVALY

### (Programovací riadok 500 pre vykurovanie a 560 pre TÚV)

- Po Ne (skupiny dní)
- Po Pia (skupiny dní)
- So Ne (skupiny dní)
- Po Ut St Št Pia So Ne (jednotlivé dni)

## PREDNASTAVENÉ DENNÉ ČÁSOVÉ PÁSMA

- (Programovací riadok 514 pre vykurovanie a 574 pre TÚV)
- 06:00-08:00 .. 11:00-13:00 .. 17:00-23:00 (príklad na obr.)
- 06:00-08:00 .. 17:00-23:00
- 06:00-23:00

#### 6.1 SKUPINY DNÍ

Táto funkcia umožňuje nastaviť jeden z 3 dostupných týždenných intervalov, každý s troma vopred nastavenými dennými intervalmi zapnutia a vypnutia kotla, ktoré užívateľ môže zmeniť - programovacie riadky 501...506. Časové intervaly sú nasledujúce:

Po - Ne (výrobná hodnota) / Po - Pia / So - Ne.

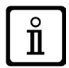

Ĭ

Ak je systém rozdelený do zón, z ktorých je každá kontrolovaná vlastným ovládacím panelom/priestorovou jednotkou, programovanie každej samostatnej zóny musí byť nastavené zvlášť na každom zariadení.

#### JEDNOTLIVÉ DNI 6.2

Denné intervaly zapnutia a vypnutia kotla môžu byť všetky nastavené užívateľom. Pre každý jeden zvolený deň sú k dispozícii 3 vopred nastavené časové intervaly, ako je znázornené v tabuľke na konci tejto kapitoly.

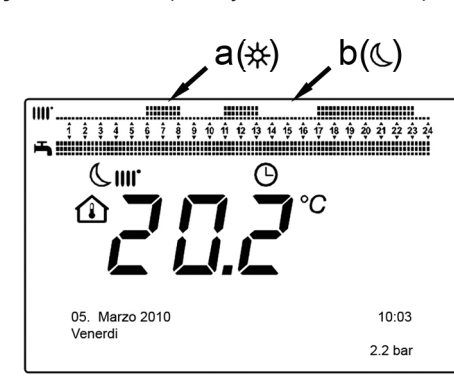

#### POSTUP PRI ZMENE ČASOVÉHO PROGRAMOVANIA (vykurovanie / TÚV) 6.3

Po vykonaní časového naprogramovania vopred nastavených programov môžete ďalej však tiež zmeniť doby troch časových intervalov - programovacie riadky **501...506** pre vykurovanie a **561...566** pre TV, ako je uvedené v nasledujúcej časti. **POSTUP PRE ZMENU PROGRAMOVANIA VYKUROVACIEHO OKRUHU** 

- n 🗇 B 🖉 🖉 🔁 Program TO1" 🖉 B 🖉 programovací riadok 500 (Zvoľte dni).
- 1 B a pole skupiny dní (kapitola 4.1) začne blikať (OB pre posun dní ("Skupiny dní" alebo "Jednotlivé dni") (B pre potvrdenie.
- (OB <∫ € programovací riadok**514** (Prednastavenie?) → B a OB pre voľbu jedného z <u>3 vopred nastavených programov</u> časového programovania "Skupiny dní" (kapitola 5.1) alebo OB o jedno miesto v smere hodinových ručičiek pre presun na manuálne programovanie: programovacie riadky **501....506.**

## POSTUP PRE ZMENU PROGRAMOVANIE OKRUHU TÚV

Postup pre aktiváciu časového programovania TÚV je rovnaký ako časové programovanie vykurovania. Rozdiel je len v názve menu Časový program 4/TV a v programovacom riadku, ktorý chcete nastaviť 560 (Zvoľte dni). Pre deaktiváciú tejto funkcie postupujte podľa nižšie uvedenej podkapitoly "Obnova pôvodného výrobného programovania".

## **TABUĽKA**

| SKUPINY DNÍ             | PROGRAMOVACÍ RIADOK 514 (vykurovanie) / 574 (TÚV) |                         |                  |                                    |
|-------------------------|---------------------------------------------------|-------------------------|------------------|------------------------------------|
|                         |                                                   | Prodpastave             | né programy      |                                    |
| T/A de com/a instance d |                                                   | Fieunaslave             | the programy     |                                    |
| i yzdenny interval      | Zapnutie 1 – Vypnutie 1                           | Zapnutie 2 – Vypnutie 2 |                  | Zapnutie 3 – Vypnutie 3            |
| Po – Ne                 | 06:00 - 08:00                                     | 11:00 – 13:00           |                  | 17:00 – 23:00                      |
| Po – Pia                | 06:00 - 08:00                                     |                         |                  | 17:00 – 23:00                      |
| So – Ne                 | 06:00 - 23:00                                     |                         |                  |                                    |
|                         | 1                                                 |                         |                  |                                    |
| JEDNOTLIVÉ DNI          | PROGRAMOVACIE RIADKY 50                           | 1 502 503 504 505       | 506 (vykurovanie | e) / 561 562 563 564 565 566 (TÚV) |

| Denný interval        | Prednastavené programy  |                         |                         |  |  |
|-----------------------|-------------------------|-------------------------|-------------------------|--|--|
|                       | Zapnutie 1 – Vypnutie 1 | Zapnutie 2 – Vypnutie 2 | Zapnutie 3 – Vypnutie 3 |  |  |
| Po-Ut-St-Št-Pia-So-Ne | 06:00 - 08:00           | 11:00 – 13:00           | 17:00 – 23:00           |  |  |

Pre zjednodušenie programovania môžete prekopírovať existujúce programy na ostatné dni v týždni. Postup je nasledujúci:

## PREKOPÍROVANIE PROGRAMU NA INÝ DEŇ

Po naprogramovaní časového intervalu určitého dňa ho môžete prekopírovať na ďalší deň alebo dni v týždni.

Parameter v zátvorkách "()" sa vzťahuje na časové programovanie v režime TÚV

- Z programovacieho riadku **514 (574)** (ak ste použili jeden z 3 vopred nastavených časových intervalov) alebo z programovacieho riadku **501(561)** (ak bolo vykonané manuálne programovanie) otočte ovládač smerom doprava až na programovací riadok **515 (575)**.
- Na displeji sa objaví nápis Kopírovať.
- (OB pre posun dni v týždni si zvoľte, na ktorý sa má program prekopírovať a CB pre potvrdenie. Zopakujte vyššie uvedený bod, ak chcete prekopírovať rovnaký denný program i na iné dni.
- PC pre návrat na predchádzajúce menu.

## OBNOVA PÔVODNÉHO (VÝROBNÉHO) PROGRAMOVANIA

Vykonané týždenné programovanie môžete vymazať tak, že aktivujete komfortné kúrenie (nastavená hodnota je 00-24, rovnaká pre všetky dní v týždni).

- 4/TV).
- (**○B** o jednu polohu proti smere hodinových ručičiek, < i ≋ programovací riadok **516** (**Vopred nastavené hodnoty**) pre vyku-rovanie a programovací riadok **576** pre TÚV.
- B pre potvrdenie. B (O o jednu polohu až k nápisu Áno
- PC pre návrat do predchádzajúceho menu.

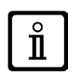

Po ukončení postupu a znázornení hlavného menu uvidíte, že lišta denného programovania sa zmenila. Kúrenie je teraz vždy aktívne počas 24h. Pre opätovné naprogramovanie kotla zopakujte postup v kapitole 5.

5

Ĭ

#### FUNKCIA ZABLOKOVANIA OVLÁDACIEHO PANELU 6.4

Aby bolo možné zaistiť nastavené programovanie pred neautorizovanými osobami, môžete zablokovať všetky funkcie spojené s tlačidlom C.

## Postup pre ZABLOKOVANIE

- TC (OB CObslužná jednotka TOB stlačte pre potvrdenie.
- (OB () € programovací riadok 27 (Zablokovanie programovania) (CBB) pre potvrdenie. (OB) € Zap (CBB) pre aktiváciu funkcie zablokovania.

## Postup pre ODBLOKOVANIE

🗇 🗲 🖓 🚱 🖓 🖓 🖓 🖓 🖓 🖓 🖓 The set (stlačte asi na 6 sekúnd) 🖉

Táto fáza odblokovania je prechodná a trvá 1 minútu; po jej uplynutí sa zablokovanie automaticky obnoví. Pre trvalé odblokovanie funkcie aktivujte postup pre prechodné odblokovanie a potom 🌘 B na Vyp v programovacom riádku 27 (Zablokovanie programovania) a me potvrdenie odblokovania.

#### VYPNUTIE KOTLA 7.

Ak chcete kotol vypnúť, prerušte prívod elektrického prúdu pomocou dvojpólového vypínača. V režime "Vypnuté-Protizámrazová ochrana" () zostane kotol vypnutý, ale elektrické obvody kotla zostávajú pod napätím a je aktívna protizámrazová funkcia.

#### PORUCHY 8.

| Α | Kód hlavnej poruchy (viď tabuľku) |
|---|-----------------------------------|
| в | Kód sekundárnej poruchy           |
| С | Popis poruchy                     |

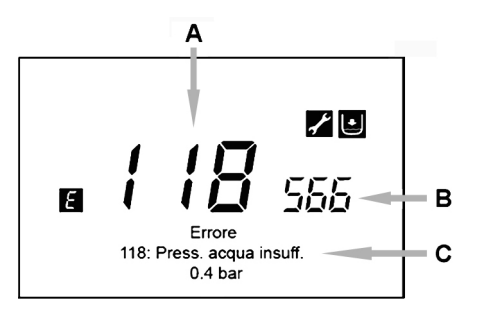

Poruchy znázornené na displeji sú označené symbolom 🖪, informácie znázornené na displeji sú nasledujúce:

- Kód poruchy (A)
- Kód sekundárnej poruchy (B)
- Krátky popis poruchy (C);
- Na displeji sa môžu objaviť nasledujúce symboly: 🗾 🐹 🔲 ich význam je vysvetlený v kapitole 7.1.

Počas výskytu poruchy pre znázornenie hlavného menu stlačte *P*C. Symbol zostane na displeji a uvádza, že na zariadení sa vyskytla porucha; po uplynutí jednej minúty sa displej vráti ku znázorneniu poruchy, ako je uvedené na obrázku.

#### 8.1 **ODSTRANENIE PORÚCH**

Odstránenie porúch môže byť AUTOMATICKÉ, MANUÁLNE alebo si môže vyžadovať zákrok AUTORIZOVANÉHO TECHNICKÉ-HO SERVISU. Nasleduje podrobnejší popis:

## **AUTOMATICKÉ**

Ak sa na displeji znázorní blikajúci symbol 🛃, porucha bude obnovená automaticky (dočasná porucha) hneď po odstránení príčiny, ktorá ju spôsobila.

Poruchy tohto typu sú často spôsobené príliš vysokými prívodnými alebo vratnými teplotami vody v kotle, potom sa automaticky resetujú vo chvíli, keď teplota klesne pod kritickú hodnotu. Ak sá rovnaká porucha opakuje pravidelne alebo nebude automaticky resetovaná kotlom, kontaktujte autorizovaný technický servis.

## MANUÁLNE

Pre manuálne resetovanie poruchy, keď sa znázorní kód poruchy 🏸 B 🔞 🖓 🚛 "Áno" 🏸 B pre potvrdenie. Po uplynutí niekoľkých sekúnd kód poruchy zmizne.

## POŽIADAVKA NA ZÁKROK AUTORIZOVANÉHO TECHNICKÉHO SERVISU

Ak sa na displeji znázorní symbol z spoločne so symbolom , je nutné kontaktovať AUTORIZOVANÝ TECHNICKÝ SERVIS. Skôr než zavoláte, odporúčame poznačiť si kód/kódy poruchy/porúch a krátky text, ktorý sprevádza poruchu.

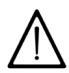

Ak sa znázorní kód poruchy, ktorý sa líši od kódov prítomných v zozname alebo v prípade, že sa určitá porucha objaví pravidelne, odporúčame kontaktovať AUTORIZOVANÝ TECHNICKÝ SERVIS.

## TABUĽKA PORÚCH

| Ε   | Popis poruchy                                                                                                    | Ε   | Popis poruchy                                                                              |
|-----|----------------------------------------------------------------------------------------------------|-----|--------------------------------------------------------------------------------------------|
| 10  | Snímač vonkajšej sondy                                                                                                    | 125 | Bezpečnostný zákrok spôsobený absenciou obehu.<br>(kontrola pomocou teplotného snímača)    |
| 20  | Prívodný snímač NTC                                                                                                    | 128 | Neexistuje plameň                                                                          |
| 28  | Čidlo NTC spalín                                                                                                    | 130 | Zákrok sondy NTC na zistenie spalín z dôvodu prehriatia                                    |
| 40  | Vratné čidlo NTC                                                                                                    | 133 | Nedošlo k spusteniu (4 pokusy)                                                             |
| 50  | Čidlo NTC TV<br>(len pre model s kúrením pomocou bojlera)                                                                           | 151 | Vnútorná porucha dosky kotla                                                               |
| 52  | Čidlo TV solárneho systému (ak je napojený na solárny<br>systém)                                                                    | 152 | Obecná chyba nastavenia parametrov                                                         |
| 73  | Čidlo solárneho kolektora (ak je napojený na solárny systém)                                                                        | 160 | Porucha chodu ventilátora                                                                  |
| 83  | Problém komunikácie medzi kartou kotla a obslužnou<br>jednotkou. Pravdepodobne došlo ku skratu na kabeláži.                         | 321 | Porucha čidla NTC TV                                                                       |
| 84  | Porucha v komunikácii medzi viac obslužnými jednotkami<br>(vnútorná porucha)                                                        | 343 | Obecná chyba nastavenia parametrov solárneho systému<br>(ak je napojený na solárny systém) |
| 109 | Výskyt vzduchu v okruhu kotle (dočasná porucha)                                                                                     | 384 | Cudzie svetlo (parazitný plameň – vnútorná porucha)                                        |
| 110 | Zákrok bezpečnostného termostatu z dôvodu prehriatia.<br>(čerpadlo je zablokované alebo sa v okruhu vykurovania<br>nachádza vzduch) | 385 | Príliš nízke napájacie napätie                                                             |
| 111 | Elektronický bezpečnostný zákrok z dôvodu prehriatia.                                                                               | 386 | Nedošlo k dosiahnutiu rýchlostného limitu ventilátora                                      |
| 117 | Príliš vysoký tlak hydraulického okruhu                                                                                             | 430 | Bezpečnostný zákrok spôsobený absenciou obehu<br>(kontrola pomocou tlakového snímača)      |
| 118 | Príliš nízky tlak hydraulického okruhu                                                                                              |     |                                                                                            |

# TARTALOMJEGYZÉK

| A JELÖLÉSEK LEÍRÁSA                                                 | 47                                                                                                    |
|---------------------------------------------------------------------|----------------------------------------------------------------------------------------------------|
| ELŐSZÓ                                                              | 47                                                                                                    |
| A TÁVVEZÉRLŐ FALRA SZERELÉSE                                        |                                                                                                    |
| TÁVVEZÉRLŐ                                                          | 49                                                                                                    |
| A TÁVVEZÉRLŐ ALAPBEÁLLÍTÁSAI                                        | 49                                                                                                    |
| A PARAMÉTER KONFIGURÁCIÓS MENÜBE LÉPÉS                              |                                                                                                    |
|                                                                     |                                                                                                    |
| ÓRA ÉS DÁTUM BEÁLLÍTÁS MENÜ                                         |                                                                                                    |
| A NYELV MÓDOSÍTÁSA <b>(Kezelő egység menü)</b>                      | 50                                                                                                    |
| HŐMÉRSÉKLET BEÁLLÍTÁS                                               | 51                                                                                                    |
| AZ EASY MENÜ GOMBHOZ TÁRSÍTOTT FUNKCIÓK (avors menü 📶 📥 )           | 51                                                                                                    |
|                                                                     |                                                                                                    |
| FŰTÉS                                                               |                                                                                                    |
| SZABADSÁG PROGRAM                                                   |                                                                                                    |
| ÓRÁS PROGRAMOZÁS                                                    |                                                                                                    |
| NAP CSOPORTOK                                                       |                                                                                                    |
| EGYES NAPOK                                                         |                                                                                                    |
| AZ ÓRÁS PROGRAMOZÁS MÓDOSÍTÓ ELJÁRÁSA (fűtés / használati melegyíz) |                                                                                                    |
| TÁVVEZÉRLŐ BLOKKOLÁS FUNKCIÓ                                        | 54                                                                                                    |
| A KAZÁN KIKAPCSOLÁSA                                                |                                                                                                    |
| RENDELLENESSÉGEK                                                    |                                                                                                    |
| A RENDELLENESSÉGEK HELYREÁLLÍTÁSA                                   |                                                                                                    |
|                                                                     | A JELÖLÉSEK LEÍRÁSA.<br>ELŐSZÓ.<br>A TÁVVEZÉRLŐ FALRA SZERELÉSE.<br>TÁVVEZÉRLŐ ALAPBEÁLLÍTÁSAI.<br>A PARAMÉTER KONFIGURÁCIÓS MENÜBE LÉPÉS.<br>INFORMÁCIÓS MENÜ<br>ÓRA ÉS DÁTUM BEÁLLÍTÁS MENÜ<br>A NYELV MÓDOSÍTÁSA (Kezelő egység menü).<br>HŐMÉRSÉKLET BEÁLLÍTÁS<br>AZ EASY MENÜ GOMBHOZ TÁRSÍTOTT FUNKCIÓK (gyors menü ) |

A **BAXI S.p.A.** termékeit folyamatosan fejleszti és fenntartja a jogot arra, hogy a jelen dokumentációban megadott adatokat bármikor, előzetes értesítés nélkül módosítsa. A jelen dokumentáció információs jellegű és nem tekinthető harmadik féllel szembeni szerződésnek.

# A JELÖLÉSEK LEÍRÁSA

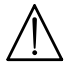

## FIGYELMEZTETÉS

A készülék sérülésének vagy helytelen működésének veszélye. Különösen figyeljen az esetlegesen okozható személyi sérülésekre vonatkozó veszély figyelmeztetésekre.

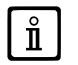

## FONTOS INFORMÁCIÓK

Különös figyelemmel olvasandó, mivel a kazán megfelelő működéséhez szükséges információkat tartalmaz.

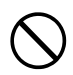

## ÁLTALÁNOS TILALOM

Tilos eszközölni/használni a jelölés mellett feltüntetetteket.

| A TÁVVEZÉRLŐRE VONATKOZÓ JELÖLÉSEK (1. fejezet) |                                                    |     |                                                                     |  |
|-------------------------------------------------|----------------------------------------------------|-----|---------------------------------------------------------------------|--|
| $\bigcirc$                                      | Fordítsa el a <b>B</b> gombot                      |     | Kijelző megjelenítés                                                |  |
| F                                               | Nyomja be a <b>B</b> gombot                        | JE  | Nyomja be egyszerre az <b>A</b> nyomógombot és<br>a <b>B</b> gombot |  |
| (J)                                             | Nyomja be az <b>A</b> vagy <b>C</b><br>nyomógombot | Jec | Nyomja be egyszerre az <b>A</b> és <b>C</b> nyomógombot             |  |

# ELŐSZÓ

A **Távvezérlő** egy multifunkcionális tartozék a fűtendő helyiség hőmérsékletének szabályozásához. A moduláló klímaszabályozó funkcióját látja el, a kazán odairányú hőmérsékletét szabályozva annak érdekében, hogy a helyiség kívánt hőmérsékletét a lehető legnagyobb hatékonysággal tudja nyújtani. Az órasávok beállításával a fűtési kör működési időtartamát és a használati melegvíz előállítását lehet programozni (ha a kazán rendelkezik vele). A "Szabadság" programozással a kazán előre meghatározott időszakra történő működését lehet beállítani arra az időre, amíg nem tartózkodik otthon. Aktíválható néhány különleges funkció is a gázszelep beállításához, és az égéstermékek higiénikusságának ellenőrzéséhez. Rendellenesség esetén kijelzi a rendellenesség i hiba kódszámát, és rövid leírást ad róla.

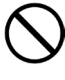

A készüléket nem alkalmas arra, hogy csökkent fizikai, érzékszervi vagy szellemi képességekkel rendelkező személy, illetve megfelelő tapasztalattal vagy ismeretekkel nem rendelkező személy üzemeltesse, kivéve, ha biztonságukért felelős személy segítségével biztosítható a készülék használatának felügyelete vagy a használati utasítások ismerete.

A csomagolóanyagokat (műanyag zacskók, polisztirol, stb.) gyermekektől távol kell tartani, mert lehetséges veszélyforrást jelentenek.

#### A TÁVVEZÉRLŐ FALRA SZERELÉSE 1.

### Az eljárás az alábbi:

- Szakítsa meg a kazán elektromos áramellátását.
- A kazán M2 kapocslécéből kiálló három vezetékét illessze a falon elhelyezendő B1 alapzat nyílásába.
- Csatlakoztassa az M2 kazán kapocsléc 1-2-3 kapcsait a B1 alapzat kapocslécének (1)-(2)-(3) kapcsaihoz.
- Rögzítse a B1 alapzatot a falhoz a tartozékkal adott tiplik és csavarok segítségével.
- Helyezze az A Távvezérlőt a falra rögzített alapzatra ügyelve arra, hogy ne gyakoroljon rá túl nagy nyomást.
- Helyezze az 5 led B tartozékot a kazán elülső lapjára.
- Helyezze elektromos áramellátás alá a kazánt és győződjön meg arról, hogy a Távvezérlő bekapcsol-e.

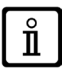

A WIRELESS (ا) (vezeték nélküli) Távvezérlőt a "Led-es Interfész Készlet" tartozékkal kell társítani. A konfigurációhoz és a szereléshez lásd a tartozékot kísérő használati utasítást. A led-es interfész és a távvezérlő közötti maximális távolság a lakóhelyiség típusától függ. A ház általános modelljéhez a hármas szabályt lehet követni a szintek és a falak tekintetében, az oldalt lévő ábrán illusztráltaknak megfelelően (A példa: 1 szint + 2 fal; B példa: 2 szint + 1 fal; C példa: három szint falak nélkül).

## FALI TÁVVEZÉRLŐ CSATLAKOZTATÁSÁNAK MAGYARÁZATA

| Α   | Távvezérlő                      |
|-----|---------------------------------|
| В   | Led-es interfész tartozék       |
| B1  | Alapzat fali Kapcsolótáblához   |
| (1) | A kijelző +12V háttérvilágítása |
| (2) | Földelési csatlakozó            |
| (3) | Tápellátás / +12V Jel           |

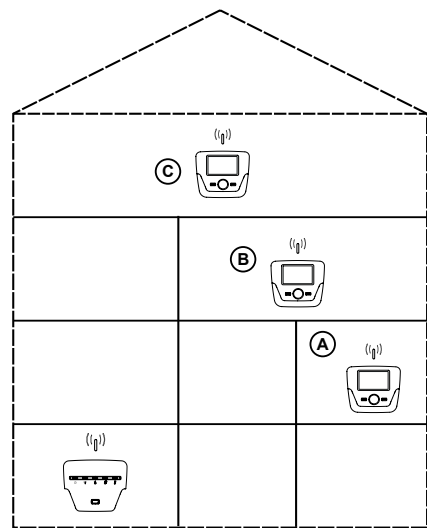

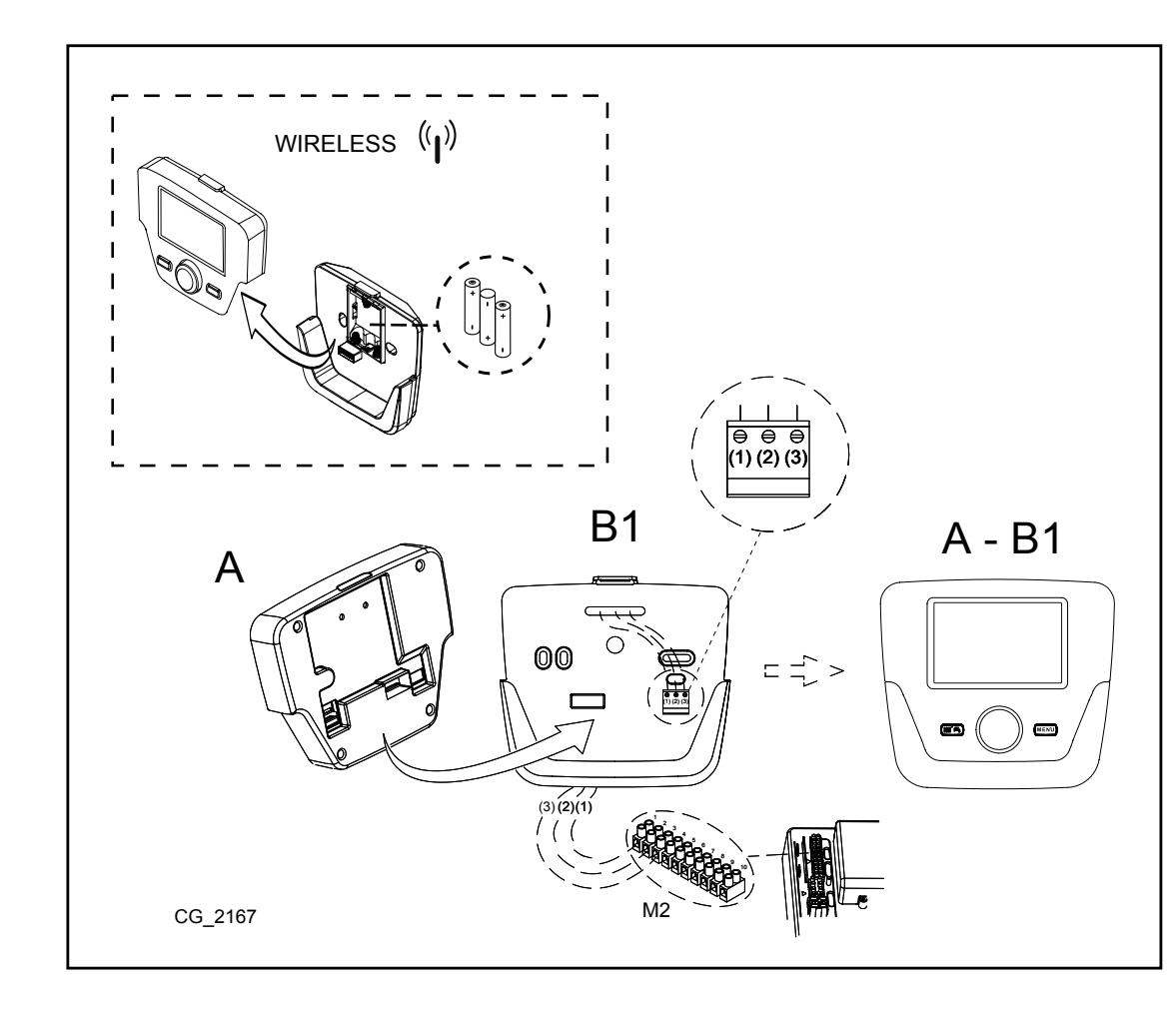

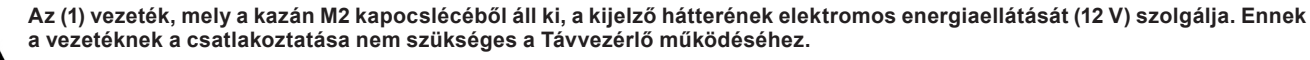

#### PARAMÉTER BEÁLLÍTÁS 1.1

### AZ ÁBRA MENÜ MAGYARÁZATA

| 1 | Végfelhasználó | 3 | Tervező |
|---|----------------|---|---------|
| 2 | Beüzemelés     | 4 | OEM     |

A kazán kártya és/vagy a Távvezérlő programozását lehetővé tevő négy menübe lépési eljárás az alábbi:

- a fő menüből JPC. A ésC (tartsa benyomva kb. 6 másodpercre) (1=1-2-3-4 menü (lásd az oldalt lévő ábrát és a magyarázatot).
- PC ismétlődően a menünkénti visszalépéshez egészen a főmenü eléréséig.

#### ÁLTALÁNOS BEÁLLÍTÁSOK 1.2

A rendszer minden konfigurációját (például szolár csatlakozta-tás, külső vízmelegítő egység csatlakoztatása, stb.) követően végezze el az alábbi eljárást a kazán kártya új konfigurációra történő frissítése céljából:

- Lépjen a fejezet elején ismertetett 2. menübe.
- (◯B (Scheric Content of Content of Conte

#### TÁVVEZÉRLŐ 2.

| JELÖLÉSI          | EK magyarázata                                                                             |                            |                                                        |
|-------------------|--------------------------------------------------------------------------------------------|----------------------------|--------------------------------------------------------|
| <sup>1</sup>      | Begyújtott égő<br>(Teljesítmény %: 1<70% - 2>70%)                                          |                            | * <b>8.8.8</b> * <b>888.8</b> *                        |
| *                 | Működési mód: komfort környezeti hőmérséklet                                               |                            |                                                        |
| C                 | Működési mód: csökkentett környezeti<br>hőmérséklet (csak ha egy helyiségben telepítették) |                            |                                                        |
| 123<br><b>111</b> | Fűtési működési mód:<br>1 = zóna 1 – 2 = zóna 2 – 3 = zóna 3                               |                            |                                                        |
| щ,                | Működési mód: használati melegvíz aktív                                                    |                            |                                                        |
| G                 | Működési mód: AUTOMATIKUS                                                                  |                            | (A) $(B)$ $(C)$                                        |
| •                 | Működési mód: MANUÁLIS                                                                     |                            |                                                        |
|                   | Környezeti hőmérséklet (°C)                                                                | 筆                          | SZOLÁR berendezés csatlakoztatás                       |
| ≙↓                | Külső hőmérséklet (°C)                                                                     | Ε                          | Rendellenesség jelenléte                               |
| ወ                 | Kikapcsolva: fűtés és használati melegvíz kiiktatva (csak a kazán fagyvédő aktív)          | *                          | Rendellenesség, mely megakadályozza az égő begyújtását |
| <b>*</b>          | Kéményseprő funkció aktív                                                                  | ſ                          | Műszaki Szerviz beavatkozás kérése                     |
|                   | Szabadság program funkció aktív                                                            | Ŀ                          | Kazán/rendszer víznyomása alacsony                     |
| « <sub>I</sub> »  | Adatátvitel<br>(csak ha a WIRELESS egység csatlakoztatva van)                              | °C, <i>°F,</i><br>bar, PSI | Beállított mértékegységek (SI/US)                      |

#### A TÁVVEZÉRLŐ ALAPBEÁLLÍTÁSAI 2.1

## ELSŐ BEGYÚJTÁS KONFIGURÁCIÓS ELJÁRÁSA

A kazán első begyújtásakor az alábbi eljárást kell eszközölni (a szöveg ANGOL nyelvű, amíg a saját nyelv beállítása nem kerül kérésre, a lenti ábra A-B-C sorrendje szerint illusztráltak alapján):

- 🔊 B <u>5 másodpercre;</u>
- a Távvezérlőn 1-től 100-ig növekvő százalék érték kerül kijelzésre. Az adatok összehangolási művelete néhány perces vára-kozást igényel;
- állítsa be a nyelvet, a dátumot és az órát.

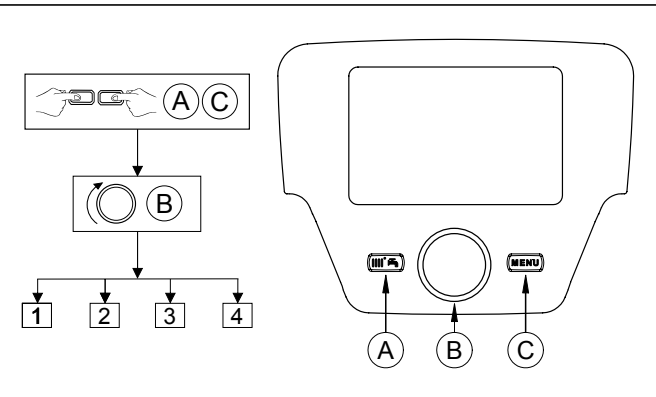

2225

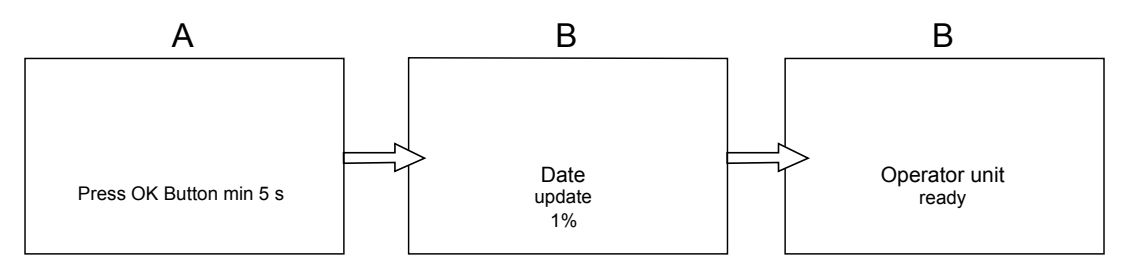

# 3. A PARAMÉTER KONFIGURÁCIÓS MENÜBE LÉPÉS

## KIJELZŐ MAGYARÁZAT (lásd az oldalt lévő ábrát)

| а | Dátum: nap, hónap, év     |  |  |
|---|---------------------------|--|--|
| b | A hét napja               |  |  |
| С | Kazán / fűtési kör nyomás |  |  |
| d | d Óra: óra és perc        |  |  |
|   |                           |  |  |

A konfigurációs menü listába lépéshez követendő eljárás az alábbi (hivatkozzon a "Jelölések Leírása" fejezetre):

PC (OB a kívánt menü kiválasztásához; PB a megerősítéshez vagy PC a mentés nélküli kilépéshez.

- A konfigurációs menü lista az alábbi:
- Info (2.1. fejezet)
- ldő és dátum (2.2. fejezet)
- Kezelő egység (2.3. fejezet) Időprogram (1, 2 5. fejezet)
- Időprogram 3/HC3 (5. fejezet)
- Időprogram 4/HMV (6. fejezet)
- Időprogram 5
- Szabadság fűtési kör (1,2,3 4.2. fejezet)
- Fűtési Kör (1,2,3 4.1.1. fejezet)
- Használati melegvíz
- Hőcserélős HMV készítés (nem kerül használatra ezen típusú kazánhoz)
- Hiba (7. fejezet)

 $\mathring{\mathbf{I}}$ 

Hőterm. hibakeresés

#### **INFORMÁCIÓS MENÜ** 3.1

Rendellenesség esetén az első kijelzésre kerülő adat magának a rendellenességnek a kódszáma.

A kazán információinak megjelenítéséhez jelölje ki az "Info" menüpontot a 2. fejezet szerinti eljárást követve.

| Kazán hőmérséklet               | °C        | A kazán odairányú hőmérséklete                                                                       |
|---------------------------------|-----------|----------------------------------------------------------------------------------------------------|
| Külső hőmérséklet               | °C        | Külső hőmérséklet                                                                                    |
| Külső hőm. minimum              | °C        | A külső hőmérséklet tárolt minimális értéke (csatlakoztatott Külső Szondával)                        |
| Külső hőm. maximum              | °C        | A külső hőmérséklet tárolt maximális értéke (csatlakoztatott Külső Szondával)                        |
| Használati melegvíz hőmérséklet | °C        | Használati melegvíz hőmérséklet (a kazán használati melegvíz kör szondája által leolvasott<br>érték) |
| Kollektor hőmérséklet           | °C        | A kollektor szonda pillanatnyi hőmérséklete (szolár berendezéssel társítva)                          |
| Fűtési kör állapot (1, 2, 3)    | (On/Off)  | A fűtési kör működési módja (körök: 1,2,3)                                                           |
| Használati melegvíz kör állapot | Feltöltve | A használati melegvíz kör működési módja                                                             |
| Kazán állapot                   | (On/Off)  | A kazán működési módja                                                                               |
| Szolár állapot                  | -         | Azt jelzi, hogy a szoláris sugárzás elégséges-e (szolár berendezéssel társítás)                      |
| Ügyfélszolgálat telefon         | SZ.       | XXXXXXXXX                                                                                            |

## 3.2 ÓRA ÉS DÁTUM BEÁLLÍTÁS MENÜ

Az óra és a dátum beállításához a 2. fejezet szerinti eljárást kövesse és az alábbiak szerint eszközölje:

- Lépjen az **Idő és Dátum Perműhöz B I** (Óra/perc) **B** (az óra villog) (OB az óra módosításához **B** a megerősítéshez (a percek villognak) (OB a módosításhoz **B** a megerősítéshez. (OB 2 (Nap / hónap) és 3 (Ev) módosításához a fentiek szerinti eljárás eszközlésével. **C** az előző menühöz történő visszalépéshez.

#### A NYELV MÓDOSÍTÁSA (Kezelő egység menü) 3.3

A nyelv beállításához a 2. fejezet szerinti eljárást kövesse, és az alábbiak szerint eszközölje:
lépjen a Kezelő egység B menübe a 20 (Nyelv) program vonal kijelöléséhez;
(OB a saját nyelv kiválasztásához B a mentéshez.
C az előző menühöz történő visszalépéshez.

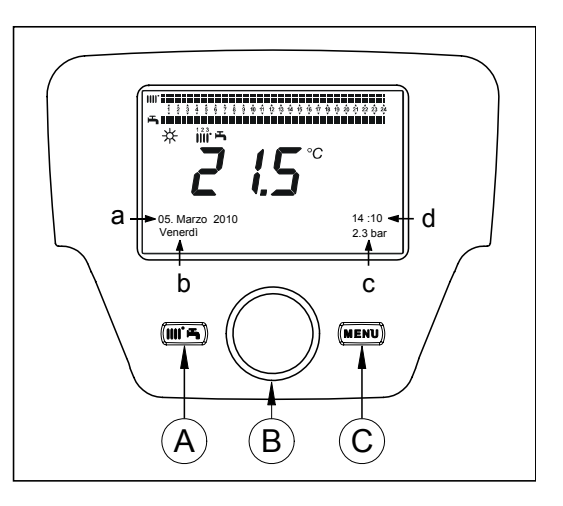

# 3.4 HŐMÉRSÉKLET BEÁLLÍTÁS

A beltéri hőmérséklet beállítása a B gomb jobbra történő elfordításával eszközölhető (🔿 az érték növéléséhez, és balra történő elfordításával (O) a csökkentéséhez.

# 4. AZ EASY MENÜ GOMBHOZ TÁRSÍTOTT FUNKCIÓK (gyors menü IIII 🕂)

Nyomja be az TPA és () a B gombot az alábbi funkciók futtatásához:

- Készenléti állapot/működés
- HMV push
- FK1 működési mód
- Komfort alapjel HC1
- HMV működési mód
- HMV névleges alapjel

majd 🗇 B -t a kiválasztott funkció aktiválásához, 🖉 B-t az érték módosításához és 🗇 B -t a megerősítéshez.

### Készenléti állapot/működés

Ezen funkció aktiválásával a kijelzőn a 🕁 jelölés tűnik fel és kiiktatásra kerül a kazán használati melegvíz és fűtési módozatban történő működése (a fagyvédő funkció aktív). A kazán működésének visszaállításához ismételje meg a fent leírt eljárást.

### HMV push

Ez a funkció lehetővé teszi a vízmelegítő (ha van) hőmérsékletének növelését egészen a beállított hőmérséklet eléréséig, a beállított órasávtól függetlenül.

### FK1 működési mód

Ebben a menüben a kazán működési módját lehet beállítani a 4. fejezeben ismertetetteknek megfelelően.

### Komfort alapiel HC1

Ezt a menüt a komfort környezeti hőmérséklet értékének módosításához állítsa be.

### HMV működési mód

Ezt a menüt a használati melegvíz működés "Be" aktiválásához, vagy "Ki" kizáráshoz állítsa be. Az "Eco" funkció nem kerül használatra ennél a kazán modellnél.

### HMV névleges alapjel

Ezt a menut a használati melegvíz hőmérséklet maximális értékének módosításához állítsa be.

### Amikor a használati melegvíz kizárásra kerül, a kijelzőn a ឝ jelzés eltűnik.

#### MŰKÖDÉSI MÓDOK 5.

#### 5.1 FŰTÉS

Ď

A kazánban fűtésnél 4 működési módozat van: Komfort - Csökkentett - Automatikus - Környezeti Fagyvédelem. A működési módok egyikének beállításához az alábbiak szerint kell eljárni:

- A főmenüből **C** A (**B C C R1 működési mód B** a megerősítéshez. **C** a mentés nélküli kilépéshez. **B** a megerősítéshez, vagy **C** a mentés nélküli kilépéshez.

## A MŰKÖDÉSI MÓDOK LEÍRÁSA

- Komfort: a fűtés mindig aktív (megjelenített jelölések 💥 🚻 🖬 ). 1.
- Csökkentett: a fűtés üzemen kívül van (megjelenített jelölések ()). 2.
- Automatikus: a fűtés a beállított órasávtól függ (megjelenített jelölések ())); 3.
- Környezeti fagyvédelem: a fűtés üzemen kívül van. 4.

## A MŰKÖDÉSI MÓDOK LEÍRÁSA

- Komfort: a fűtendő helyiség hőmérséklete a komfort hőmérsékletnek felel meg, a gyári érték 20°C (jelölések 💥 🎹 👍); 1.
- 2. Csökkentett: a fűtendő helyiség hőmérséklete a csökkentett hőmérsékletnek felel meg, a gyári érték 16°C (megjelenített jelölések (());
- 3. Automatikus: a fűtendő helyiség hőmérséklete a beállított órasávtól függ (megjelenített jelölések ()))))))))
- Környezetifagyvédelem: amikor a környzeti hőmérséklet 6°C alá csökken a kazán bekapcsol. 4.

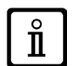

A kazán <u>AUTOMATIKUS</u> működési módozatában a B gomb elfordításával lehet a hőmérsékletet ideiglenesen szabályozni. Ez a módosítás a következő órasávra váltásig marad érvényben.

## 5.1.1 FŰTÉSI CSÖKKENTETT KÖRNYEZETI HŐMÉRSÉKLET BEÁLLÍTÁS

A Csökkentett környezeti hőmérséklet beállításához az alábbiak szerint járjon el:

- C (○ B <) ∈ "Fűtési kör 1" () B. (○ B <) ∈ 712 programsor (Csökkentett alapjel) majd () B (a hőmérséklet érték villogni kezd) ; (○ B a hőmérséklet módosításához és () B a megerősítéshez. C az előző menühöz történő visszalépéshez.

A komfort környezeti hőmérséklet beállítását a 3. fejezet A gombján túl a 710 paraméter módosításával is lehet eszközölni a fent leírtaknak megfelelően.

#### 5.2 SZABADSÁG PROGRAM

Ez a funkció lehetővé teszi a használó számára, hogy kiválassza milyen környezeti hőmérséklet érték kerüljön beállításra távol-léte (például szabadság) esetén. Be lehet állítani a **fagyvédelmi** minimális hőmérsékletet, vagy a **csökkentett** hőmérsékletet (**648** programsor). A **641** programsornál (Előválasztás) 8 programozási szint áll rendelkezésre **Periódus 1** elnevezéssel (azaz 8 programozható nap bekapcsolás és kikapcsolás tekintetében). Amikor a funkció aktív, a kijelzőn a 💼 jelölés kerül megjelenítésre.

A funkció aktiváláshoz és az órasávok programozásához követendő eljárás az alábbi:

- 🚰 C 🔘 <) 🗧 Szabadság fűtési kör 1
- ~ B (1 brogramsor ("Előválasztás")
  B (1 brogramsor ("Előválasztás")
  B (2 b 642 programsor.
  B (2 b 642 programsor.
  C (2 b 642 programsor.
  C (2 b 642 programsor.
  C (2 b 642 programsor.
  C (2 b 642 programsor.
  C (2 b 642 programsor.
  C (2 b 642 programsor.
  C (2 b 642 programsor.
  C (2 b 642 programsor.
  C (2 b 642 programsor.
  C (2 b 642 programsor.
  C (2 b 642 programsor.
  C (2 b 642 programsor.
  C (2 b 642 programsor.
  C (2 b 642 programsor.
  C (2 b 642 programsor.
  C (2 b 642 programsor.
  C (2 b 642 programsor.
  C (2 b 642 programsor.
  C (2 b 642 programsor.
  C (2 b 642 programsor.
  C (2 b 642 programsor.
  C (2 b 642 programsor.
  C (2 b 642 programsor.
  C (2 b 642 programsor.
  C (2 b 642 programsor.
  C (2 b 642 programsor.
  C (2 b 642 programsor.
  C (2 b 642 programsor.
  C (2 b 642 programsor.
  C (2 b 642 programsor.
  C (2 b 642 programsor.
  C (2 b 642 programsor.
  C (2 b 642 programsor.
  C (2 b 642 programsor.
  C (2 b 642 programsor.
  C (2 b 642 programsor.
  C (2 b 642 programsor.
  C (2 b 642 programsor.
  C (2 b 642 programsor.
  C (2 b 642 programsor.
  C (2 b 642 programsor.
  C (2 b 642 programsor.
  C (2 b 642 programsor.
  C (2 b 642 programsor.
  C (2 b 642 programsor.
  C (2 b 642 programsor.
  C (2 b 642 programsor.
  C (2 b 642 programsor.
  C (2 b 642 programsor.
  C (2 b 642 programsor.
  C (2 b 642 programsor.
  C (2 b 642 programsor.
  C (2 b 642 programsor.
  C (2 b 642 programsor.
  C (2 b 642 programsor.
  C (2 b 642 programsor.
  C (2 b 642 programsor.
  C (2 b 642 programsor.
  C (2 b 642 programsor.
  C (2 b 642 programsor.
  C (2 b 642 programsor.
- (OB a kezdeti periódus beállításához (642) 🗇 🛛 (OB a hónap beállításához 🏈 B és (OB a nap beállításához 🌮 B a megerősítéshez.
- Ugyanezen utasítási sorrendet ismételje meg a 643 programsor beállításához (periódus vége, a kazán a rákövetkező nap lesz ismét operatív).
- A periódus kezdetének és végének programozása után (OB 1648 programsor PB (OBa működési minimum hőmér-séklet beállításához ha fagyvédelem vagy csökkentett és PB a megerősítéshez.
- Ismételje meg ezt a három pontot más periódusok beállításához vagy TeC az előző menühöz történő visszalépéshez.

# 6. ÓRÁS PROGRAMOZÁS

Mielőtt a programozásba kezdene az Automatikus működési módozatot kell aktiválni (4. fejezet).

A fűtési órás programozás (1. fűtési kör időprogram) és a használati melegvíz órás programozás (Időprogram 4/HMV) lehetővé teszik a kazán automatikus működésének beállítását a nap meghatározott órasávaiban, és a hét meghatározott napjain. Az alábbi ábrán feltüntetett példa a (lenti) 1. napi órasávra vonatkozik, ahol a a komfort hőmérsékleten történő működési periódus és b a csökkentett hőmérsékleti módban történő működési periódus (4. fejezet). A kazán működési beállításai eszközölhetők nap csoportokban vagy egyes napokban (minden nap, hét.-től vasárnapig).

## ELŐRE BEÁLLÍTOTT HETI IDŐKÖZÖK

### (500. programsor a fűtéshez és 560. programsor a használati melegvízhez)

- ٠ Hét. - Vas. (nap csoportok)
- Hét. Pén. (nap csoportok)
- Szombat Vas. (nap csoportok)
- Hét. Kedd Szer. Csüt. Pén. Szombat Vasárnap (egyes napok)

### ELŐRE BEÁLLÍTOTT NAPI ÓRASÁVOK (514. programsor a fűtéshez és 574. programsor a használati melegvízhez)

- 06:00-08:00 .. 11:00-13:00 .. 17:00-23:00 (példa az oldalt lévő ábrán)
- 06:00-08:00 .. 17:00-23:00
- 06:00-23:00

#### NAP CSOPORTOK 61

Ez a funkció lehetővé teszi a rendelkezésre álló heti 3 időköz egyikének beállítását, mindegyik a kazán használó által módosítható, három előre beállított be- és kikapcsolási napi órasávával - **501...506** programosorok. Az időközök az alábbiak:

Hét. - Vas. (gyári érték) / Hét. - Pén. / Szombat - Vas..

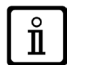

Ha a rendszer zónákra van osztva, mindegyiket a saját Távvezérlője/Beltéri egysége szabályozza, és minden egyes zóna programozását egyenként kell beállítani az egyes készülékeken.

## 6.2 EGYES NAPOK

A kazán be- és kikapcsolási napi fázisainak mindegyikét módosíthatja a használó. Minden kiválasztott nap tekintetében az előre beállított 3 órasáv áll rendelkezésre, ezen fejezet végén található összefoglaló táblázatban feltüntetettek szerint.

 $\mathbf{\mathring{l}}$ 

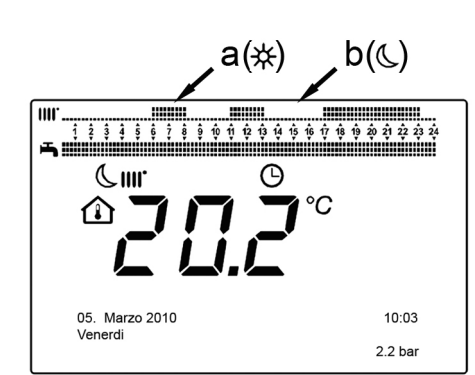

## 6.3 AZ ÓRÁS PROGRAMOZÁS MÓDOSÍTÓ ELJÁRÁSA (fűtés / használati melegvíz)

Miután elvégezte az előre beállított programok segítségével az órás programozást, a három órasáv periódusait így is lehet módosítani - 501...506 programosorok a fűtéshez és 561...566 programsorok a használati melegvízhez az alábbiakban ismertetetteknek megfelelően.

## A FŰTÉSI KÖR PROGRAMOZÁSÁT MÓDOSÍTÓ ELJÁRÁS

- 🚰 C 🛭 🔘 🛛 🖉 🗇 🖓 🗇 🖓 🖉 🖉 🖓 🖓 🖓 🖓 🖓 🖓 🖓 🖓 🖓 🖓 🌮 🖓 🌮 🌮 🌮 The second second se
- B és a nap csoport mező (4.1. fejezet) elkezd villogni (◯B a napok futtatásáhozi ("Nap csoportok" vagy "Egyes na-pok") ◯B a megerősítéshez. (◯B <1≤514 programsor (Alapbeállítás kiválasztása?) ◯◯B és (◯B a "nap csoportok" órás programozásának előre beál-lított <u>3 programja</u> egyikének kiválasztásához (5.1. fejezet) vagy (◯B egy kattintással az óra járásának megfelelő irányban a manuális programozásra való áttéréshez: 501....506 programsorok.

## A HASZNÁLATI MELEGVÍZ KÖR PROGRAMOZÁSÁT MÓDOSÍTÓ ELJÁRÁS

A használati melegvíz órás programozásának aktiválási eljárása a fűtéshez előirányzott órás programozásnak felel meg. A különbség csak a menü nevében van **Időprogram 4/HMV** és a beállítandó programsorokban **560** (Napok előválasztás). Ezen funk-ció kiiktatásához a lenti "Gyári Eredeti Programozás Visszaállítása" fejezetben leírt eljárást kell követni.

## ÖSSZEFOGLALÓ TÁBLÁZAT

| NAP CSOPORTOK | 514 (fűtés) / 574 (használati melegvíz) PROGRAMSOR                                           |                             |  |                             |  |
|---------------|----------------------------------------------------------------------------------------------|-----------------------------|--|-----------------------------|--|
|               |                                                                                              |                             |  |                             |  |
|               | Előre beállított programok                                                                   |                             |  |                             |  |
| Heti időköz   | Bekapcsolás1 – Kikapcsolás1                                                                  | Bekapcsolás2 – Kikapcsolás2 |  | Bekapcsolás3 – Kikapcsolás3 |  |
| Hét-Vas       | 06:00 - 08:00                                                                                | 11:00 – 13:00               |  | 17:00 – 23:00               |  |
| Hét-Pén       | 06:00 - 08:00                                                                                |                             |  | 17:00 – 23:00               |  |
| Szombat-Vas   | 06:00 - 23:00                                                                                |                             |  |                             |  |
|               | 1                                                                                            |                             |  |                             |  |
| EGYES NAPOK   | 501 502 503 504 505 506 (fűtés) / 561 562 563 564 565 566 (basználati melegyíz) PROGRAMSOROK |                             |  |                             |  |

501 502 503 504 505 506 (fűtés) / 561 562 563 564 565 566 (használati melegyíz) PROGRAMSOROK

|                                                            |                             | Előre beállított programok  |                             |
|------------------------------------------------------------|-----------------------------|-----------------------------|-----------------------------|
| Napi időköz                                                | Bekapcsolás1 – Kikapcsolás1 | Bekapcsolás2 – Kikapcsolás2 | Bekapcsolás3 – Kikapcsolás3 |
| Hét - Kedd - Szer - Csüt<br>- Pén - Vasárnap -<br>Vasárnap | 06:00 – 08:00               | 11:00 – 13:00               | 17:00 – 23:00               |

Ĭ

A programozás könnyítéséhez a meglévő programokat a hét más napjaira is át lehet másolni. Az eljárás az alábbi.

## EGY PROGRAM EGY MÁSIK NAPRA TÖRTÉNŐ ÁTMÁSOLÁSA

Miután egy meghatározott nap órasávját beprogramozta, azt a hét egy vagy több más napjára is át lehet másolni.

A zárójelben lévő paraméter "()" a <u>HASZNÁLATI MELEGVÍZ</u> órás programozásra vonatkozik.

- Az 514 (574) programosorokról (ha az előre beállított 3 órasáv egyike került használatra) vagy az 501(561) programsorokról (ha a manuális programozás került eszközlésre) fordítsa a gombot jobbra az 515 (575) programsorig.
- A kijelzőn az alábbi kiírás tűnik fel Másolás?.
- ₩ CI≨Másolás és a hét napja villog.
- 🍈 Ba hét napjainak futtatásához válassza ki melyik napra szeretné a programot átmásolni és 🏸 Ba megerősítéshez.
- Ismételje meg a fenti pontot ha ugyanazt a napi programot más napokra kívánja átmásolni.
- C az előző menühöz történő visszalépéshez.

## AZ EREDETI (GYÁRI) PROGRAMOZÁS VISSZAÁLLÍTÁSA

Az eszközölt heti programozást törölni is lehet, a komfort fűtés aktiválásával (a beállításra kerülő érték 00-24 ugyanaz a hét minden napjára).

- (OB egy állással az óra járásával ellentétes irányba, < 516 programsor (Előre beállított értékek) a fűtéshez és a 576 programsor a használati melegvízhez.
- B (O egy állással az Igen kiírásig TB a megerősítéshez.
- C az előző menühöz történő visszalépéshez.

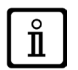

Ezen eljárás végén, a főmenü megjelenítését követően látszik, hogy a napi programozás vonal megváltozott. A fűtés a nap 24 órájában mindig aktív. A kazán újra programozásához az 5. fejezetben leírt eljárást kell megismételni.

#### TÁVVEZÉRLŐ BLOKKOLÁS FUNKCIÓ 6.4

A célból, hogy a beállított programozást erre fel nem hatalmazott szemlyektől óvja, minden a C gombhoz társított funkciót blokkolni lehet.

## **BLOKKOLÁSI eljárás**

- C (○B <) ≤ Kezelő egység (○B nyomja be a megerősítéshez.</li>
   C (○B <) ≤ 27 programsor (Programozás tiltás) (○B a megerősítéshez.</li>
   C B ≤ ○B a blokkolási funkció aktiválásához.

## **KIOLDÁSI eljárás**

TPC TPC A e B (tartsa benyomva kb. 6 másodpercig) 📢 Programozás Ideiglenesen engedélyezve.

Ez a kioldási fázis ideiglenes és 1 percig tart, melynek elteltével a blokkolás automatikusan visszaáll. A funkció tartós kioldásához aktiválja az ideiglenes kioldási eljárást majd 🔘 🛱 a Ki-re 27 programsornál (Programozás tiltás) és 🗇 B a kioldás megerősítéséhez.

# 7. A KAZÁN KIKAPCSOLÁSA

A kazán kikapcsolásához a kétpólusú kapcsolóval meg kell szakítani a készülék elektromos energiaellátását. A "Védelem" 🕁 működési módban a kazán kikapcsolásra kerül, de az elektromos körök feszültség alatt maradnak és a fagyvédő funkció aktív.

#### RENDELLENESSÉGEK 8.

| Α | Fő rendellenesség kódszáma<br>(lásd a táblázatot) |  |  |
|---|---------------------------------------------------|--|--|
| В | Másodlagos rendellenesség kódszáma                |  |  |
| С | Rendellenesség leírás                             |  |  |

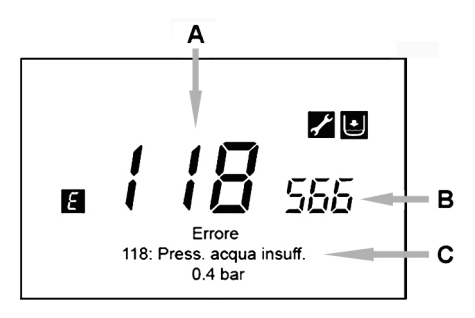

A kijelzőn feltüntetett rendellenességeket a 🖪 jelölés azonosítja, és a kijelzőn feltüntetett információk az alábbiak:

- Egy rendellenességi kódszám (A)
- Egy másodlagos rendellenességi kódszám (B)
- A rendellenesség rövid leírása (C);
- A kijelzőn az alábbi jelölések tűnhetnek fel: 🌠 🔯 🖪 melynek jelentése a 7.1 fejezetben kerül ismertetésre.

Rendellenesség esetén a főmenü megjelenítéséhez 🚰 C. Az 🛃 jelölés a kijelzőn marad azt jelezve, hogy a készülékben rend-ellenesség van, majd egy perc elteltével a kijelző az abrán illusztráltak szerint jeleníti újra meg a rendellenességet.

#### A RENDELLENESSÉGEK HELYREÁLLÍTÁSA 8.1

A rendellenességek helyreállítása lehet AUTOMATIKUS illetve MANUÁLIS típusú, vagy a FELHATALMAZOTT MŰSZAKI SZER-VIZ beavatkozását igényelheti. Tekintsük át részleteiben:

## AUTOMATIKUS

Ha a kijelzőn a villogó 💒 jelzés tűnik fel, a rendellenesség automatikusan kerül helyreállításra (ideiglenes rendellenesség), amint az azt előidéző ok megszűnik.

Ezen típusú rendellenességeket gyakran a kazánban lévő víz túl magas oda- és/vagy visszairányú hőmérséklete okozza, tehát automatikusan helyreállnak amint a hőmérséklet a kritikus érték alá csökken. Ha ugyanaz a rendellenesség egy bizonyos gyakorisággal ismétlődik és/vagy a kazán nem állítja automatikusan helyre, lépjen kapcsolatba a Felhatalmazott Műszaki Szervizzel.

## MANUÁLIS

A rendellenesség manuális helyreállításához amikor a rendellenességi kódszám megjelenik 🔞 🕼 🍕 👘 🖓 🖓 🕉 megerősítéshez. Néhány másodperc elteltével a rendellenességi kódszám eltűnik.

## A FELHATALMAZOTT MŰSZAKI SZERVIZ BEAVATKOZÁSÁNAK KÉRÉSE

Ha a kijelzőn az 🔀 jelzés az 🐹 jelzéssel együtt tűnik fel, kapcsolatba kell lépni a FELHATALMAZOTT MŰSZAKI SZERVIZZEL. Mielőtt telefonálna ajánlatos fellegyezni a rendellenesség/rendelleneségek kódszámát/kódszámait, és a rendellenességet kísérő rövid szöveget.

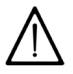

Amennyiben a listán leírtakétól eltérő rendellenességi kódszám kerül feltüntetésre, vagy ha egy meghatározott rendellenesség bizonyos gyakorisággal ismétlődik, ajánlatos a FELHATALMAZOTT MŰSZAKI SZERVIZSZOLGÁLATHOZ fordulni.

# A RENDELLENESSÉGEK TÁBLÁZATA

| Ε   | Rendellenesség leírás                                                                                                | Ε   | Rendellenesség leírás                                                                                |
|-----|----------------------------------------------------------------------------------------------------|-----|----------------------------------------------------------------------------------------------------|
| 10  | Külső szonda érzékelő                                                                                                | 125 | Biztonsági közbelépés keringés hiánya miatt.<br>(hőmérséklet érzékelőn keresztül végzett ellenőrzés) |
| 20  | Odairányú NTC érzékelő                                                                                               | 128 | Lángvesztés                                                                                          |
| 28  | Füst NTC érzékelő                                                                                                    | 130 | Füst NTC szonda közbelépése túl magas hőmérséklet miatt                                              |
| 40  | Visszairányú NTC érzékelő                                                                                            | 133 | Elmaradt begyújtás (4 kísérlet)                                                                      |
| 50  | Használati melegvíz NTC érzékelő<br>(csak vízmelegítős fűtés modellnél)                                              | 151 | Kazán kártya belső rendellenesség                                                                    |
| 52  | Szolár használati melegvíz érzékelő<br>(ha szolár berendezéssel párosul)                                             | 152 | Paraméterezési általános hiba                                                                        |
| 73  | Szolár kollektor érzékelő (ha szolár berendezéssel párosul)                                                          | 160 | Ventilátor működési rendellenesség                                                                   |
| 83  | Kommunikációs probléma a kazán kártya és a kezelő egység között. Valószínű rövidzárlat a kábeleken.                  | 321 | Használati melegvíz NTC érzékelő meghibásodott                                                       |
| 84  | Cím konfliktus több kezelő egység között<br>(belső rendellenesség)                                                   | 343 | Szolár paraméterezési általános hiba<br>(ha szolár berendezéshez párosul)                            |
| 109 | Levegő jelenlét a kazán hálózatban<br>(ideiglenes rendellenesség)                                                    | 384 | ldegen fény (parazita láng - belső rendellenesség)                                                   |
| 110 | Biztonsági termosztát közbelépés túl magas hőmérséklet<br>miatt. (leblokkolt szivattyú, vagy levegő a fűtési körben) | 385 | Túl alacsony tápfeszültség                                                                           |
| 111 | Biztonsági elektronikus közbelépés túl magas hőmérséklet<br>miatt.                                                   | 386 | A ventilátor sebességhatár nem került elérésre                                                       |
| 117 | Túl nagy hidraulikus kör nyomás                                                                                      | 430 | Biztonsági közbelépés keringés hiánya miatt.<br>(nyomásérzékelőn keresztül végzett ellenőrzés)       |
| 118 | Túl alacsony hidraulikus kör nyomás                                                                                  |     |                                                                                                    |

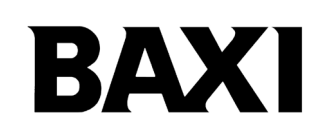

36061 Bassano del Grappa (VI) - ITALIA Via Trozzetti, 20 Servizio clienti: tel. 0424-517800 – Telefax 0424-38089 www.baxi.it